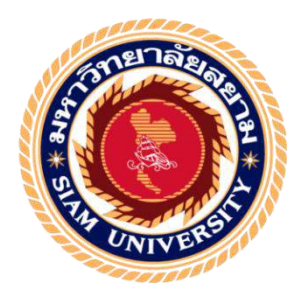

# รายงานการปฏิบัติงานสหกิจศึกษา

โปรแกรมสำเร็จรูปกับการบัญชีตัวแทนธุรกิจขนส่งระหว่างประเท**ศ** 

Software and Accounting of International Shipping Business

โดย

นางสาวกชพรรณ แ

แคงเอม 5801300002

รายงานนี้เป็นส่วนหนึ่งของวิชาสหกิจศึกษา

ภาควิชาการบัญชี

คณะบริหารธุรกิจ มหาวิทยาลัยสยาม

ภาคการศึกษาที่ 3 ปีการศึกษา 2559

หัวข้อโครงงาน โปรแกรมสำเร็จรูปกับการบัญชีธุรกิจขนส่งระหว่างประเทศ

(Software and Accounting of International Shipping Bussiness)

รายชื่อผู้จัดทำ นางสาวกชพรรณ แดงเอม

ภาควิชา การบัญชี

อาจารย์ที่ปรึกษา อาจารย์สุชาติ ธีระศรีสมบัติ

อนุมัติให้โครงงานเล่มนี้เป็นส่วนหนึ่งของการปฏิบัติงานสหกิจสึกษา ภาควิชาการบัญชี

ประจำภาคการศึกษาที่ 3 ปีการศึกษา 2559

ุคณะกรรมการสอบโครงงาน

สาย อาจารย์ที่ปรึกษา

(อาจารย์สุชาติ ธีระครีสมบัติ)

.....พนักงานที่ปรึกษา

(นางสาวอภิรดี เทพา)

Oryr Drongo Assunisnary

(อาจารย์อรนุช อินทวงศ์)

......ผู้ช่วยอธิการบดีและผู้อำนวยการสำนักสหกิจศึกษา

(ผู้ช่วยศาสตราจารย์ ดร. มารุจ ถิมปะวัฒนะ )

| ชื่อโครงงาน           | :  | โปรแกรมสำเร็จรูปกับการบัญชีตัวแทนธุรกิจขนส่งระหว่างประเทศ |
|-----------------------|----|-----------------------------------------------------------|
| ชื่อนักศึกษา          | :  | นางสาวกชพรรณ แดงเอม 5801300002                            |
| อาจารย์ที่ปรึกษา      | :  | อาจารย์สุชาติ ธีระศรีสมบัติ                               |
| ระดับการศึกษา         | :  | ปริญญาตรี                                                 |
| ภาควิชา               | :  | การบัญชี                                                  |
| คณะ                   | :  | บริหารธุรกิจ                                              |
| ภาคการศึกษา/ ปีการศึก | าษ | n : 3/2559                                                |
|                       |    |                                                           |

บทคัดย่อ

บริษัท รีนาว โกลบอลล็อก จำกัด เป็นบริษัทที่จดทะเบียนในกรุงเทพมหานคร ประกอบธุรกิจ เกี่ยวกับการเป็นตัวแทนขนส่งระหว่างประเทศ พร้อมให้บริการในด้านการขนส่งทั้งทางเรือและทาง อากาศโดยผู้บริหารและบุคลากรที่มีความรู้ มีประสบการณ์ และความเชี่ยวชาญเกี่ยวกับการขนส่ง ระหว่างประเทศโดยตรง มากกว่า 10 ปี ดังนั้น การเลือกโปรแกรมที่เหมาะสมและมีประสิทธิภาพใน การทำงานเฉพาะทางนั้นจะช่วยให้การทำงานเป็นไปได้อย่างราบรื่นและสะดวกรวดเร็ว อย่างเช่น โปรแกรมสำเร็จรูป Freight Management System ที่สามารถใช้งานได้อย่างมีประสิทธิภาพ แม่นยำ และง่ายต่อการสืบค้นข้อมูล จึงมั่นใจได้ว่าเป็นโปรแกรมที่มีมาตรฐานสูง เพราะเป็นที่แพร่หลายใน ธุรกิจขนส่งระหว่างประเทศทั่วโลก

ซึ่งในการปฏิบัติงานสหกิจศึกษา ผู้จัดทำได้รับมอบหมายให้จัดทำใบแจ้งหนี้, การทำใบสำคัญ จ่าย และการหักภาษี ณ ที่จ่าย ด้วยโปรแกรมสำเร็จรูป Freight Management System

คำสำคัญ : ใบแจ้งหนี้/ใบสำคัญจ่าย/หนังสือรับรองการหักภาษี ณ ที่จ่าย/ภาษีมูลค่าเพิ่ม/เซ็ค

Project Title : Using Accounting Software for International Shipping Business

By : Miss Kotchaphan Dangeam 5801300002

Advisor : Mr. Suchat Thirasisombat

Degree : Bachelor of Accountancy

Major : Accounting

Faculty : Business Administration

Semester / Academic year : 3/2016

Abstract

The trainee had studied and operated their co-operative education at Renown Globalog Co. Ltd. The company operates international shipping services in marine and air freight. Its business is managed by over 10-years of experienced executives and personnel with expertise and knowledge about international shipping.

According to the co-operative education program, the trainees were assigned to be an assistant accountant at Renown Globalog Co. Ltd. The responsibility was doing withholding tax form by using Freight Management System.

From working as mentioned above, the trainee got real experiences of working and learned how to work with others.

Keywords : Invoice / Payment voucher / Withholding Tax Certificate

Approved by

### กิตติกรรมประกาศ

#### (Acknowledgement)

การที่ผู้จัดทำได้มาปฏิบัติงานในโครงการสหกิจศึกษา ณ บริษัท รีนาว โกลบอลล็อก จำกัด ตั้งแต่วันที่ 15 พฤษภาคม 2560 ถึงวันที่ 25 สิงหาคม 2560 ส่งผลให้ผู้จัดทำได้รับความรู้และประสบการณ์ต่างๆ ที่มีค่ามากมาย สำหรับรายงานสหกิจศึกษาฉบับนี้สำเร็จลงได้ด้วยดีจากความร่วมมือและสนับสนุน จากหลายฝ่ายดังนี้

- คุณคณชัย ตั้งคติคณากร ผู้บริหารบริษัท รีนาว โกลบอลลีอก จำกัด
- 2. คุณอภิรดี เทพา หัวหน้าแผนกบัญชี/พนักงานที่ปรึกษา
- จุณวราลักษณ์ อักษรศรี พนักงานบัญชี
- 4. อาจารย์สุชาติ ธีระสมบัติ อาจารย์ที่ปรึกษา

และบุคคลท่านอื่นที่ไม่ได้กล่าวนามทุกท่านที่ได้ให้คำแนะนำช่วยเหลือในการจัดทำรายงาน

ผู้จัดทำขอขอบพระคุณผู้ที่มีส่วนเกี่ยวข้องทุกท่านที่มีส่วนร่วมในการให้ข้อมูลและเป็นที่ปรึกษา

ในการทำรายงานฉบับนี้จนเสร็จสมบูรณ์ตลอคจนให้การดูแลและให้ความเข้าใจกับชีวิตของการทำงานจริง

ซึ่งผู้จัดทำขอขอบพระคุณเป็นอย่างสูงไว้ ณ ที่นี้ด้วย

ผู้จัดทำ

นางสาวกชพรรณ แดงเอม

31 สิงหาคม 2560

## สารบัญ

|                                                            | หน้า  |
|------------------------------------------------------------|-------|
| จดหมายนำส่งรายงาน                                          | ົກ    |
| กิดติกรรมประกาศ                                            | ฃ     |
| บทคัดย่อ                                                   | ค     |
| Abatract                                                   | 3     |
| บทที่ 1 บทนำ                                               |       |
| 1.1 ความเป็นมาและความสำคัญของปัญหา                         | 1     |
| 1.2 วัตถุประสงก์                                           | 1     |
| 1.3 ขอบเขตของโครงงาน                                       | 1     |
| 1.4 ประโยชน์ที่ถาดว่าจะได้รับ                              | 2     |
| บทที่ 2 ทบทวนเอกสาร/วรรณกรรมที่เกี่ยวข้อง                  |       |
| 2.1 ธุรถิจการขนส่งสินค้าระหว่างประเทศ (โลจิสติกส์)         | 3 - 5 |
| บทที่ 3 รายละเอียดการปฏิบัติงาน                            |       |
| 3.1 ชื่อและสถานที่ตั้งของสถานประกอบการ                     | 6     |
| 3.2 ลักษณะการประกอบการ ผลิตภัณฑ์ การให้บริการหลักขององก์กร | 7     |
| 3.3 รูปแบบการจัดองล์กรและการบริหารขององล์กร                | 8     |
| 3.4 ตำแหน่งและลักษณะงานที่นักศึกษาได้รับมอบหมาย            | 9     |
| 3.5 ชื่อและตำแหน่งของพนักงานที่ปรึกษา                      | 9     |
| 3.6 ระยะเวลาที่ปฏิบัติงาน                                  | 10    |
| 3.7 ขั้นตอนและวิธีการดำเนิน                                | 10    |
| 3.8 อุปกรณ์และเครื่องมือที่ใช้                             | 11    |

สารบัญ (ค่อ)

|                                                      | หน้า    |
|------------------------------------------------------|---------|
| บทที่ 4 ผลการปฏิบัติงานตามโครงงาน                    |         |
| 4.1 การขายสินค้า/บริการเป็นเงินเชื่อ (Freight ขาออก) | 12 - 21 |
| 4.2 การซื้อสินค้า/บริการเป็นเงินเชื่อ (Freight ขาออก | 22 - 40 |
| บทที่ 5 สรุปผลและข้อเสนอแนะ                          |         |
| 5.1 สรุปผลโครงงาน                                    | 41 - 42 |
| 5.2 สรุปผลการปฏิบัติงานของสหกิงศึกษา                 | 43 – 44 |
|                                                      | 45      |

.

สารบัญตาราง

# ตารางที่ 3.1 ระยะเวลาในการคำเนินงานของโครงงาน

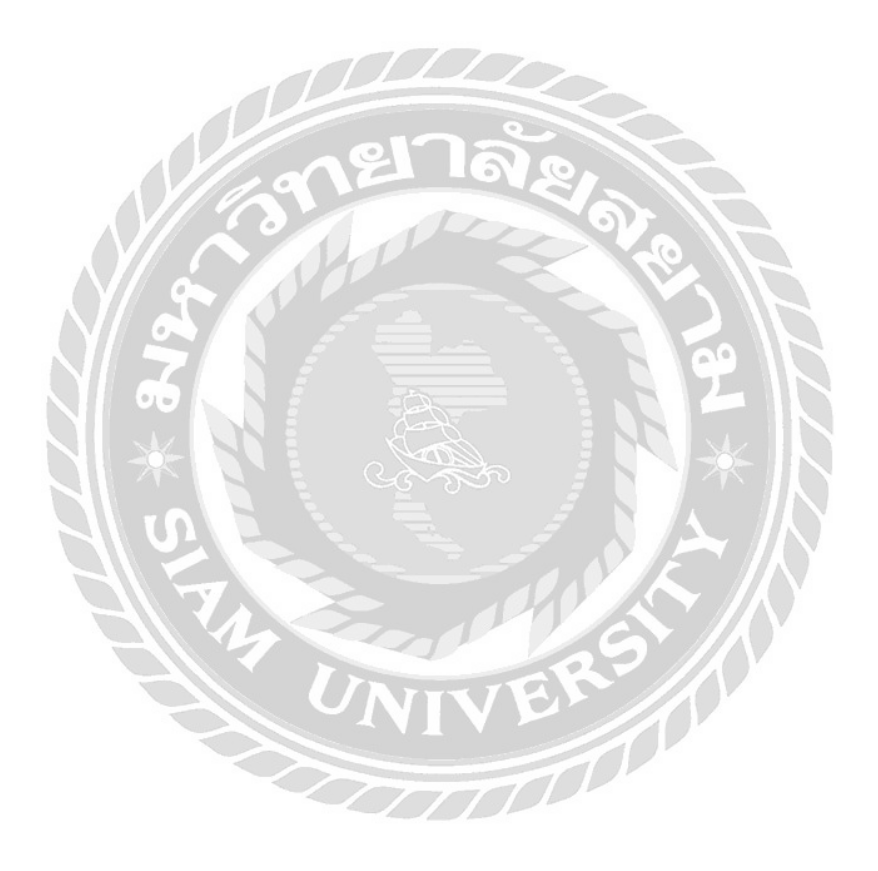

หน้า

10

# สารบัญรูปภาพ

|                                                               | 11761      |
|---------------------------------------------------------------|------------|
| รูปที่ 4.1 หน้า Login เข้าสู่ระบบ                             | 12         |
| รูปที่ 4.2 ใบ JOB SHEET                                       | 14         |
| รูปที่ 4.3 การทำใบวางบิลขนส่งทางเรือขาออก                     | 15         |
| รูปที่ 4.4 การทำใบวางบิลขนส่งทางเรือขาออก                     | 16         |
| รูปที่ 4.5 การทำใบวางบิลขนส่งทางเรือขาออก                     | 1 <b>7</b> |
| รูปที่ 4.6 การทำใบวางบิลขนส่งทางเรือขาออก                     | 18         |
| รูปที่ 4.7 การทำใบวางบิลขนส่งทางเรือขาออก                     | 19         |
| รูปที่ 4.8 การทำใบวางบิลขนส่งทางเรือขาออก                     | 20         |
| รูปที่ 4.9 Invoice หรือ ใบวางบิล/แจ้งหนี้                     | 21         |
| รูปที่ 4.10 ใบค่าขนส่งที่สายเรือนำมาวางบิล                    | 22         |
| รูปที่ 4.11 ใบค่าบริการที่สายเรือนำมาวางบิล                   | 23         |
| รูปที่ 4.12 หนังสือรับรองการหักภาษี ณ ที่ง่าย สำหรับค่าขนส่ง  | 24         |
| รูปที่ 4.13 หนังสือรับรองการหักภาษี ณ ที่จ่าย สำหรับค่าบริการ | 25         |
| รูปที่ 4.14 การบันทึกค่าใช้จ่าย (ค่าขนส่ง)                    | 28         |
| รูปที่ 4.15 การบันทึกค่าใช้ข่าย (ค่าขนส่ง)                    | 29         |
| รูปที่ 4.16 การบันทึกค่าใช้ง่าย (ค่าขนส่ง)                    | 30         |
| รูปที่ 4.17 การบันทึกค่าใช้จ่าย (ค่าขนส่ง)                    | 31         |
| รูปที่ 4.18 การบันทึกค่าใช้จ่าย (ก่างนส่ง)                    | 32         |

หน้า

## สารบัญรูปภาพ (ต่อ)

|                                                | หน้า |
|------------------------------------------------|------|
| รูปที่ 4.19 การบันทึกค่าใช้จ่าย (ค่าขนส่ง)     | 33   |
| รูปที่ 4.20 ใบสำคัญจ่าย สำหรับการจ่ายค่าขนส่ง  | 34   |
| รูปที่ 4.21 การบันทึกค่าใช้จ่าย (ค่าบริการ)    | 35   |
| รูปที่ 4.22 การบันทึกค่าใช้จ่าย (ล่าบริการ)    | 36   |
| รูปที่ 4.23 การบันทึกล่าใช้จ่าย (ล่าบริการ)    | 37   |
| รูปที่ 4.24 การบันทึกค่าใช้ง่าย (ก่าบริการ)    | 38   |
| รูปที่ 4.25 ใบสำคัญจ่าย สำหรับการจ่ายค่าบริการ | 39   |
| รูปที่ 4.26 เซ็กที่จ่ายให้กับสายเรือ           | 40   |

บทที่1

#### บทนำ

#### 1.1 ความเป็นมาและความสำคัญของปัญหา

บริษัท รีนาว โกลบอลล็อก จำกัด เป็นบริษัทที่ประกอบธุรกิจเป็นตัวแทนเกี่ยวกับการขนส่งระหว่าง ประเทศ พร้อมให้บริการในด้านการขนส่งทั้งทางเรือและทางอากาศ โดยผู้บริหารและบุคลากรที่มีความรู้ มีประสบการณ์ และความเชี่ยวชาญเกี่ยวกับการขนส่งระหว่างประเทศโดยตรง

จากการที่ได้ปฏิบัติงานทำบัญชีด้วยโปรแกรมสำเร็จรูป Freight Management System (FMS) เป็นเวลา 15 สัปดาห์ พบว่านักศึกษาฝึกงานและพนักงานบัญชีที่เริ่มงานใหม่อาจไม่มีทักษะความรู้ ความเข้าใจทางด้านโปรแกรมสำเร็จรูป จึงทำให้ประสบปัญหาในการวิเคราะห์รายการทางธุรกิจเพื่อ นำมาบันทึกลงโปรแกรมสำเร็จรูปการทำบัญชีธุรกิจขนส่งระหว่างประเทศ

ดังนั้น จึงจัดทำโครงงานการทำบัญชีโดยใช้โปรแกรมสำเร็จรูป Freight Management System จากกวามรู้กวามเข้าใจและประสบการณ์ที่ได้รับ ซึ่งนำเสนอในรูปแบบที่เข้าใจง่ายและสามารถนำไป ใช้ประโยชน์ได้จริง

### 1.2 วัตถุประสงค์ของโครงงาน

- เพื่อศึกษาวิธีการใช้โปรแกรมสำเร็จรูป Freight Management System

#### 1.3 ขอบเขตของโครงงาน

- การออกใบวางบิลและการจ่ายชำระหนี้ ในโปรแกรมสำเร็จรูป Freight Management System
   ที่บริษัท รีนาว โกลบอลล็อก จำกัด
- กำหนดช่วงเวลา 15 พฤษภาคม 25 สิงหาคม พ.ศ. 2560
- ให้ความรู้เกี่ยวกับการออกใบวางบิลและการจ่ายชำระหนี้ด้วยโปรแกรมสำเร็จรูป
   Freight Management System เท่านั้น

## 1.4 ประโยชน์ที่คาดว่าจะได้รับ

- บริษัท รีนาว โกลบอลล็อก จำกัด สามารถลดปัญหาเรื่องการใช้โปรแกรมสำเร็จรูป
   Freight Management System ของพนักงานบัญชีที่เข้ามาทำงานใหม่ได้
- หน่วยงานที่ประกอบธุรกิจคล้ายกันสามารถนำไปเป็นแนวทางในการประยุกต์ใช้ให้เหมาะสม กับองค์กร
- เผยแพร่ให้ผู้ที่สนใจในโปรแกรมสำเร็จรูป Freight Management System สามารถนำไปเป็นคู่มือในการ ทำงานได้

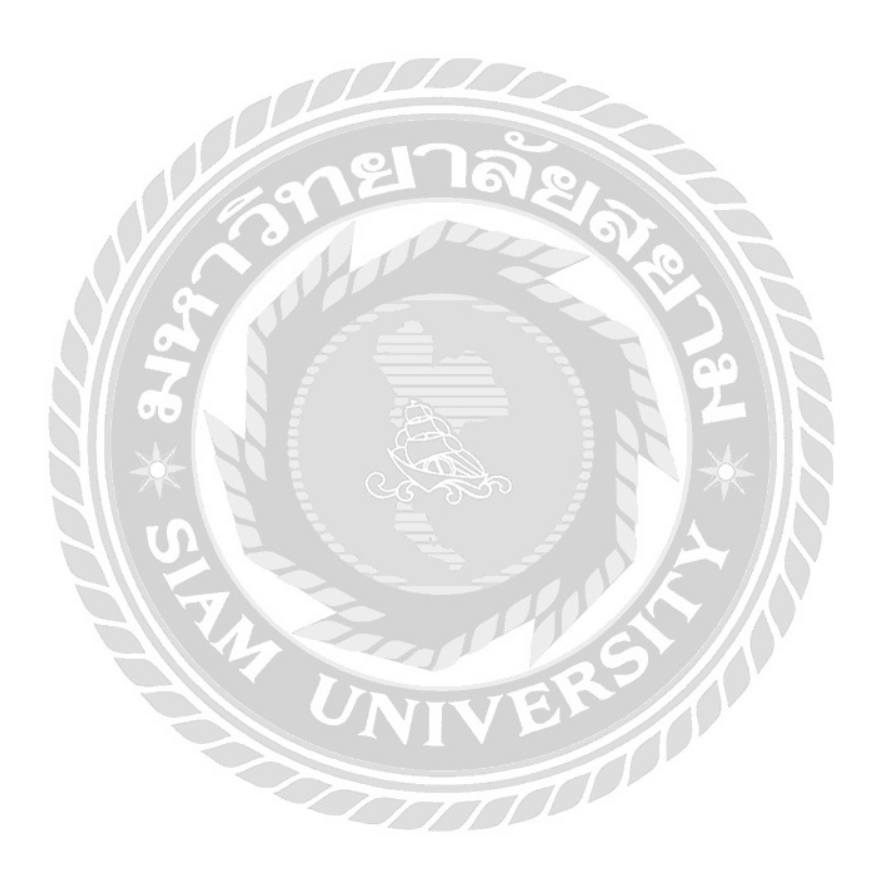

## บทที่ 2

## การทบทวนเอกสารและวรรณกรรมที่เกี่ยวข้อง

#### 2.1 ธุรกิจการขนส่งสินค้าระหว่างประเทศ (โลจิสติกล์)

### 2.1.1 การขนส่งสินค้าทางทะเล (Maritime Transportation)

การขนส่งสินค้ำทางทะเล หรือการขนส่งสินค้าทางเรือ หมายถึง การขนส่งสินค้ำระหว่างประเทศ โดยทำสัญญารับขนส่งสินค้าทางทะเลกับผู้ขนส่ง ซึ่งถือว่าเป็นส่วนหนึ่งของระบบการค้าระหว่างประเทศ ในปัจจุบัน การขนส่งสินค้าส่วนใหญ่จะใช้การขนส่งทางทะเลด้วยเรือประเภท Container Ship จึงควรเข้าใจถึงลักษณะและประเภทของคอนเทนเนอร์ ซึ่งจะเป็นตู้ทำด้วยเหล็กหรือ อลูมิเนียม มีขนาด มาตรฐาน 20 ฟุต และ 40 ฟุต

#### 2.1.2การคิดค่าระวางเรือ (Freight Charge Basic)

1. Weight Ton กำนวณจากน้ำหนักสินก้ำที่บรรทุก และจะมีอัตราการกิดที่แตกต่างกันตามแต่ละประเภทของ สินก้ำ

 คำนวณจาก Measurement โดยคำนวณจากปริมาตรของสินค้า คือ เป็นการวัดขนาดของสินค้า กว้าง x ยาว x สูง คำนวณออกมาเป็น ลูกบาศก์เมตร (M3 หรือ CBM) มักจะใช้กับสินค้าที่มีลักษณะ Bulk คือ มีลักษณะเป็น Size Insentive เช่น เสื้อผ้า , ฝ้าย แต่ต้องมีการชั่งน้ำหนัก โดยเปรียบเทียบว่า หากน้ำหนัก (Weight Ton) สูงกว่า ก็จะคิดค่าระวางจากน้ำหนัก

3. การคำนวณจาก V (Ad Valorem Goods) คือ Degree ที่สินค้ามีราคาสูง ถึงแม้ว่าจะมีปริมาตรน้อย น้ำหนัก

ไม่มาก แต่ต้องได้รับการดูแลเป็นพิเศษ การคิดค่าระวางก็จะคิดเพิ่มอีก 3-5 เท่า ของมูลค่าสินค้า

- 4. ก่าระวางพิเศษ ได้แก่ ก่าใช้จ่ายทั้งหลายที่บริษัทเรือ กิดเพิ่มเติมจากก่าระวางพื้นฐาน ซึ่งประกอบด้วย
  - ค่าระวาง Surcharge เป็นค่าใช้จ่ายพิเศษที่มีการเรียกเก็บ เนื่องในกรณีต่างๆ เช่น ภัยสงคราม หรือในช่วง ที่มีการ Peak Season
  - Terminal Handling Charge : THC เป็นค่าใช้จ่ายที่เกิดจากการ งนถ่ายสินค้าทั้งต้นทางและปลายทาง
     ได้แก่ การใช้เครนที่เรียกว่า Top คือ ค่าภาระ , ค่าลากตู้สินค้า
  - Bunker Adjustment Factor : BAF เป็นค่าระวางพิเศษ ชดเชนภาระค่าน้ำมันเชื้อเพลิงที่มีการปรับตัว สูงขึ้น เนื่องจากเกิดวิกฤติการณ์ด้านน้ำมัน ซึ่งทำให้บริษัทเรือมีต้นทุนที่สูงขึ้นกว่าต้นทุนปกติ ก็จะมี การเรียกเก็บค่า BAF หรือที่เรียกง่ายๆว่า Bunker Charge ซึ่งอาจจะขึ้นและลงได้ เป็นไปตามดุลยภาพ ของ Demand & Supply
  - Currency Adjustment Factor : CAF เป็นค่าปรับอัตราแลกเปลี่ยนเงินตรา โดยค่าระวางเรือส่วนมาก จะ เรียกเก็บเป็นเงินสกุลดอลล่าห์สหรัฐฯ หากกรณีอัตราแลกเปลี่ยนมีการผกผัน ทางบริษัทเรือก็จะมีการ เรียกเก็บ
  - Congestion Surcharge เป็นก่าใช้จ่ายพิเศษเนื่องจากกวามแออัคในท่าเรือ เป็นก่าใช้จ่ายที่เรียกเก็บ
     เนื่องจากบางท่าเรืออาจมีการบริหารจัดการไม่ดี ทำให้มีการขนย้ายผู้ขึ้นและลงล่าช้ากว่าเกณฑ์ที่ทาง บริษัทเรือกำหนดไว้ ซึ่งอาจจะเกิดจากเหตุอื่น เช่น การจราจรที่ติดขัด การนัดหยุดงานของกนงาน ซึ่งมี ผลทำให้งานล่าช้า
  - Bill of Lading Charge : B/L Charge ค่าออกใบตราส่ง เป็นค่าธรรมเนียมในการที่บริษัทเรือต้องจัคพิมพ์ ใบ Bill of Lading ซึ่งเป็นเอกสารสำคัญที่ใช้ในการแสดงสถานะภาพ (Status) ว่าสินค้าได้มีการขน ส่งไปกับบริษัทเรือ ซึ่ง B/L หรือที่เรียกว่าใบตราส่งจะมีออกเป็นหลายฉบับ เช่น ฉบับที่เรียกว่า Original , Duplicate Original, Triple Original และ Copy Non-Negotiate ทั้งหมดนี้ทางบริษัทเรือจะเรียกเก็บ เป็นค่าใช้จ่ายในการทำเอกสาร
  - AMSC : Advance Manifest Security Charge เป็นค่าใช้จ่ายในการที่บริษัทเรือต้อง Input Data 24
     ชั่วโมงก่อนการขนถ่ายสินค้า ที่เรียกว่า 24 Hour Rules ซึ่งเป็นส่วนหนึ่งของมาตรการความร่วมมือ การ ป้องกันผู้ก่อการร้ายที่เรียกว่า C-TPAT (Customs Trade Partnerships
  - Against Terrorism) ซึ่งประเทศไทยถูกจัดอยู่ในลำคับสุดท้ายของ Top Twenty Mega Port ในการขนส่ง สินค้า จึงต้องเสียค่า AMSC Charge รวมถึงการแก้ไขเอกสาร

### <u>2.1.3 ผู้ให้บริการโลจิสติกส์</u>

ผู้ให้บริการ โลจิสติกส์เพื่อการ ขนส่งสินค้าทางเรือ หรือการ ขนส่งทางทะเล มี 2 ประเภท ได้แก่

- ตัวแทนสายเดินเรือ หรือบริษัทเดินเรือ (Ship Agent) หมายถึง ผู้ที่ทำหน้าที่ดำเนินการต่างๆ แทนเจ้าของเรือหรือบริษัทเดินเรือ ณ เมืองท่าด้นทาง และเมืองท่าปลายทาง โดยจะรับผิดชอบใน การดำเนินการหาระวางบรรทุกให้แก่ผู้ขนส่งสินค้าเพื่อการค้าระหว่างประเทศ ออกใบตราส่งสินค้า (Bill of Loading: B/L) ดำเนินการต่างๆ ที่เกี่ยวข้องกับการรับ บรรทุก การขนถ่าย ควบคุมดูแล ตามสัญญาที่เจ้าของเรือตกลงไว้ หรือกรณี เกิดข้อพิพาทระหว่างการรับบรรทุกเรือขนถ่ายสินค้า จะต้องรายงานเรื่องราว ต่างๆ ที่เกิดขึ้นให้แก่ผู้ที่เกี่ยวข้องทุกฝ่ายทราบ เพื่อแก้ไขปัญหาอย่างรวดเร็ว และมีประสิทธิภาพ
- พัวแทนผู้รับจัดการขนส่งสินด้าทางเรือ หรือระหว่างประเทส (Sea Freight Forwarder / Freight Forwarder) หมายถึง ตัวแทนผู้รับจัดการขนส่งสินด้าระหว่างประเทศทางเรือ (Sea Freight Forwarder) ที่ทำาหน้าที่ เป็นตัวแทนในการจัดหาและจัดการขนส่งสินด้า เพื่อการส่งออกทางเรือไปยังเมืองท่า ปลายทางเป็นตัวกลางระหว่างผู้ส่งสินด้า กับผู้รับขนส่งสินด้า ซึ่งอาจจะมีการขนส่งสินด้าหลากหลาย รูปแบบ (Multimodal Transport) หรือให้บริการในลักษณะที่ไม่ใช่เจ้าของเรือ (Non Vessel Operating Common Carrier: NVOCC) ซึ่งมีขอบเขตในการให้ บริการที่สามารถลงนามในใบตราส่งสินด้า (Bill of Loading: B/L) โดยที่ผู้รับจัดการขนส่งสินด้าระหว่างประเทศ (Freight Forwarder) จะอำนวย ความ สะดวกที่เมืองท่าต้นทางและเมืองท่าปลายทางด้วยการบริการข้อมูลของสายการเดินเรือ สามารถ เปรียบเทียบค่าระวางเรือได้ง่าย โดยใช้มีหลัก ในการเรียกเก็บถ่านายหน้าที่จากการรับบริการจากบริษัท เรือที่รับว่าจ้าง และมีข้อสำคัญของ Freight Forwarder ในเรื่องกวามชำนาญด้านพิธีการสุลกากรที่น้อย กว่าตัวแทนออกของ (Customs Broker)

## รายละเอียดการปฏิบัติงาน

3.1 ชื่อและสถานที่ตั้งของสถานประกอบการ

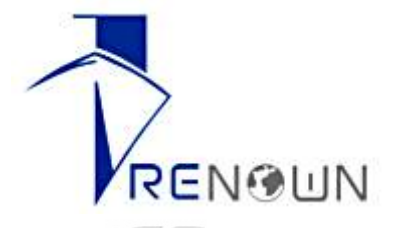

บริษัท รีนาว โกลบอลล็อก จำกัด

ที่อยู่ : 149 อาการแกแล็กซี่ เพลส ห้องเลขที่ 4/2 ชั้นที่ 4 ถนนนนทรี แขวงช่องนนทรี เขตยานนาวา กรุงเทพฯ

10120

โทรศัพท์ : 02-2944466

โทรสาร : 02-2944581

เว็บไซต์ : <u>www.renownglobal.com</u>

เวลาทำการ : จันทร์-ศุกร์ เวลา 08.30-17.00

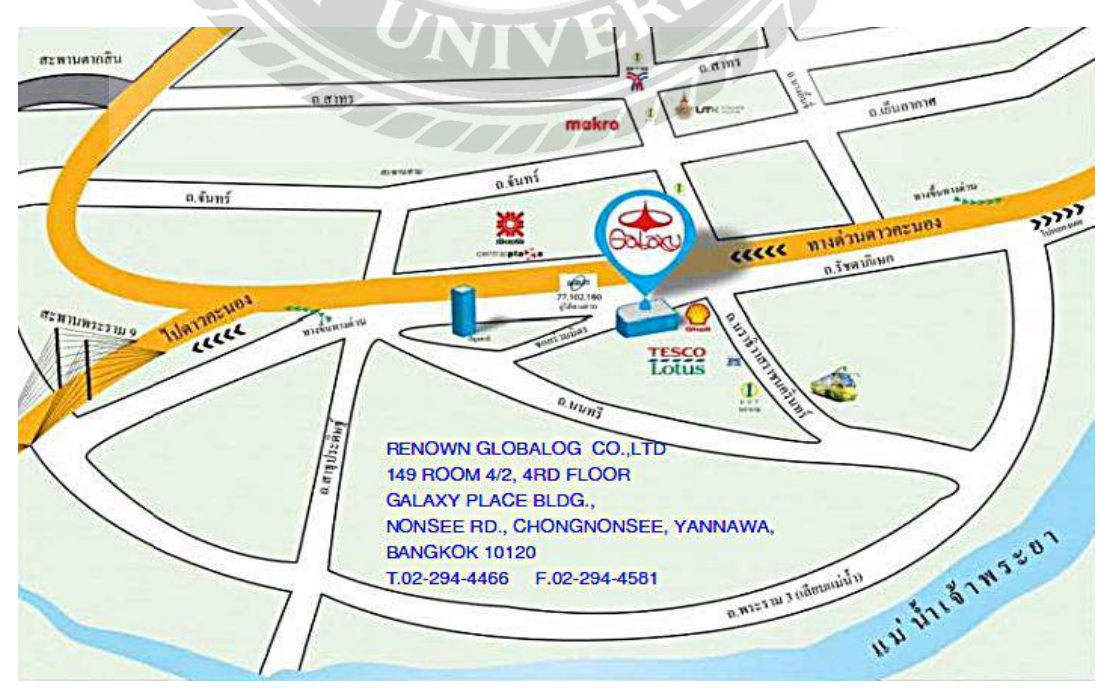

รูปที่ 3.1 แผนที่ตั้ง บริษัท รีนาวโกลบอลล็อก จำกัด

### 3.2 ลักษณะการประกอบการ ผลิตภัณฑ์ การให้บริการหลักขององค์กร

ปี พ.ศ. 2547 บริษัท รีนาว โกลบอลล็อก จำกัด ได้สร้างช่องทางของตัวเองขึ้นในอุตสาหกรรมการเดินเรือ เป็นตัวแทนผู้รับจัดการขนส่งสินค้าทางเรือ ที่มีการจัดการอย่างมืออาชีพพร้อมที่จะตอบสนองความต้องการได้ เป็นอย่างดีต่อกวามต้องการของลูกก้า ทำหน้าที่เป็นตัวแทนในการจัดหาและจัดการขนส่งสินก้า

เพื่อการส่งออกหทางเรือไปยังท่าเรือปลายทาง เป็นการให้บริการในลักษณะที่มิใช่เจ้าของเรือ จึงมีขอบเขต

ในการให้บริการ

### <u>บริการหลัก</u>

ให้บริการค้านการขนส่ง ทั้งนำเข้า/ส่งออกต่างประเทศ และ ขนส่งภายในประเทศ

- บริการขนส่งทางอากาศ
- บริการขนส่งทางทะเล
- บริการขนส่งทางบก
- บริการด้านภาษีสุลกากร
- สิ่งอำนวยความสะดวกคลังสินค้า

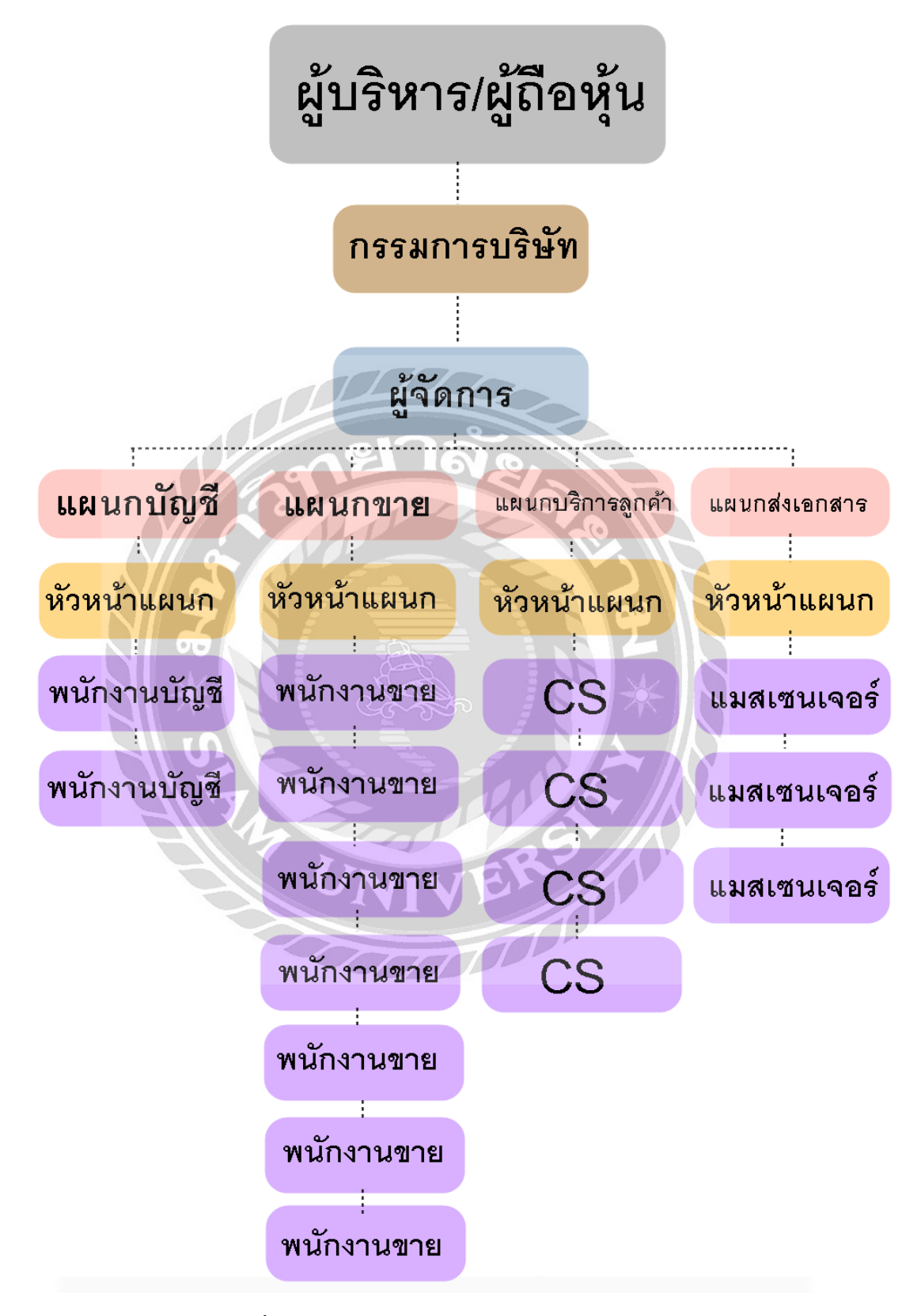

รูปที่ 3.2โครงสร้างหน่วยงานของสถานประกอบการ

### 3.4 ตำแหน่งและลักษณะงานที่นักศึกษาได้รับมอบหมาย

นางสาว กชพรรณ แคงเอม

ตำแหน่ง : ผู้ช่วยพนักงานบัญชี

งานที่ได้รับมอบหมาย :

- บันทึกการซื้อเชื่อ/ขายเชื่อ ในโปรแกรมสำเร็จรูป Freight Management System
- บันทึกการจ่ายชำระหนึ่/รับชำระหนี้ ในโปรแกรมสำเร็จรูป Freight Management System
- จัดทำ Payment Voucher และ Receipt Voucher แนบเอกสาร
- รายงานภาษีขาย
- ตรวจทานใบเสร็จรับเงิน/กำกับภาษี
- จัดทำหนังสือรับรองการหักภาษี ณ ที่จ่าย มาตรา 50 ทวิ ตามประมวลรัษฎากร
- ตัดรับชำระหนี้จากลูกหนี้ ตามวันที่ใน Statement
- คอนเฟิร์มเช็คกับ Shipper
- ประสานงานกับลูกค้า และ สายเรือ
- จัดทำเช็กจ่ายชำระหนึ่
- ตัดรับชำระหนี้จากลูกหนี้ แนบ Statement TMB

### 3.5 ชื่อและตำแหน่งของพนักงานที่ปรึกษา

นางสาวอภิรดี เทพา ตำแหน่ง : หัวหน้าแผนกบัญชี

นางสาววราลักษณ์ อักษรศิริ ตำแหน่ง : พนักงานบัญชี

### 3.6 ระยะเวลาที่ปฏิบัติงาน

ตั้งแต่วันที่ 15 พฤษภาคม 2560 ถึงวันที่ 25 สิงหาคม 2560 เป็นระยะเวลา 15 สัปดาห์

## 3.7 ขั้นตอนและวิชีการดำเนิน

3.7.1 คัดเลือกหัวข้อรายงานที่สนใจ = คัดเลือกหัวข้อรายงานที่สนใจ พร้อมทั้งศึกษาข้อมูลของรายงาน จากพนักงานที่ปรึกษา และ แหล่งความรู้ต่างๆเพิ่มเติม เพื่อศึกษาข้อมูลและทำความเข้าใจในรายละเอียดที่ เกี่ยวข้อง ในการคำเนินงานนั้นมีขั้นตอนในบ้างและการจัดทำเอกสารตามลำดับ

3.7.2 วิเคราะห์ข้อมูล = วิเคราะห์ข้อมูลที่ได้จากแหล่งที่มาต่างๆในแต่ละชนิด เพื่อทำความเข้าใจใน
 เอกสารและเพื่อนำข้อมูลเหล่านั้นมาใช้ในการจัดทำรายงาน

3.7.3 ออกแบบระบบงาน = ออกแบบขั้นตอนการทำรายงาน โดยการจัดเรียงเนื้อหาในแต่ละขั้นตอนของ การทำรายงาน

3.7.4 จัดทำเอกสารประกอบรายงาน = ร่างรูปแบบรายงาน โดยร่างเนื้อหาตามลำดับความสำคัญ และ เนื้อหาที่รวบรวมมานั้นนำมาเรียบเรียงลำดับตามรูปแบบรายงานตามที่โครงการสหกิจศึกษากำหนด

| <mark>ขั้นตอ</mark> นการดำเนินงาน           | พ.ค.                  | ค มิ.ย.               | ก.ค.        | ส.ค.          |
|---------------------------------------------|-----------------------|-----------------------|-------------|---------------|
| <mark>1.คัคเลือก</mark> หัวข้อรายงานที่สนใจ | $\longleftrightarrow$ |                       |             |               |
| 2.วิเคราะห์ข้อมูล                           |                       | $\longleftrightarrow$ |             |               |
| 3.ออกแบบระบบงาน                             |                       | $\longleftrightarrow$ |             |               |
| 4.จัดทำเอกสารประกอบรายงาน                   |                       |                       | <──         | $\rightarrow$ |
| 5.จัดทำรายงาน                               |                       |                       | <b>&lt;</b> |               |

3.7.5 จัดทำรายงาน

ตารางที่ 3.1 แสดงระยะเวลาในการคำเนินงานของโครงงาน

## 3.8 อุปกรณ์และเครื่องมือที่ใช้

## <u>ฮาร์ดแวร์</u>

- คอมพิวเตอร์
- เครื่องถ่ายเอกสาร
- เครื่องแฟกซ์
- เครื่องพิมพ์
- โทรศัพท์มือถือ
- โทรศัพท์ออฟฟิศ

## <u>ซอฟต์แวร์</u>

- โปรแกรมสำเร็จรูป Freight Management Syatem
- โปรแกรมสำเร็จรูปทางการบัญชี Express
- Microsoft Excel
- Microsoft Word
- E-Mail

บทที่ 4

## ผลการปฏิบัติงานตามโครงงาน

### 4.1 การขายสินค้า/บริการเป็นเงินเชื่อ (Freight ขาออก)

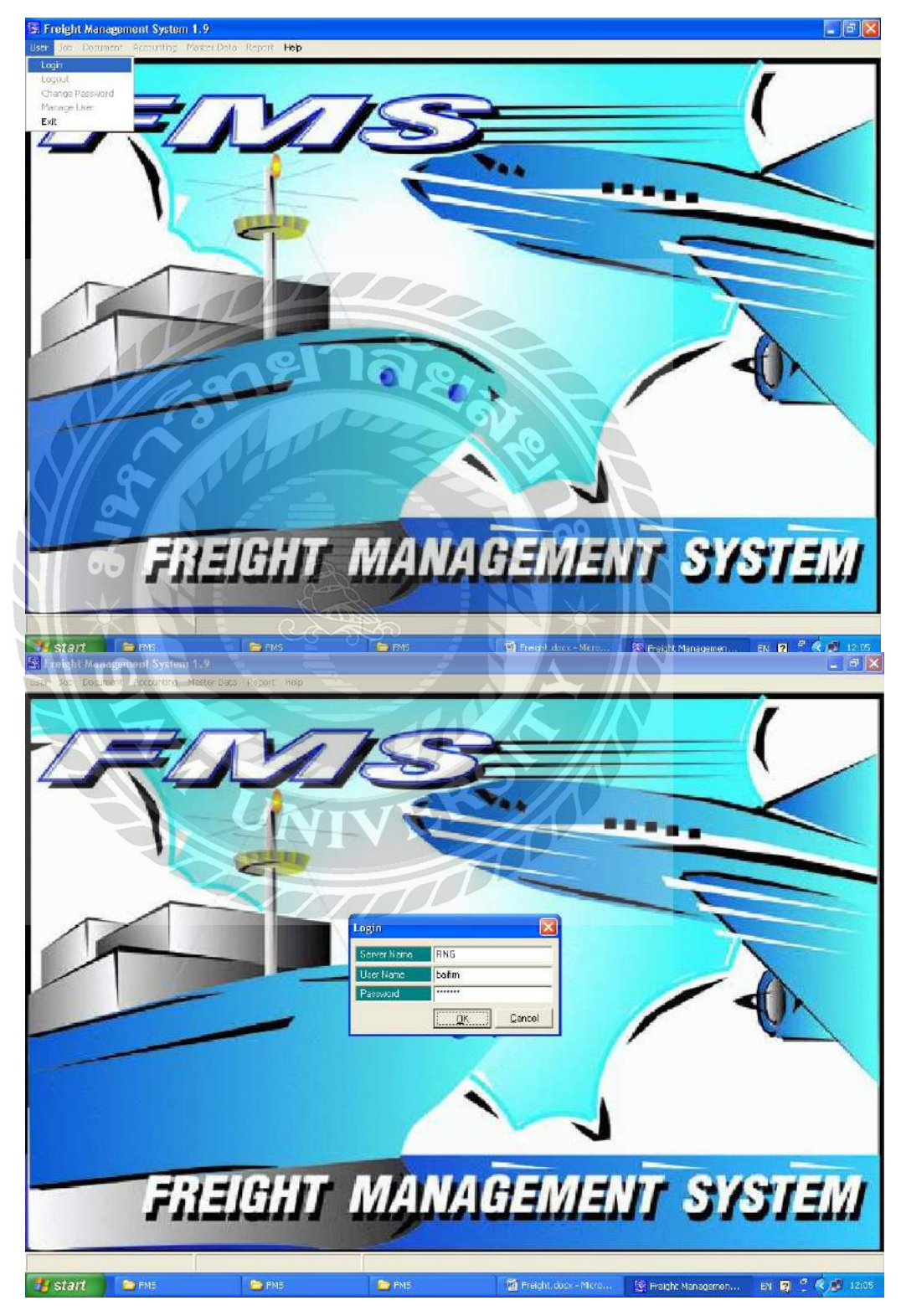

รูปที่ 4.1 หน้า Login เข้าสู่ระบบ

Login ระบบโปรแกรมสำเร็จรูป Freight Management System

- 1. User > Login
- 2. ใส่ Server Name, User Name และ Password ให้เรียบร้อย
- คลิก OK

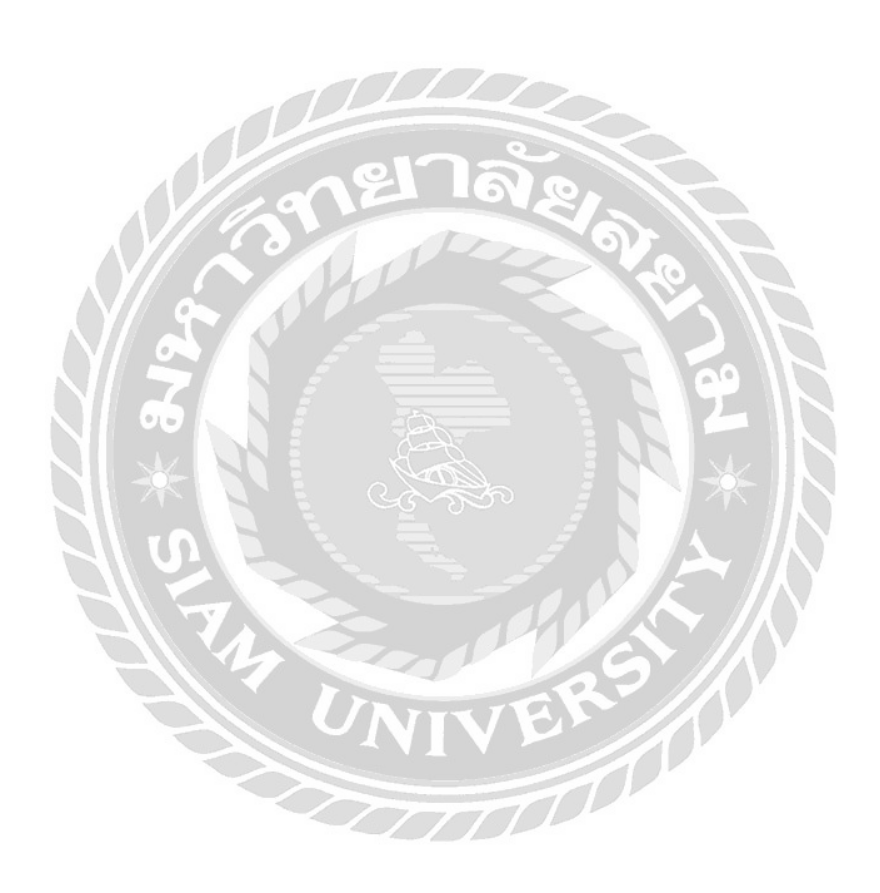

|                                                                                                    |                                                                                                    |                                                                       | ,                                                                                                   | 20. 2000                                                                                                  | 2112 054                                                                                                    | E.                                                                                                    |                                 |                                                                                                    |                                                           | AGINE                                                                                                    |                                                                                                    |
|----------------------------------------------------------------------------------------------------|----------------------------------------------------------------------------------------------------|-----------------------------------------------------------------------|----------------------------------------------------------------------------------------------------|----------------------------------------------------------------------------------------------------|----------------------------------------------------------------------------------------------------|----------------------------------------------------------------------------------------------------|---------------------------------|----------------------------------------------------------------------------------------------------|-----------------------------------------------------------|----------------------------------------------------------------------------------------------------|----------------------------------------------------------------------------------------------------|
| Saleperson P                                                                                                    | APIMON                                                                                                    | NTO                                                                   | OUDANN                                                                                              | MITCO                                                                                                    | Job                                                                                                    | Date                                                                                                    | 06/0                            | 09/2017                                                                                                    | Job No.                                                   | 0404/2017                                                                                                    | 5                                                                                                    |
| Snipper T                                                                                                    | OP SOLVE                                                                                                    | ANANAN                                                                | OMPANY I                                                                                            | IMITED                                                                                                    | Loa                                                                                                    | a Date                                                                                                    | CP                              |                                                                                                    | Service                                                   | 7                                                                                                    |                                                                                                    |
| lob Romark                                                                                                    | APHAICH                                                                                                    | ANAN                                                                  |                                                                                                    |                                                                                                    | Pay                                                                                                    | ment                                                                                                    | CR                              | EDIT 30 D                                                                                                    | ATS                                                       |                                                                                                    |                                                                                                    |
| Remark                                                                                                    |                                                                                                    |                                                                       |                                                                                                    |                                                                                                    |                                                                                                    |                                                                                                    |                                 |                                                                                                    |                                                           |                                                                                                    |                                                                                                    |
| Agent                                                                                                    |                                                                                                    |                                                                       |                                                                                                    |                                                                                                    | Nor                                                                                                    | nination                                                                                                    | N                               |                                                                                                    |                                                           |                                                                                                    |                                                                                                    |
| Forwarder                                                                                                    |                                                                                                    |                                                                       |                                                                                                    |                                                                                                    | <u>Hy</u> i                                                                                                    | unaanon                                                                                                    |                                 |                                                                                                    |                                                           |                                                                                                    |                                                                                                    |
| Commodity                                                                                                    |                                                                                                    |                                                                       |                                                                                                    |                                                                                                    | No                                                                                                    | Of Pkos                                                                                                    |                                 |                                                                                                    |                                                           |                                                                                                    |                                                                                                    |
| Actual Qtv. 1                                                                                                    |                                                                                                    | U                                                                     | nit 20'D                                                                                            | G                                                                                                    | Boo                                                                                                    | k Qty.                                                                                                    | 1                               |                                                                                                    | Char                                                      | rge Qtv. 1                                                                                                    | 3                                                                                                    |
| Feeder                                                                                                    |                                                                                                    |                                                                       | 101 0000                                                                                            |                                                                                                    | Voy                                                                                                    |                                                                                                    |                                 |                                                                                                    | ETD                                                       | 06/09/201                                                                                                    | n                                                                                                    |
| Vessel S                                                                                                    | AWASDEE                                                                                                    | SING                                                                  | APORE                                                                                               |                                                                                                    | Voy                                                                                                    | 0083N                                                                                                    |                                 |                                                                                                    | ETA                                                       | 09/09/201                                                                                                    | 7                                                                                                    |
| Job Origin L                                                                                                    | AEM CHA                                                                                                    | BANG                                                                  |                                                                                                    |                                                                                                    | Job                                                                                                    | Destn.                                                                                                    | HO                              | NG KONG                                                                                                    |                                                           |                                                                                                    |                                                                                                    |
| T/S Port                                                                                                    |                                                                                                    |                                                                       |                                                                                                    |                                                                                                    | T/S                                                                                                    | ETD                                                                                                    |                                 |                                                                                                    |                                                           |                                                                                                    |                                                                                                    |
| D/C Port H                                                                                                    | IONG KON                                                                                                    | IG                                                                    |                                                                                                    |                                                                                                    | PO                                                                                                    | D                                                                                                    | HO                              | NG KONG                                                                                                    |                                                           |                                                                                                    |                                                                                                    |
| Carrier C                                                                                                    | K LINE (T                                                                                                    | HAILAI                                                                | ND) CO.,L"                                                                                          | TD. Tel:02-                                                                                               | 6818711                                                                                                    | Fax:                                                                                                    |                                 |                                                                                                    |                                                           |                                                                                                    |                                                                                                    |
| Liner Agent C                                                                                                    | K LINE (T                                                                                                    | HAILAI                                                                | ND) CO.,L                                                                                           | TD, Tel:02-                                                                                               | 6818711                                                                                                    | Fax:                                                                                                    |                                 |                                                                                                    |                                                           |                                                                                                    |                                                                                                    |
| Booking No. 0                                                                                                    | 6869HKG                                                                                                    |                                                                       | C                                                                                                   | ate 01/09/2                                                                                               | 017 <u>Clos</u>                                                                                                    | sing Date                                                                                                    | 30/                             | 08/2017                                                                                                    | Clos                                                      | ing Time 2                                                                                                    | 3:59                                                                                                    |
| Stuff Date                                                                                                    | 100000000                                                                                                    | S                                                                     | tuff Yard                                                                                           |                                                                                                    |                                                                                                    |                                                                                                    |                                 |                                                                                                    |                                                           |                                                                                                    |                                                                                                    |
| CY Date 2                                                                                                    | 8/08/2017                                                                                                    | C                                                                     | Y Yard                                                                                              | LCB A1 T                                                                                                  | EL : 038-                                                                                                    | 492749                                                                                                    |                                 |                                                                                                    |                                                           |                                                                                                    |                                                                                                    |
| Return Date 2                                                                                                    | 9/08/2017                                                                                                    | R                                                                     | eturn Yard                                                                                          | JWD (PP                                                                                                   | L : 2835)                                                                                                    | TEL : 08                                                                                                    | 34-12                           | 69219                                                                                                    |                                                           |                                                                                                    |                                                                                                    |
| Yard Remark                                                                                                    | MODIFIC                                                                                                    | a                                                                     | 2                                                                                                   | 161                                                                                                    |                                                                                                    | -                                                                                                    |                                 |                                                                                                    |                                                           | 00000                                                                                                    |                                                                                                    |
| Con Type 1                                                                                                    | X2010G                                                                                                    |                                                                       | 4                                                                                                   | A                                                                                                    | Qua                                                                                                    | antity                                                                                                    | 1                               |                                                                                                    | Unit                                                      | 20'DG                                                                                                    |                                                                                                    |
|                                                                                                    | M2007103                                                                                                    | 202012                                                                |                                                                                                    |                                                                                                    | 10 million (1997)                                                                                                    | N 1                                                                                                    |                                 |                                                                                                    |                                                           |                                                                                                    |                                                                                                    |
| O-B/L NO. C                                                                                                    | CKCOTHL1                                                                                                    | 705347                                                                | T NAT 7                                                                                             | 100                                                                                                    | Ref                                                                                                    | No.                                                                                                    |                                 | H.R.I. For                                                                                                    |                                                           |                                                                                                    |                                                                                                    |
| C-B/L No. C<br>ExChg. Rate 3                                                                                                    | KCOTHL1                                                                                                    | 705341<br>%                                                           | 7<br>VAT 7                                                                                          |                                                                                                    | Bef<br>Prin                                                                                                    | LNo.<br>It-H-B/L                                                                                                    |                                 | H-B/L For                                                                                                    | m<br>========                                             |                                                                                                    |                                                                                                    |
| D-B/L NO, C<br>ExChg. Rate 3<br>Revenue                                                                                                    | KCOTHL1<br>3.360000<br>Type                                                                                                    | 70534<br>%<br>Qty.                                                    | 7<br>VAT 7<br>Unit                                                                                  | Rate                                                                                                    | Ref<br>Prin<br>Currency                                                                                                    | <u>No</u><br>t <u>H-B/L</u><br>Exchan                                                                                                    | ge                              | H-B/L For<br>Received                                                                                                    | m<br>Erom                                                 | USD                                                                                                    | BAH                                                                                                    |
| CENCING, Rate 3<br>Revenue<br>OCEAN FREIG                                                                                                    | КСОТНL1<br>3.360000<br>Пуре<br>ЭНТ РР                                                                                                    | 70534<br>%<br>Qty.<br>1                                               | 7<br>VAT 7<br>Unit<br>20'DG                                                                         | Rate<br>120.00                                                                                            | Ref<br>Prin<br>Currency<br>USD                                                                                                    | No.<br>t-H-B/L<br>Exchan<br>33.3600                                                                                                    | ge<br>000                       | H-B/L For<br>Received<br>TOP SOL                                                                                                    | m<br>From                                                 | <u>USD</u><br>120.00                                                                                               | BAH<br>0.0                                                                                                    |
| ExChg. Rate 3<br>Revenue<br>OCEAN FREIG<br>THC CHARGE                                                                                                    | жсотнца<br>3.360000<br>Туре<br>Энт PP<br>: PP                                                                                                    | 70534<br>%<br>Qty.<br>1<br>1                                          | 7<br>VAI 7<br>Unit<br>20'DG<br>20'DG                                                                | Rate<br>120.00<br>2700.00                                                                                 | Bef<br>Prin<br>Currency<br>USD<br>BAHT                                                                                                    | <u>No</u> ,<br>tt-H-B/L<br>Exchan<br>33.3600                                                                                                    | ge<br>000                       | H-B/L For<br>Received<br>TOP SOL<br>TOP SOL                                                                                                    | m<br>Erom                                                 | USD<br>120.00<br>0.00                                                                                              | BAH<br>0.0<br>2700.0                                                                                                    |
| ExChg. Rate 3<br>Revenue<br>OCEAN FREIO<br>THC CHARGE<br>B/L CHARGE                                                                                                    | SKCOTHL1<br>3.360000<br>Type<br>3HT PP<br>PP<br>PP                                                                                                    | 70534<br>%<br>Qty.<br>1<br>1<br>1                                     | VAI 7<br>Unit<br>20'DG<br>20'DG<br>SET                                                              | Rate<br>120.00<br>2700.00<br>1300.00                                                                      | Ref<br>Prin<br>Currency<br>USD<br>BAHT<br>BAHT                                                                                                    | No,<br>t-H-BAL<br>Exchan<br>33.3600                                                                                                    | <u>ge</u><br>000                | H-B/L For<br>Received<br>TOP SOL<br>TOP SOL<br>TOP SOL                                                                                                    | m<br>Erom                                                 | USD<br>120.00<br>0.00<br>0.00                                                                                      | BAH<br>0.0<br>2700.0<br>1300.0                                                                                                    |
| ExCho, Rate 3<br>Revenue<br>OCEAN FREIO<br>THC CHARGE<br>B/L CHARGE<br>SEAL CHARGE                                                                                                    | KCOTHL1<br>3.360000<br>3HT PP<br>9HT PP<br>PP<br>E PP                                                                                                    | 70534<br>%<br>Qtv.<br>1<br>1<br>1<br>1                                | 7<br>VAI 7<br>Unit<br>20'DG<br>20'DG<br>SET<br>20'DG                                                | Rate<br>120.00<br>2700.00<br>1300.00<br>250.00                                                            | Ref<br>Prin<br>Currency<br>USD<br>BAHT<br>BAHT<br>BAHT                                                                                                    | No.<br>It-H-BAL<br>Exchan<br>33.3600                                                                                                    | ge<br>000                       | H-B/L For<br>Received<br>TOP SOL<br>TOP SOL<br>TOP SOL<br>TOP SOL                                                                                                    | m<br>Erom                                                 | USD<br>120.00<br>0.00<br>0.00<br>0.00                                                                              | BAH<br>0.0<br>2700.0<br>1300.0<br>250.0                                                                                                    |
| EXCho. Rate 3<br>Revenue<br>OCEAN FREIO<br>THC CHARGE<br>B/L CHARGE<br>SEAL CHARGE                                                                                                    | СКСОТНL1<br>3.360000<br>ЭНТ РР<br>РР<br>РР<br>Е РР                                                                                                    | 705347<br>%<br>Qty.<br>1<br>1<br>1                                    | Unit<br>20'DG<br>20'DG<br>SET<br>20'DG                                                              | Rate<br>120.00<br>2700.00<br>1300.00<br>250.00                                                            | Ref<br>Prin<br>Currency<br>USD<br>BAHT<br>BAHT<br>BAHT<br>Tota                                                                                                    | No.<br>t-H-BAL<br>33.3600                                                                                                    | ge<br>000                       | H-B/L Fon<br>Received<br>TOP SOL<br>TOP SOL<br>TOP SOL<br>TOP SOL<br>I Amt. = 82                                                                                                    | m<br>From                                                 | USD<br>120.00<br>0.00<br>0.00<br>0.00<br>120.00                                                                    | BAH<br>0.0<br>2700.0<br>1300.0<br>250.0<br>4250.0                                                                                                    |
| EXCho. Rate 3<br>Revenue<br>OCEAN FREIC<br>THC CHARGE<br>B/L CHARGE<br>SEAL CHARGE<br>SEAL CHARGE                                                                                                    | CKCOTHL1<br>3.360000<br>Type<br>3HT PP<br>PP<br>PP<br>E PP<br>E PP                                                                                                    | 705347<br>%<br>Qty.<br>1<br>1<br>1<br>1<br>1<br>2<br>0<br>ty.         | Unit<br>20'DG<br>20'DG<br>20'DG<br>SET<br>20'DG                                                     | Rate<br>120.00<br>2700.00<br>1300.00<br>250.00<br>Rate                                                    | Ref<br>Prir<br>Currency<br>USD<br>BAHT<br>BAHT<br>BAHT<br>Tota                                                                                                    | LNo.<br>Exchan<br>33.3600                                                                                                    |                                 | H-B/L Fon<br>Received<br>TOP SOL<br>TOP SOL<br>TOP SOL<br>TOP SOL<br>I Amt = 82<br>Paid To                                                                                                    | m<br>From<br>253,20                                       | USD<br>120.00<br>0.00<br>0.00<br>0.00<br>120.00<br>USD                                                             | BAH<br>0.00<br>2700.00<br>1300.00<br>250.00<br>4250.00<br>BAH                                                                                         |
| DEB/L No. C<br>ExCho. Rate 3<br>Revenue<br>OCEAN FREIO<br>THC CHARGE<br>B/L CHARGE<br>SEAL CHARGE<br>SEAL CHARGE<br>SEAL CHARGE<br>SEAL CHARGE<br>SEAL CHARGE                                                                                                    | KCOTHL1           3.360000           Type           9HT         PP           PP           E         PP           E         PP           Strippe         PP           SHT         PP           E         PP           SHT         PP                                                                                                    | 705347<br>%<br>Qty.<br>1<br>1<br>1<br>1<br>1<br>1<br>1                | Unit<br>20'DG<br>20'DG<br>SET<br>20'DG<br>Unit<br>20'DG                                             | Rate<br>120.00<br>2700.00<br>1300.00<br>250.00<br>Rate<br>80.00                                           | Ref<br>Prin<br>Currency<br>USD<br>BAHT<br>BAHT<br>BAHT<br>Tota<br>Currency<br>USD                                                                                                    | LNo.<br>t-H-B/L<br>Exchan<br>33.3600                                                                                                    | ge<br>Doo                       | H-B/L For<br>Received<br>TOP SOL<br>TOP SOL<br>TOP SOL<br>TOP SOL<br>Amt = 82<br>Paid To<br>CK LINE                                                                                                    | m<br>Erom                                                 | USD<br>120.00<br>0.00<br>0.00<br>120.00<br>USD<br>80.00                                                            | BAH<br>0.0<br>2700.0<br>1300.0<br>250.0<br>4250.0<br>BAH<br>0.0                                                                                       |
| DEML NO. C<br>ExCho. Rate 3<br>Revenue<br>DCEAN FREIC<br>THC CHARGE<br>BAL CHARGE<br>SEAL CHARGE<br>SEAL CHARGE<br>Job Cost<br>DCEAN FREIC<br>THC CHARGE                                                                                                    | KCOTHL1           3.360000           Type           9HT         PP           PP           PP           E         PP           Type           SHT         PP           P         PP           B         PP           SHT         PP           SHT         PP                                                                                                    | 705347<br>%<br>Qty.<br>1<br>1<br>1<br>1<br>1<br>1<br>1<br>1<br>1<br>1 | Unit<br>20'DG<br>20'DG<br>20'DG<br>SET<br>20'DG<br>20'DG<br>20'DG<br>20'DG                          | Rate<br>120.00<br>2700.00<br>1300.00<br>250.00<br>250.00<br>Rate<br>80.00<br>2700.00                      | Ref<br>Prin<br>Currency<br>USD<br>BAHT<br>BAHT<br>BAHT<br>Tota<br>Currency<br>USD<br>BAHT                                                                                                    | LNo.<br>t:H-BA<br>33.3600<br>I<br>Exchan<br>33.3600                                                                                                    |                                 | H-B/L For<br>Received<br>TOP SOL<br>TOP SOL<br>TOP SOL<br>TOP SOL<br>Amt = 82<br>Paid To<br>CK LINE<br>CK LINE                                                                                                    | m<br>Erom<br>253.20                                       | USD<br>120.00<br>0.00<br>0.00<br>120.00<br>120.00<br>USD<br>80.00<br>0.00                                          | BAH<br>0.00<br>2700.00<br>1300.00<br>250.00<br>4250.00<br>4250.00<br>BAH<br>0.00<br>2700.00                                                           |
| DEB/L No. C<br>ExCho. Rate 3<br>Revenue<br>OCEAN FREIO<br>THC CHARGE<br>SEAL CHARGE<br>SEAL CHARGE<br>Job Cost<br>OCEAN FREIO<br>THC CHARGE<br>B/L CHARGE                                                                                                    | KCOTHL1           3.360000           Type           9HT         PP           PP           PP           E         PP           SHT         PP           SHT         PP           PP         PP           PP         PP           PP         PP           PP         PP           PP         PP                                                                                                    | 705347<br>%<br>Qty.<br>1<br>1<br>1<br>1<br>1<br>1<br>1<br>1<br>1<br>1 | Unit<br>20'DG<br>20'DG<br>20'DG<br>SET<br>20'DG<br>20'DG<br>20'DG<br>20'DG<br>20'DG<br>SET          | Rate<br>120.00<br>2700.00<br>1300.00<br>250.00<br>250.00<br>Rate<br>80.00<br>2700.00<br>1300.00           | Ref<br>Prin<br>Currency<br>USD<br>BAHT<br>BAHT<br>Tota<br>Currency<br>USD<br>BAHT<br>BAHT                                                                                                    | LNo.<br>t:H-BAL<br>Exchan<br>33.3600<br>I<br>Exchan<br>33.3600                                                                                                    |                                 | H-B/L For<br>Received<br>TOP SOL<br>TOP SOL<br>TOP SOL<br>TOP SOL<br>Amt = 82<br>Paid To<br>CK LINE<br>CK LINE<br>CK LINE                                                                                                    | m<br>Erom                                                 | USD<br>120.00<br>0.00<br>0.00<br>120.00<br>120.00<br>USD<br>80.00<br>0.00<br>0.00                                  | BAH<br>0.00<br>2700.00<br>1300.00<br>250.00<br>4250.00<br>4250.00<br>BAH<br>0.00<br>2700.00<br>1300.00                                                |
| DEBLING, C<br>ExCho, Rate 3<br>Revenue<br>OCEAN FREIC<br>THC CHARGE<br>SEAL CHARGE<br>SEAL CHARGE<br>B/L CHARGE<br>SEAL CHARGE<br>SEAL CHARGE                                                                                                    | KCOTHL1           3.360000           Type           9HT         PP           PP           E         PP           SHT         PP           SHT         PP           E         PP           SHT         PP           SHT         PP           E         PP           E         PP           E         PP           E         PP           E         PP                                                                                                    | 705347<br>%<br>Qty.<br>1<br>1<br>1<br>1<br>1<br>1<br>1<br>1<br>1      | Unit<br>20'DG<br>20'DG<br>20'DG<br>SET<br>20'DG<br>20'DG<br>20'DG<br>20'DG<br>SET<br>20'DG          | Rate<br>120.00<br>2700.00<br>1300.00<br>250.00<br>250.00<br>8ate<br>80.00<br>2700.00<br>1300.00<br>250.00 | Ref<br>Prin<br>Currency<br>USD<br>BAHT<br>BAHT<br>Tota<br>Currency<br>USD<br>BAHT<br>BAHT<br>BAHT                                                                                                    | LNo.<br>t.H-B/L<br>Exchan<br>33.3600                                                                                                    |                                 | H-B/L For<br>Received<br>TOP SOL<br>TOP SOL<br>TOP SOL<br>I Amt = 82<br>Paid To<br>CK LINE<br>CK LINE<br>CK LINE<br>CK LINE                                                                                                    | m<br>Erom                                                 | USD<br>120.00<br>0.00<br>0.00<br>120.00<br>120.00<br>120.00<br>0.00                                                | BAH<br>0.00<br>2700.00<br>250.00<br>4250.00<br>4250.00<br>BAH<br>0.00<br>2700.00<br>1300.00<br>250.00                                                 |
| EXCho. Rate 3<br>Revenue<br>OCEAN FREIC<br>THC CHARGE<br>B/L CHARGE<br>SEAL CHARGE<br>Job Cost<br>DCEAN FREIC<br>THC CHARGE<br>B/L CHARGE<br>SEAL CHARGE                                                                                                    | KCOTHL1           3.360000           Type           9HT         PP           PP           PP           PP           SHT         PP           SHT         PP           SHT         PP           SHT         PP           SHT         PP           SHT         PP           E         PP           PP         PP           E         PP           P         PP           P         PP           P         PP           P         PP           P         PP                                                                                                    | 705347<br>%<br>Qty.<br>1<br>1<br>1<br>1<br>1<br>1<br>1<br>1<br>1      | Unit<br>20'DG<br>20'DG<br>20'DG<br>SET<br>20'DG<br>20'DG<br>20'DG<br>20'DG<br>20'DG<br>SET<br>20'DG | Rate<br>120.00<br>2700.00<br>1300.00<br>250.00<br>8ate<br>80.00<br>2700.00<br>1300.00<br>250.00           | Ref<br>Prin<br>Currency<br>USD<br>BAHT<br>BAHT<br>BAHT<br>Currency<br>USD<br>BAHT<br>BAHT<br>BAHT<br>Tota                                                                                                    | LNo.<br>tH-BA<br>Exchan<br>33.3600                                                                                                    | ae<br>000<br>Local<br>ae<br>000 | H-B/L For<br>Received<br>TOP SOL<br>TOP SOL<br>TOP SOL<br>TOP SOL<br>I Amt = 82<br>Paid To<br>CK LINE<br>CK LINE<br>CK LINE<br>CK LINE<br>CK LINE<br>LAmt = 65                                                                                                    | m<br>Erom<br>253.20                                       | USD<br>120.00<br>0.00<br>0.00<br><u>120.00</u><br><u>120.00</u><br>80.00<br>0.00<br>0.00<br>0.00<br>80.00<br>80.00 | BAH<br>0.00<br>2700.00<br>1300.00<br>250.00<br>4250.00<br>8AH<br>0.00<br>2700.00<br>1300.00<br>250.00<br>4250.00                                      |
| EXCho. Rate 3<br>Revenue<br>DCEAN FREIC<br>THC CHARGE<br>B/L CHARGE<br>B/L CHARGE<br>DCEAN FREIC<br>THC CHARGE<br>B/L CHARGE<br>SEAL CHARGE                                                                                                    | KCOTHL1           3.360000           Type           9HT         PP           PP           PP           E         PP           3HT         PP           SHT         PP           E         PP           PP         E           PP         PP           E         PP           PP         PP                                                                                                    | 705347<br>%<br>Qty.<br>1<br>1<br>1<br>1<br>1<br>1<br>1<br>1           | Unit<br>20'DG<br>20'DG<br>20'DG<br>SET<br>20'DG<br>20'DG<br>20'DG<br>20'DG<br>SET<br>20'DG          | Rate<br>120.00<br>2700.00<br>1300.00<br>250.00<br>Rate<br>80.00<br>2700.00<br>1300.00<br>250.00           | Ref<br>Prin<br>Currency<br>USD<br>BAHT<br>BAHT<br>Iota<br>Currency<br>USD<br>BAHT<br>BAHT<br>BAHT<br>Iota                                                                                                    | LNo.<br>tH-BAL<br>Exchan<br>33.3600                                                                                                    | ge<br>Doo<br>Local<br>ge<br>Doo | H-B/L For<br>Received<br>TOP SOL<br>TOP SOL<br>TOP SOL<br>TOP SOL<br>I Amt = 82<br>Paid To<br>CK LINE<br>CK LINE<br>CK LINE<br>CK LINE<br>CK LINE<br>I Amt = 65                                                                                                    | m<br>Erom<br>253.20<br>218.80                             | USD<br>120.00<br>0.00<br>0.00<br><u>120.00</u><br><u>120.00</u><br>80.00<br>0.00<br>0.00<br>0.00<br>80.00<br>80.00 | BAH<br>0.00<br>2700.00<br>1300.00<br>250.00<br>4250.00<br>BAH<br>0.00<br>2700.00<br>1300.00<br>250.00<br>4250.00                                      |
| EXChg. Rate 3<br>Revenue<br>DCEAN FREIC<br>THC CHARGE<br>3/L CHARGE<br>SEAL CHARGE<br>SEAL CHARGE<br>3/L CHARGE<br>SEAL CHARGE<br>SEAL CHARGE<br>SEAL CHARGE                                                                                                    | KCOTHL1           3.360000           Type           9HT         PP           PP           E         PP           SHT         PP           E         PP           SHT         PP           E         PP           BHT         PP           E         PP           E         PP           E         PP           E         PP           E         PP           E         PP           E         PP           E         PP           E         PP           E         PP                                                                                                    | 705347<br>%<br>Qty.<br>1<br>1<br>1<br>1<br>1<br>1<br>1                | Unit<br>20'DG<br>20'DG<br>SET<br>20'DG<br>20'DG<br>20'DG<br>20'DG<br>20'DG<br>SET<br>20'DG          | Rate<br>120.00<br>2700.00<br>1300.00<br>250.00<br>Rate<br>80.00<br>2700.00<br>1300.00<br>250.00           | Ref<br>Prin<br>Currency<br>USD<br>BAHT<br>BAHT<br>Tota<br>USD<br>BAHT<br>BAHT<br>BAHT<br>Tota<br>Total (B,                                                                                                    | LNo.<br>tH-BAL<br>Exchan<br>33.3600<br>L<br>Exchan<br>33.3600                                                                                                    | ge<br>Doo<br>Ge<br>Doo          | H-B/L Fon<br>Received<br>TOP SOL<br>TOP SOL<br>TOP SOL<br>TOP SOL<br>TOP SOL<br>I Amt = 82<br>Paid To<br>CK LINE<br>CK LINE<br>CK LINE<br>CK LINE<br>I Amt = 69<br>Total (US                                                                                                    | m<br>Erom<br>253.20<br>218.80                             | USD<br>120.00<br>0.00<br>0.00<br><u>120.00</u><br>USD<br>80.00<br>0.00<br>0.00<br>0.00<br>80.00<br>USD             | BAH<br>0.00<br>2700.00<br>1300.00<br>250.00<br>4250.00<br>1300.00<br>250.00<br>4250.00<br>4250.00<br>8AH                                              |
| EXChg. Rate 3<br>Revenue<br>DCEAN FREIC<br>THC CHARGE<br>SAL CHARGE<br>SEAL CHARGE<br>DCEAN FREIC<br>THC CHARGE<br>SAL CHARGE<br>SEAL CHARGE<br>SEAL CHARGE<br>SEAL CHARGE<br>SEAL CHARGE                                                                                                    | CKCOTHL1<br>3.360000<br>Type<br>PP<br>PP<br>E PP<br>E PP<br>Type<br>SHT PP<br>E PP<br>E PP<br>E PP                                                                                                    | 705347<br>%<br>Qty.<br>1<br>1<br>1<br>1<br>1<br>1<br>1                | Unit<br>20'DG<br>20'DG<br>20'DG<br>SET<br>20'DG<br>20'DG<br>20'DG<br>20'DG<br>SET<br>20'DG          | Rate<br>120.00<br>2700.00<br>1300.00<br>250.00<br>Rate<br>80.00<br>2700.00<br>1300.00<br>250.00           | Ref<br>Prin<br>Currency<br>USD<br>BAHT<br>BAHT<br>Tota<br>Currency<br>USD<br>BAHT<br>BAHT<br>BAHT<br>Tota<br>Tota<br>(B,<br>8)                                                                                                    | LNo.<br>t-H-BAL<br>Exchan<br>33.3600<br>L<br>Exchan<br>33.3600<br>L<br>AHT1<br>253.20                                                                                                    | ge<br>Doo<br>Local<br>Local     | H-B/L Fon<br>Received<br>TOP SOL<br>TOP SOL<br>TOP SOL<br>TOP SOL<br>Amt = 82<br>Paid To<br>CK LINE<br>CK LINE<br>CK LINE<br>CK LINE<br>CK LINE<br>CK LINE<br>I Amt = 69<br>Total (US<br>247                                                                                                    | m<br>Erom<br>253.20<br>218.80<br>20)<br>40                | USD<br>120.00<br>0.00<br>0.00<br><u>120.00</u><br>USD<br>80.00<br>0.00<br>0.00<br>80.00<br><u>USD</u><br>120.00    | BAH<br>0.00<br>2700.00<br>1300.00<br>250.00<br>4250.00<br>1300.00<br>250.00<br>4250.00<br>4250.00<br>BAH<br>4250.0                                    |
| EXCho. Rate 3<br>Revenue<br>DCEAN FREIC<br>THC CHARGE<br>SAL CHARGE<br>SEAL CHARGE<br>SEAL CHARGE<br>SEAL CHARGE<br>SEAL CHARGE<br>SEAL CHARGE<br>SEAL CHARGE<br>SEAL CHARGE<br>SEAL CHARGE<br>SEAL CHARGE<br>SEAL CHARGE                                                                                                    | CKCOTHL1<br>3.360000<br>Type<br>PP<br>PP<br>E PP<br>E PP<br>Type<br>SHT PP<br>PP<br>PP<br>E PP<br>PP<br>E PP                                                                                                    | 705347<br>%<br>Qty.<br>1<br>1<br>1<br>1<br>1<br>1<br>1                | Unit<br>20'DG<br>20'DG<br>20'DG<br>SET<br>20'DG<br>20'DG<br>20'DG<br>20'DG<br>SET<br>20'DG          | Rate<br>120.00<br>2700.00<br>1300.00<br>250.00<br>Rate<br>80.00<br>2700.00<br>1300.00<br>250.00           | Ref<br>Prin<br>Currency<br>USD<br>BAHT<br>BAHT<br>Tota<br>Currency<br>USD<br>BAHT<br>BAHT<br>BAHT<br>Tota<br>Tota<br>Currency<br>Currency | LNo.<br>t-H-BAL<br>Exchan<br>33.3600<br>L<br>Exchan<br>33.3600<br>L<br>Exchan<br>33.3600<br>L<br>AHTI<br>253.20<br>218.80                                                                                                    | ge<br>Doo<br>Local<br>Local     | H-B/L For<br>Received<br>TOP SOL<br>TOP SOL<br>TOP SOL<br>TOP SOL<br>TOP SOL<br>Amt = 82<br>Paid To<br>CK LINE<br>CK LINE<br>CK | m<br>Erom<br>253.20<br>218.80<br>20)<br>40<br>40          | USD<br>120.00<br>0.00<br>0.00<br>120.00<br>120.00<br>80.00<br>0.00<br>0.00<br>80.00<br>120.00<br>80.00<br>80.00    | BAH<br>0.00<br>2700.00<br>1300.00<br>250.00<br>4250.00<br>1300.00<br>250.00<br>4250.00<br>4250.00<br>BAH<br>4250.00                                   |
| DEML NO. C<br>ExCho. Rate 3<br>Revenue<br>OCEAN FREIC<br>THC CHARGE<br>BAL CHARGE<br>SEAL CHARGE<br>SEAL CHARGE<br>BAL CHARGE<br>BAL CHARGE<br>SEAL CHARGE<br>SEAL CHARGE<br>S | CKCOTHL1<br>3.360000<br>Type<br>PP<br>PP<br>E PP<br>E PP<br>Type<br>SHT PP<br>PP<br>E PP<br>PP<br>E PP<br>PP<br>E PP                                                                                                    | 705347<br>%<br>Qty.<br>1<br>1<br>1<br>1<br>1<br>1<br>1                | Unit<br>20'DG<br>20'DG<br>20'DG<br>SET<br>20'DG<br>20'DG<br>20'DG<br>20'DG<br>SET<br>20'DG          | Rate<br>120.00<br>2700.00<br>1300.00<br>250.00<br>Rate<br>80.00<br>2700.00<br>1300.00<br>250.00           | Ref<br>Prin<br>Currency<br>USD<br>BAHT<br>BAHT<br>Tota<br>Currency<br>USD<br>BAHT<br>BAHT<br>BAHT<br>Tota<br>Tota<br>Tota<br>Currency<br>USD<br>BAHT<br>BAHT<br>Tota<br>Tota<br>Tota<br>13                                                                                                    | LNo.<br>tH-BA<br>Exchan<br>33.3600<br>Exchan<br>33.3600<br>L<br>Exchan<br>33.3600<br>L<br>Exchan<br>24.400<br>L<br>Exchan<br>24.400<br>L<br>Exchan<br>24.4000<br>L<br>Exchan<br>24.4000<br>L<br>Ex | ge<br>Doo<br>Local<br>Local     | H-B/L For<br>Received<br>TOP SOL<br>TOP SOL<br>TOP SOL<br>TOP SOL<br>TOP SOL<br>Amt = 82<br>Paid To<br>CK LINE<br>CK LINE<br>CK | m<br>Erom<br>253.20<br>218.80<br>20)<br>.40<br>.40<br>.00 | USD<br>120.00<br>0.00<br>0.00<br>120.00<br>120.00<br>0.00<br>0.0                                                   | BAH<br>0.00<br>2700.00<br>1300.00<br>250.00<br>4250.00<br>1300.00<br>2700.00<br>1300.00<br>250.00<br>4250.00<br>4250.00<br>4250.00<br>4250.00<br>0.00 |
| CEAL NO. C<br>ExCho. Rate 3<br>Revenue<br>OCEAN FREIC<br>THC CHARGE<br>B/L CHARGE<br>SEAL CHARGE<br>SEAL CHARGE<br>B/L CHARGE<br>SEAL CHARGE<br>SEAL CHARGE     | CKCOTHL1<br>3.360000<br>Type<br>PP<br>PP<br>E PP<br>Type<br>3HT PP<br>E PP<br>E PP<br>E PP<br>E PP<br>Construction<br>Construction<br>Construc | 705347<br>%<br>Qty.<br>1<br>1<br>1<br>1<br>1<br>1                     | Unit<br>20'DG<br>20'DG<br>20'DG<br>SET<br>20'DG<br>20'DG<br>20'DG<br>20'DG<br>SET<br>20'DG          | Rate<br>120.00<br>2700.00<br>1300.00<br>250.00<br>Rate<br>80.00<br>2700.00<br>1300.00<br>250.00           | Ref<br>Prin<br>Currency<br>USD<br>BAHT<br>BAHT<br>Tota<br>Currency<br>USD<br>BAHT<br>BAHT<br>Tota<br>Tota<br>Currency<br>USD<br>BAHT<br>BAHT<br>Tota<br>SAHT<br>SAHT<br>Tota<br>SAHT                                                                                                    | LNo.<br>tH-BAL<br>Exchan<br>33.3600<br>L<br>Exchan<br>33.3600<br>L<br>Exchan<br>25.200<br>L<br>Exchan<br>25.200<br>L<br>Exchan<br>25.2000<br>L<br>Exchan<br>25.200<br>L<br>Exchan<br>25.2000<br>L<br>Exchan<br>25.200<br>L<br>Exchan<br>25.2000<br>L<br>Exchan<br>25.2000<br>L                   | ae<br>000<br>Local<br>Local     | H-B/L For<br>Received<br>TOP SOL<br>TOP SOL<br>TOP SOL<br>TOP SOL<br>TOP SOL<br>Amt = 82<br>Paid To<br>CK LINE<br>CK LINE<br>CK | m<br>Erom<br>153.20<br>118.80<br>ED)<br>.40<br>.40<br>.00 | USD<br>120.00<br>0.00<br>0.00<br>120.00<br>120.00<br>0.00<br>0.0                                                   | BAH<br>0.00<br>2700.00<br>1300.00<br>250.00<br>4250.00<br>1300.00<br>2700.00<br>1300.00<br>250.00<br>4250.00<br>4250.00<br>4250.00<br>0.00<br>0.00    |

รูปที่ 4.2 ใบ JOB SHEET ตรวจสอบค่าใช้จ่ายที่เรียกเก็บลูกค้า

- 1. Quantity ต้องตรงกับเสมอ
- 2. เลขที่ B/L มีหรือไม่
- 3. ETD/ETA มีหรือไม่ (ETD คือวันเรือออกจากท่าเรือต้นทาง ETD คือวันที่เรือถึงท่าเรือปลายทาง)

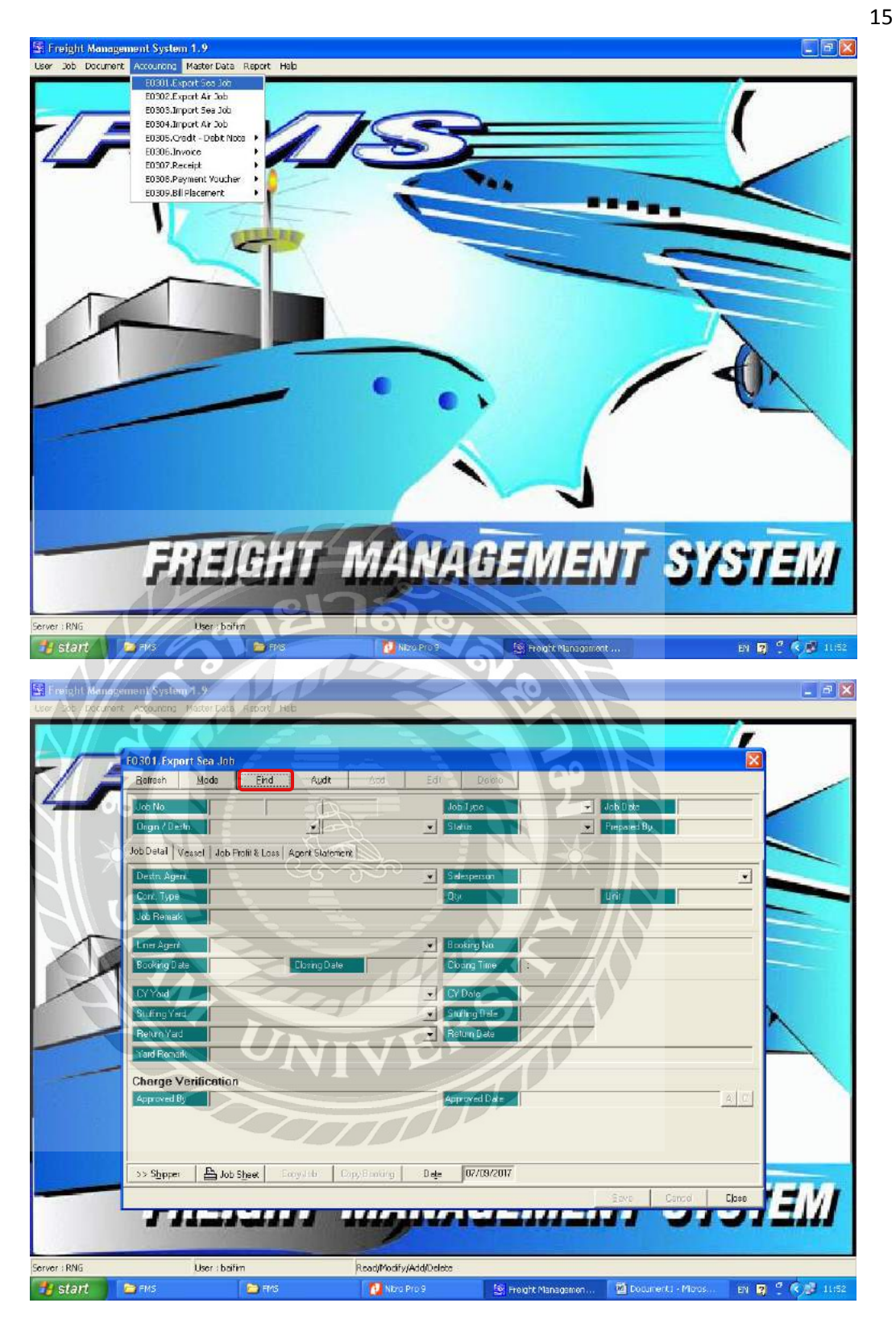

รูปที่ 4.3 การทำใบวางบิลขนส่งทางเรือขาออก

- 1. คลิก Accounting เลือก Export Sea Job
- 2. คลิก Find เพื่อไปยังหน้าต่างค้นหาเลขที่ Job

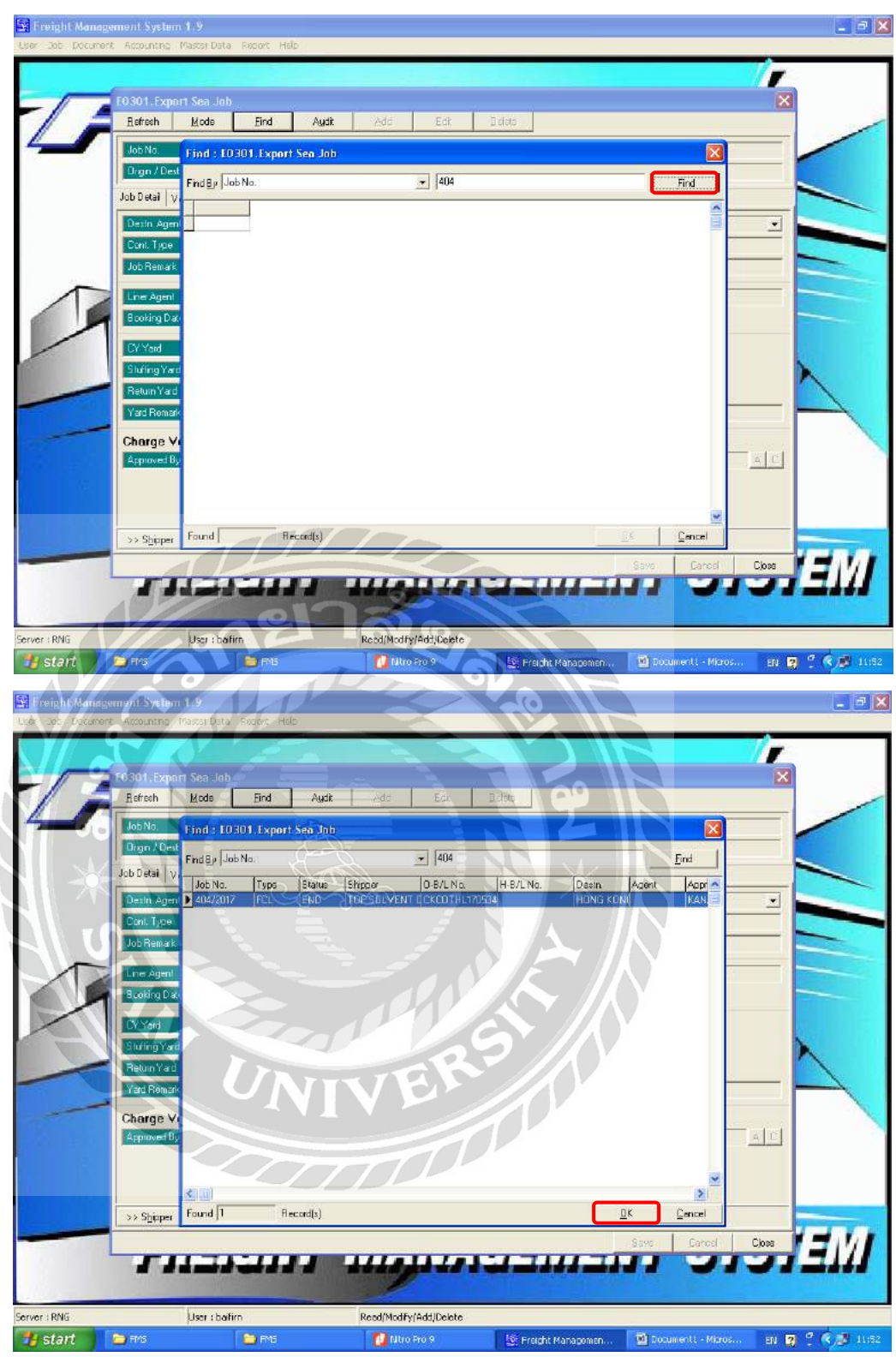

รูปที่ 4.4 การทำใบวางบิลขนส่งทางเรือขาออก

- 1. ใส่เลขที่ Job ตามใบ Job Sheet แล้วคลิก Find เพื่อทำการค้นหาเอกสาร
- 2. เลือกเอกสารที่ต้องการแล้วคลิก OK

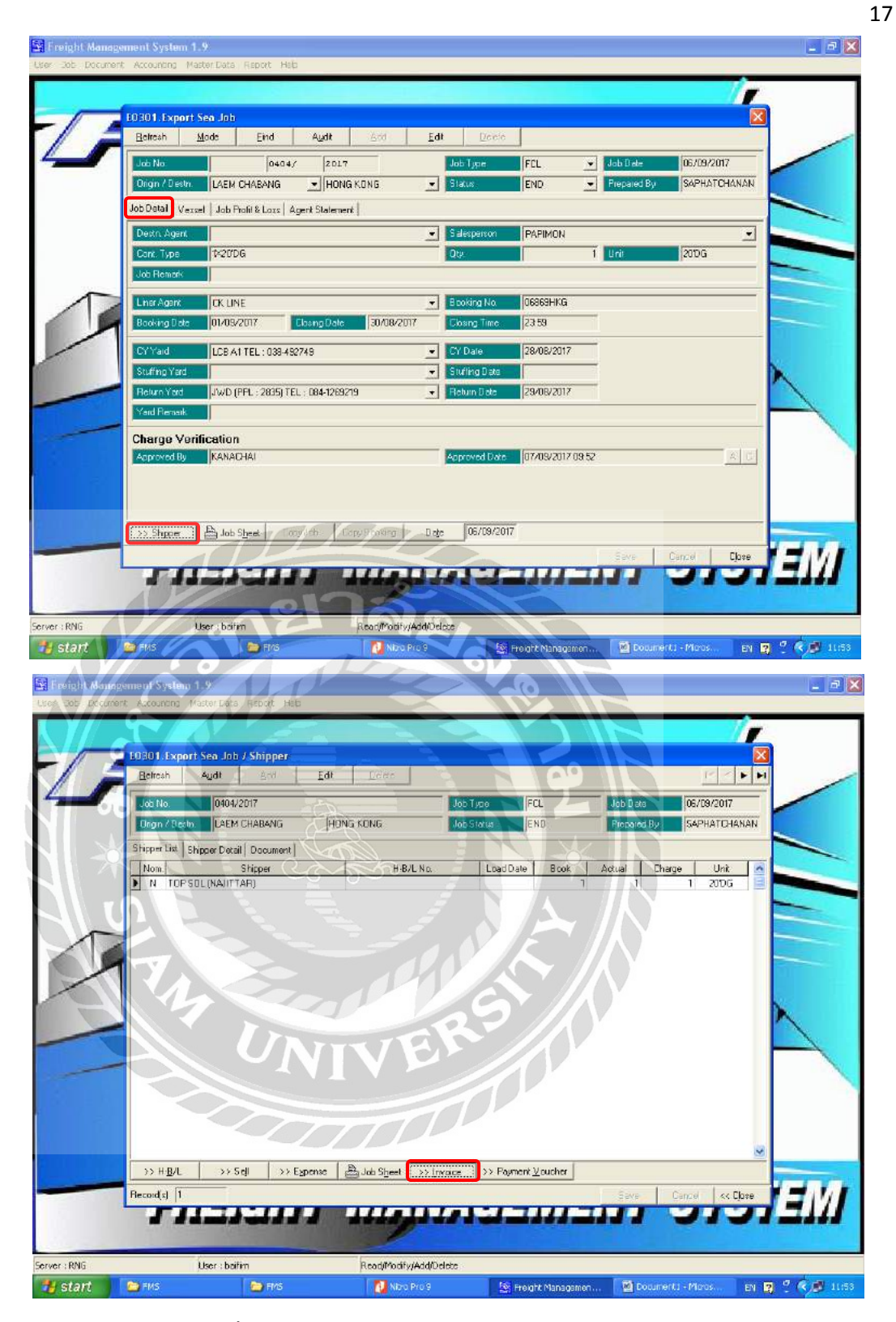

รูปที่ 4.5 การทำใบวางบิลขนส่งทางเรือขาออก

รายละเอียดในใบ Job Sheet ที่แผนก Customer Service Insert มาในระบบ

- 1. คลิก Job Detail > Shipper เพื่อไปยังหน้าต่างการจัดทำใบวางบิล
- 2. คลิก Invoice เพื่อจัดทำใบวางบิล

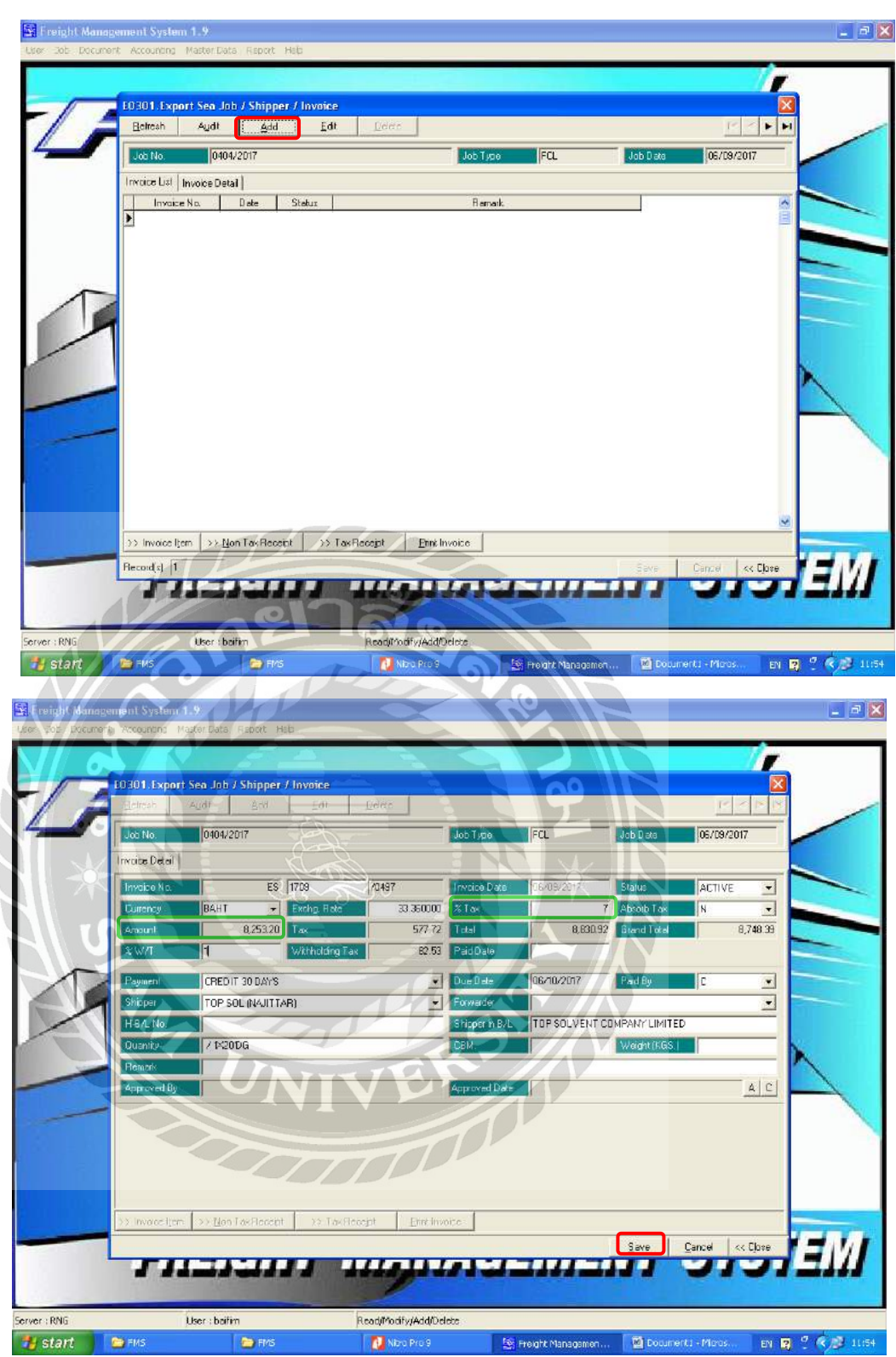

รูปที่ 4.6 การทำใบวางบิลขนส่งทางเรือขาออก

- คลิก Add เพื่อเพิ่มใบวางบิลใหม่ (Job Freight ขาออก คือ การขนส่ง จึงหัก ณ ที่จ่ายลูกค้า 1% แต่บริษัทเราเป็นเพียงการให้บริการในฐานะตัวแทนเท่านั้น จึงมี VAT7% สำหรับการบริการ)
- 2. คลิก Save เพื่อทำการบันทึกข้อมูล

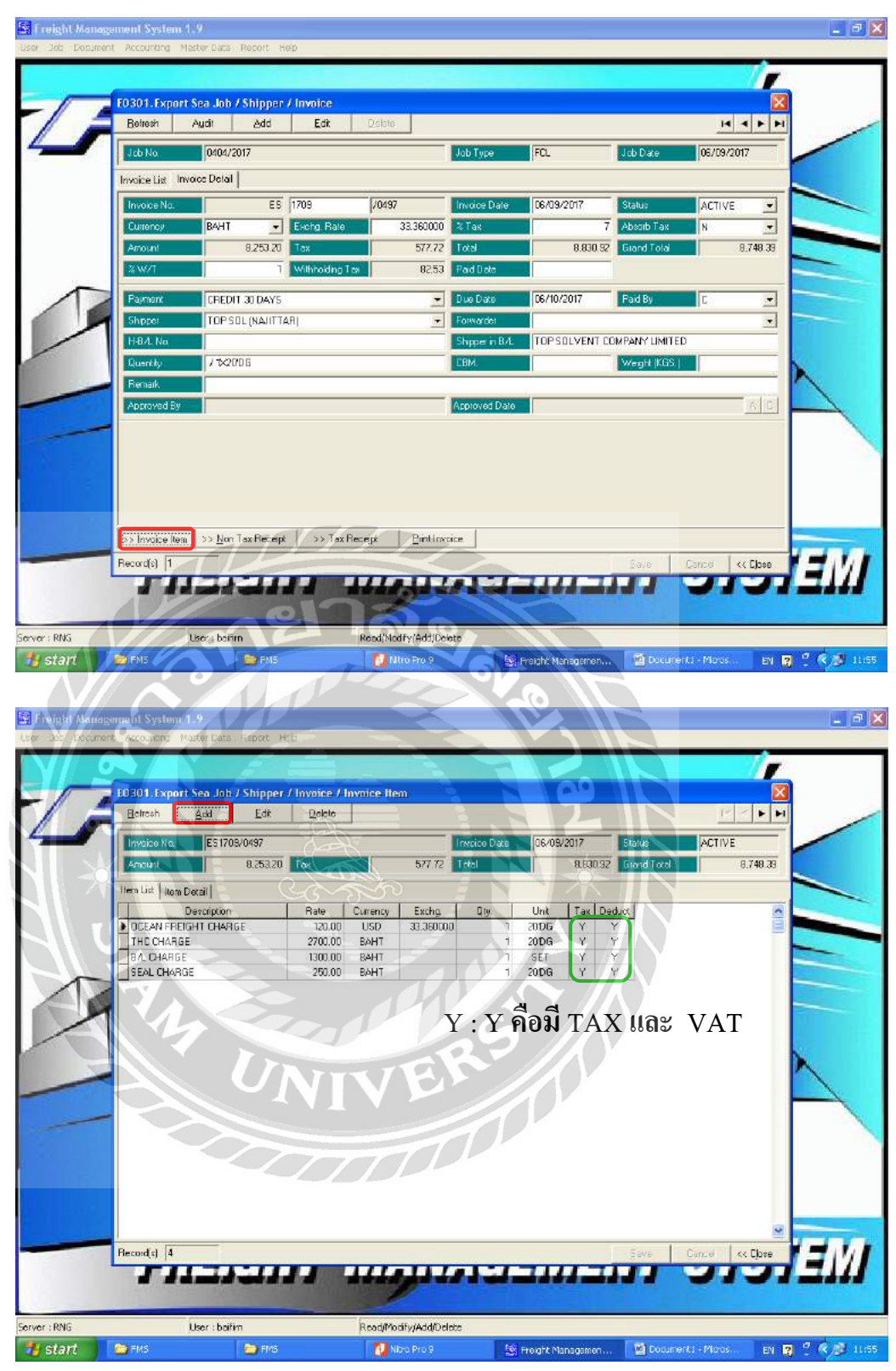

รูปที่ 4.7 การทำใบวางบิลขนส่งทางเรือขาออก

- 1. คลิก Invoice Item เพื่อไปยังหน้าต่างรายละเอียคค่าขนส่ง/ค่าบริการ ที่เรียกเก็บลูกค้า
- คลิก Add เพื่อเพิ่มค่างนส่งและค่าใช้จ่ายต่างๆที่เรียกเก็บกับลูกค้า

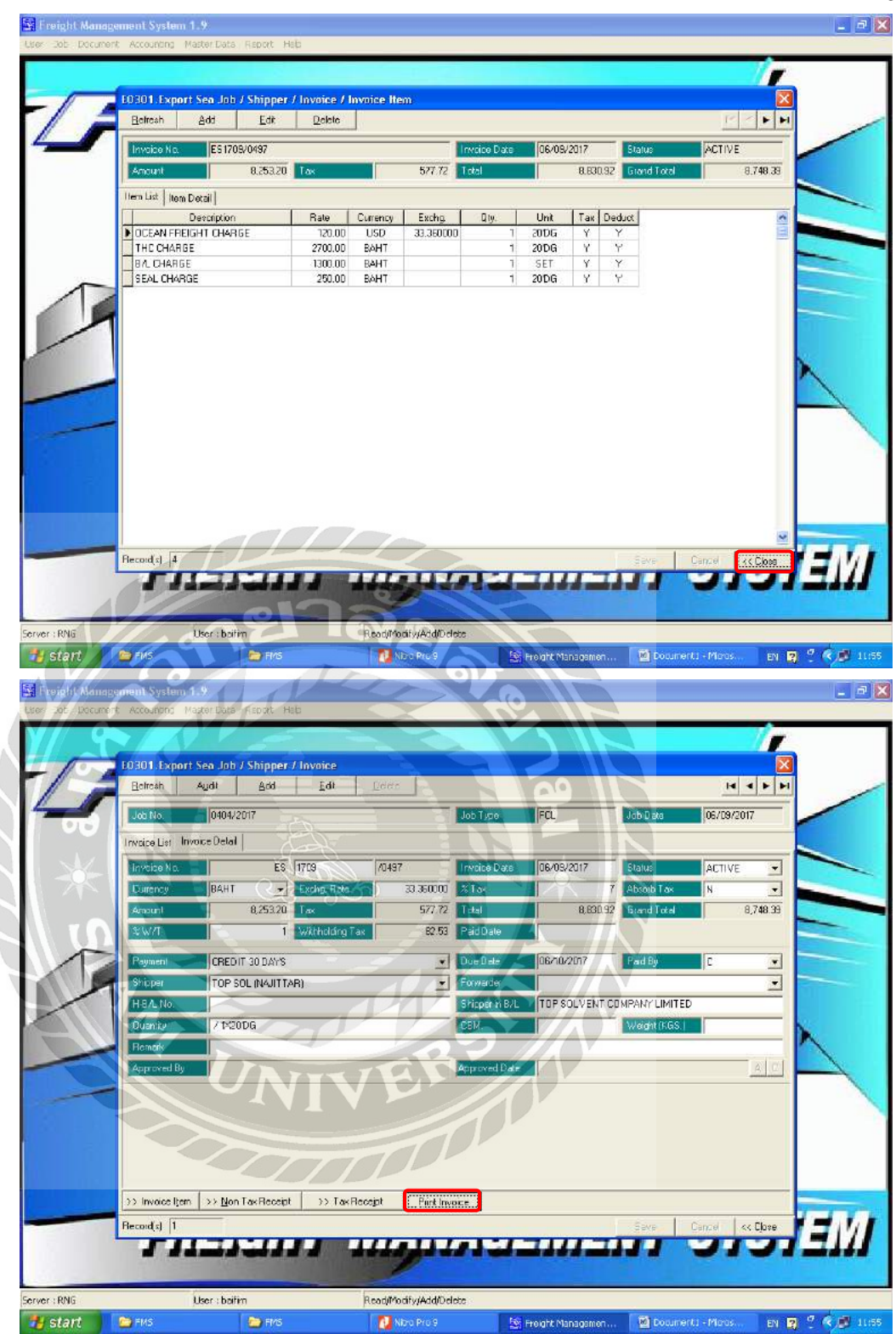

รูปที่ 4.8 การทำใบวางบิลขนส่งทางเรือขาออก

- 1. คลิก Close เพื่อกลับไปยังหน้าต่างหลัก
- 2. คลิก Print Invoic เพื่อทำการพิมพ์ใบวางบิล

20

| RENOWN GLOBALOG, CC<br>149 GALAXY PLACE BLDG, 149 CO<br>CHONGNONSEE, YANNAWA, BANGI<br>Tel. (662) 294-4466 Fax. (662) 294-45                 | )., LTD.<br>R ROOM 4/2, N<br>КОК 10120<br>181 Tax ID : 010 | VONSEE R<br>355510051   | 0. (Head                             | Office)                             | in Part<br>States<br>States                                                    | elce No. : ES1709/04<br>Job No. : 0404/2017<br>Date : 06/09/2013 | 197<br>7                      |
|----------------------------------------------------------------------------------------------------|------------------------------------------------------------|-------------------------|--------------------------------------|-------------------------------------|--------------------------------------------------------------------------------|------------------------------------------------------------------|-------------------------------|
|                                                                                                    |                                                            | INVO                    | DICE                                 |                                     |                                                                                |                                                                  |                               |
| Invoice To : TOP SOLVENT COMPA<br>Address : 555/1 ENERGY COMPL<br>0105551118491                                                              | NY LIMITED<br>EX BUILDING                                  | A, 11TH F               | LOOR VIB                             | HAVADI                              | RANGSIT RO                                                                     | DAD, CHATUCHAK,                                                  | BANGKOK                       |
| Shipper : TOP SOLVENT COMPA<br>Origin / Dest: LAEM CHABANG / HON<br>Vessel : SAWASDEE SINGAPOF                                               | ny limited<br>1g kong<br>Re V.0083n                        |                         | Consigne<br>ETD<br>Feeder            | ee :<br>:06/0                       | )9/2017                                                                        | ETA : 09/09/2017                                                 |                               |
| Commodity :<br>H-B/L No. :<br>O-B/L No. : CKCOTHL1705347                                                                                     |                                                            |                         | Quantity<br>Weight<br>CBM,           | :/1<br>:<br>:                       | X20'DG                                                                         |                                                                  |                               |
| Kentark :                                                                                                    |                                                            | -                       | 1                                    |                                     |                                                                                |                                                                  |                               |
| OCEAN FREIGHT CHARGE<br>THC CHARGE                                                                                                    | Rate<br>120.00<br>2,700.00                                 | USD                     | Q(y,                                 | 20'DG<br>20'DG                      | Exchg. Rate<br>33,360000                                                       | 4,003.20<br>2,700.00                                             | Amount<br>-<br>-              |
| SEAL CHARGE                                                                                                    | 250:00                                                     | BAHT                    | A.                                   | 20'DG                               | B                                                                              | 250.00                                                           | -                             |
|                                                                                                    |                                                            |                         |                                      | 2                                   |                                                                                |                                                                  |                               |
| S * 809                                                                                                    |                                                            |                         |                                      | ANH IN                              | 2 *                                                                            |                                                                  |                               |
| 5 % %                                                                                                    |                                                            |                         |                                      |                                     | 24                                                                             |                                                                  | 2                             |
| Payment Term : CREDIT 30 DAYS<br>Due Date : 06/10/2017<br>(йя яп впизи Е. & O.E.)                                                            |                                                            |                         | Value                                | Added T                             | Amount :<br>ax 7.00 % :<br>Totaf :                                             | 8,253.20<br>577.72<br>8,830.92                                   |                               |
| Payment Term : CREDIT 30 DAYS<br>Due Date : 06/10/2017<br>(Вя ял ялій Е. & O.E.)                                                             |                                                            |                         | Value                                | Added T                             | Amount :<br>ax 7.00 % :<br>Totat :<br>rrand Total :                            | 8,253.20<br>577.72<br>8,830.92                                   | 8,830.92                      |
| Payment Term : CREDIT 30 DAYS<br>Due Date : 06/10/2017<br>(йя яп эпւйи Е. & O.E.)                                                            |                                                            |                         | Value                                | Added T<br>G<br>notding T           | Amount :<br>ax 7.00 % :<br>Total :<br>rand Total :<br>ax 1.00 % :              | 8,253.20<br>577.72<br>8,830.92                                   | 8,830.92<br>82.53<br>8,748.39 |
| Payment Term : CREDIT 30 DAYS<br>Due Date : 06/10/2017<br>(йя ял элւйи Е. & O.E.)<br>(EIGHT THOUSAND EIGHT HUNDREI                           |                                                            |                         | Value<br>With<br>D NINETY            | Added T<br>G<br>nolding T<br>-TWO S | Arnount :<br>ax 7.00 % :<br>Total :<br>rand Total :<br>fax 1.00 % :<br>ATANGS) | 8,253.20<br>577.72<br>8,830.92                                   | 8,830.92<br>82.53<br>8,748.39 |
| Payment Term : CREDIT 30 DAYS<br>Due Date : 06/10/2017<br>(ผิศ ศก ราเบวัน E. & O.E.)<br>(EIGHT THOUSAND EIGHT HUNDREI                        |                                                            | IV<br>BAHT AN           | Value<br>With<br>D NINETY            | Added T<br>G<br>notding T           | Amount :<br>ax 7.00 % :<br>Total :<br>rand Total :<br>ax 1.00 % :<br>ATANGS)   | 8,253.20<br>577.72<br>8,830.92                                   | 8,830.92<br>82.53<br>8,748.39 |
| Payment Term : CREDIT 30 DAYS<br>Due Date : 06/10/2017<br>(มิค คก ยกเว้น E. & O.E.)<br>(EIGHT THOUSAND EIGHT HUNDREI<br>ยู่ใช้บวางปิล/วันที่ | D AND THIRTY                                               | IV<br>BAHT AN<br>ŭožulž | Value<br>With<br>D NINETY<br>ควันที่ | Added T<br>G<br>notding T<br>-TWO S | Amount :<br>ax 7.00 % :<br>Totai :<br>rand Total :<br>ax 1.00 % :<br>ATANGS)   | 8,253.20<br>577.72<br>8,830.92                                   | 8,830.92<br>82.53<br>8,748.39 |

รูปที่ 4.9 Invoice หรือ ใบวางบิล/แจ้งหนี้

## 4.2 การซื้อสินค้า/บริการเป็นเงินเชื่อ (Freight ขาออก)

| cas find anim<br>Date<br>Due Date<br>Code<br>Address<br>Customer or<br>Foedor/Ve<br>B/L, A/WB 1 | Alt Van Artes of Tubel at Schere (see this of<br>TRIFLE I BULIDEG, See Katscher, Martes E., c<br>urleines of the schere of the schere of the<br>04/09/2017 assume to<br>04/09/2017 assume to<br>04/09/2017 Involve to:<br>149 GALAXY PLACE BL<br>NONSEE RD., CHONGNG<br>BALAWB TOP SOLVENT CO., LTD.<br>scholl/Fight SAWASDEE SINGAPORE<br>NO. CKCOTHL1705347 | изначайная (зайк INVOR<br>160, цто.<br>Экондониев, Уанарак, Вандак 18120<br>наята прилам чаза<br>пёстта ваязокособатат Place о<br>: RENOWN GLOBALOG C<br>DG., 4 FLOOR ROOM 4/2<br>NSEE, YANNAWA, BANG<br>V.0083N | CE Invoice<br>Ref. Invoice<br>Job i<br>deliveryPort of Load<br>ET<br>O., LTD.<br>KOK 10120<br>L, MAWB NO:<br>Vocume -1x20 | no. CKLIN172<br>no. TSE17068<br>ing HONG KO<br>ED 01/09/2017<br>Shed no.:<br>M3. | 1901/78<br>6911KG<br>NG, HO | (LE)<br>NG KONG<br>ETA 05/09/2017 |
|-------------------------------------------------------------------------------------------------|----------------------------------------------------------------------------------------------------|----------------------------------------------------------------------------------------------------|----------------------------------------------------------------------------------------------------|----------------------------------------------------------------------------------|-----------------------------|-----------------------------------|
| Description                                                                                     | PARTICULARS                                                                                                    | RATE/U                                                                                                    | NIT                                                                                                    | EXCHANGE                                                                         | VAT                         | AMOUNT IN BAHT                    |
| OCEAN F<br>TERMIN/<br>CONTAIN                                                                   | REIGHT<br>AL HANDLING CHARGE<br>NER SEAL FEE                                                                                                    | 80.00 USD<br>2,700.00 THB<br>250.00 THB                                                                                                    | 1.00 x 20DC<br>1.00 x 20DC<br>1.00 x 20DC                                                                                 | 33,3600                                                                          | 0<br>0<br>0                 | 2,668.80<br>2,700.00<br>250.00    |
|                                                                                                 | 8129.                                                                                                    |                                                                                                    |                                                                                                    | 291×                                                                             |                             |                                   |
|                                                                                                 |                                                                                                    | INIVE                                                                                                    | RSI                                                                                                    |                                                                                  |                             |                                   |
| Duly chee                                                                                       | And and received service in good condition                                                                                                    | CSH C                                                                                                    | RS                                                                                                    | TAL NO VAT:<br>TOTAL VAT:<br>VAT:                                                |                             | 5,618.80                          |
| Duty chec<br>Received 1<br>On Behalf of                                                         | And and received service in good condition                                                                                                    |                                                                                                    |                                                                                                    | TAL NO VAT:<br>TOTAL VAT:<br>VAT:<br>VAT:                                        |                             | 5,618.80                          |
| Duly chec<br>Received I<br>In Behalf of                                                         | Red and monived service in good condition<br>by                                                                                                    | CSH CSH                                                                                                    |                                                                                                    | TAL NO VAT:<br>TOTAL VAT:<br>VAT:<br>VAT:                                        |                             | 5,618.80                          |

รูปที่ 4.10 ใบค่าขนส่งที่สายเรือนำมาวางบิลกับเรา

| hao Date 04/09/2017<br>bole RGC001<br>ddress 149 GALAX<br>NONSIEE RJ<br>balomer on BL, AAB TOP SOLVE<br>GodKar/Vocsol/Flight SAWASDEE<br>M, AW NO. CKCOTHLI'<br>baschillen of GodK | Another Neurose Rd., Chongiferine, Yannawa, Bangkok 1<br>ສາມາລາຍຄະແກ່ ແລະ ແທນ ກາງກາງຊາຍເປັນ<br>ເສຍປາລາຍການກາງກາງກາງກາງກາງ<br>ເສຍປາລາຍກາງກາງກາງກາງກາງກາງກາງ<br>ເສຍປາລາຍກາງກາງກາງກາງກາງກາງ<br>ເຊຍປາລາຍກາງກາງກາງກາງກາງ<br>ເຊຍປາລາຍກາງກາງກາງກາງກາງ<br>ເຊຍປາລາຍກາງກາງກາງກາງກາງ<br>ເຊຍປາລາຍກາງກາງກາງກາງກາງກາງ<br>ເຊຍປາລາຍກາງກາງກາງກາງກາງກາງ<br>ເຊຍປາລາຍກາງກາງກາງກາງກາງກາງ<br>ເຊຍປາລາຍກາງກາງກາງກາງກາງກາງກາງກາງ<br>ເຊຍປາລາຍກາງກາງກາງກາງກາງກາງ<br>ເຊຍປາລາຍກາງກາງກາງກາງກາງກາງ<br>ເຊຍປາລາຍກາງກາງກາງກາງກາງກາງ<br>ເຊຍປາລາຍກາງກາງກາງກາງກາງກາງ<br>ເຊຍປາລາຍກາງກາງກາງກາງກາງ<br>ເຊຍປາລາຍກາງກາງກາງກາງກາງ<br>ເຊຍປາລາຍກາງກາງກາງກາງກາງ<br>ເຊຍປາລາຍກາງກາງກາງກາງ<br>ເຊຍປາລາຍກາງກາງກາງກາງ<br>ເຊຍປາລາຍກາງກາງກາງ<br>ເຊຍປາລາຍກາງກາງກາງ<br>ເຊຍປາລາຍກາງກາງ<br>ເຊຍປາລາຍກາງກາງ<br>ເຊຍປາລາຍກາງກາງ<br>ເຊຍປາລາຍກາງກາງ<br>ເຊຍປາລາຍກາງກາງ<br>ເຊຍປາລາຍກາງກາງ<br>ເຊຍປາລາຍກາງກາງ<br>ເຊຍປາລາຍກາງ<br>ເຊຍປາລາຍກາງ<br>ເຊຍປາກາງ<br>ເຊຍປາກາງ<br>ເຊຍປາງ<br>ເຊຍປາກາງ<br>ເຊຍປາກາງ<br>ເຊຍປາງ<br>ເຊຍປ | Incide no. CKJINT<br>123Ref. Incide no.<br>Job no. TSEI7065<br>veryPert of Loading HONG k<br>rg ETD 01/09/2017<br>LTD.<br>K 10120<br>Shed no.:<br>AWB NO.:<br>AUG M3. | 69HKG<br>69HKG<br>ONG, HON<br>E | egec0.000 KGS. KGS. |
|----------------------------------------------------------------------------------------------------|----------------------------------------------------------------------------------------------------|----------------------------------------------------------------------------------------------------|---------------------------------|---------------------|
| PARTICULAR                                                                                                    | S RATE/UNIT                                                                                                    | EXCHANGE                                                                                                    | VAT                             | AMOUNT IN BAHT      |
| ค่าบริการ หัก                                                                                                    | Tax3% U3ñ VAT 7%                                                                                                    |                                                                                                    |                                 |                     |
|                                                                                                    | UNIVER                                                                                                    |                                                                                                    |                                 |                     |

รูปที่ 4.11 ใบค่าบริการที่สายเรือนำมาวางบิลกับเรา

| <b>หนังสือรับรองการทัก</b> ม<br>ตามมาตรา 50 หวี แห่งปร                                                                                                    | <b>าาษี ณ ที่จ่าย</b><br>ะมวดรัษฎากร                                 |                                                      | เด่มที่<br>เลขที่ 2902                       |
|----------------------------------------------------------------------------------------------------|----------------------------------------------------------------------|------------------------------------------------------|----------------------------------------------|
| ผู้มีหน้าที่หักภาษี ณ พี่จาย : - เองประจำดัวผู้เสียกามือ<br>ชื่อ ปริษัท วินาว โกลบอลลิอก จำกัด<br>(มันระวรามใน บรคล มีติบุคคล บริษัท กมายบ หรือคณะบุคคล)<br>กิ่อน อาคาวนเกเล็คซีเพลล หองเลขที่ 4/2 ชิ้นเที่ 4 เลขที่ 149 ก. นนุทรี แร<br>กิ่อน ร้ายการหนูบาน ห่อและที่ ซึ่งอี เลขที่ ครอาจขอ หยู่ที่ อนบ ด้านคลของ อาเวอา                                                                                                    | พร (13 หลัก)* 0                                                      | 0 5 5 5 5 1 0 0<br>m H H                             | 5 <u>10</u> -0                               |
| หู้ถูกทักภาษี ณ ที่จ่าย : - เลขประจำดัวผู้เสียภาษีอ<br>ชื่อ เปรษัท ซิเด โลน์ จำกัด กระทำการเกณโดย ปรษัท ซิเด โลน์ (ประเทศไทย) จำกัด<br>(วิทระบุว่าเป็น บุคคล มิติบุคคล บริษัท สมาคม หรือคณะบุคคล)<br>ที่อยู่ 628 อาการทรีทุนเพื่อ ไอ ชื่น 3.ชอยกลับขมง กู.นนทรี แขวงของนน                                                                                                    | เกร (13 หลัก)* 0 9<br>เองประจำดัวผู้เสียภาษีดา<br>เทรี เขตยานนาวา กร | 930-0009<br>m                                        | <u>5                                    </u> |
| (เประบุราย คากหรูป 10 ประสาท รับการระยา ครูกายบอ คากกระทร ของระยา<br>อำเด็บที่ []ในแบบ [] (1) ค.ง.ด.1ก [](2)<br>(ปกรามวาทธารสิทธิ์สตะแข้นก็ไม่คะหร่างต่างไม่ก็ตาม<br>หนังสือประชา กันแบบขึ้นรายการการสิทธิ์ที่จาย) [] (5) ค.ง.ด.2ก [] (6)                                                                                                    | ค. ม.ค.1ก พิเศษ 🗌<br>ค. ม.ค.3ก 🗍                                     | ] (3) n.4.n.2 [] (<br>] (7) n.4.n.53                 | 4) <b>ก. 1. ค. 3</b>                         |
| ประเภทเงินได้พึงประเมินที่จ่าย                                                                                                    | วัน เดือน<br>หรือปีภามี ที่จ่าย                                      | อำนวนเงินที่ล่าย                                     | ภามีที่หัก<br>และนำส่งไว้                    |
| <ol> <li>คายรรมแนอม คานเอหน ๆ สุดร สมมาคร ( 40 ( 2)</li> <li>คาแกงสิ่งสิทธิ์ จลร สมมาตร ( 40 ( 3)</li> <li>( ก) คอกเนี้ย ขลร สามนาตร ( 40 ( 4) ( n)</li> <li>( 9) เงินเป็นผล เกิมสรรม 40 ( 4) ( n)</li> <li>( 9) เงินเป็นผล เกิมสรรม 40 ( 4) ( n)</li> <li>( 1) กรณีผู้ได้รับเริ่มเป็นผลใน ริณฑ สนอบาครา 40 ( 4) ( 9)</li> <li>( 1) กรณีผู้ได้รับเริ่มเป็นผลใน ริณฑ สนอบาครา 40 ( 4) ( 9)</li> <li>( 1) กรณีผู้ได้รับเริ่มเป็นผลใน ริณฑ สนอบาครา 40 ( 4) ( 9)</li> <li>( 1) กรณีผู้ได้รับเริ่มเป็นผลใน ริณฑ สนอบาครา 40 ( 4) ( 9)</li> <li>( 1) กรณีผู้ได้รับเริ่มเป็นผลใน ริณฑ สนอบาครา 40 ( 4) ( 9)</li> <li>( 1) กรณีผู้ได้รับเริ่มเป็นผลใน ริณฑ สนอบาครา 40 ( 4) ( 9)</li> <li>( 1) กรณีผู้ได้รับเริ่มเป็นผลใน สุณฑ สนอบาครา 40 ( 4) ( 9)</li> <li>( 1) กรณีผู้ได้รับเริ่มเป็นผลใน ริณฑ สนอบาครา 40 ( 4) ( 9)</li> <li>( 1) กรณีผู้ได้รับเริ่มเป็นผลใน ริณฑ สนอบาครา 40 ( 4) ( 9)</li> <li>( 1) กรณีผู้ได้รับเริ่มเป็นผลไม่ ริง สนอบาครา 40 ( 4) ( 9)</li> <li>( 1) กรณีผู้ได้รับเริ่มเป็นผลไม่ ริง สนอบาครา 40 ( 4) ( 9)</li> <li>( 1) กรณีผู้ได้รับเรียงที่ 50 ของกำไรสุทธิ์</li> <li>( 12) อัสราร้อยละ 20 ของกำไรสุทธี</li> <li>( 14) อัสราร้อยละ 20 ของกำไรสุทธี</li> <li>( 14) อัสราร้อยละ 20 ของกำไรสุทธี</li> <li>( 14) อัสราร้อยละ 20 ของกำไรสุทธี</li> <li>( 14) อัสราร้อยละ 20 ของกำไรสุทธี</li> <li>( 14) อัสราร้อยละ 20 ของกำไรสุทธี</li> <li>( 14) อัสราร้อยละ 20 ของกำไรสุทธี</li> <li>( 2) กระนี้ได้รับเล่ารายอบรางกำไรสุทธี</li> <li>( 2) กำไรสุทธิ์ สนาที่ไม่ เรียงกามเกิมสอบเป็น สี่งานสามารายา 10 กลา เป็นรามา สนาที่ไม่ ครามนิตรีที่ไป จะมาน กามสามาราม กำเนาสะระยมสามาที่ได้เรียงสามาไม่เสียง ( 4) กามสามาราม กามสามาที่ไม่ ครามนิตรีที่ไป จะมาน</li> <li>( 11) กำไรสุมารามนิตรีที่ไป จะมาน ( 14) กำไรส์ สี่งานสามาที่ไป สามารามารามาที่ได้เล่า สนาที่ไป จะมาที่ได้ สี่งานสามาที่ไม่ สามาที่ไป สามาที่ไม่ สี่งานตรามาที่ไม่ สามาที่ไม่ สี่งานสามาที่ไม่ สี่งานสามาที่ไป สี่งที่ไม่ สี่งานสามาที่ไม่ สี่งานสามาที่ไม่ สี่งานอบาละสี่งานสามาที่ไม่ สี่งานสามาที่ไม่ สี่งาน ( 14) กำไรสี่งา</li></ol> |                                                                      | 5,618.80                                             | 56 1                                         |
| າງມີເຈັ້າ ເ                                                                                                    | ยและก <mark>ามีที่</mark> หักนำสง                                    | 5,618,80                                             | 56.1                                         |
| รรมเงินภาพทุกพาสง (สวยการ) (รายการมายางมาสาวารมายาง<br>สินที่งายพา กบร.)กละ/กองทุนสงกรระหครวโรงเรือนแอกรณ                                                                                                    | ประกับสังคม                                                          | .บาท กองทุนสำรองเสื้องซี                             | n                                            |
| <b>ผู้จ่ายเงิน</b> (1) หัก ณ ที่จ่าย (2) ออกให้ตลอดไป (3) ออ                                                                                                    | มกให้ครั้งเดียว                                                      | ] (4) ชื่น ๆ (ระบุ)                                  |                                              |
| <ul> <li>คิมตือน ผู้มีหน้าที่ออกหนังสือรับรองการหัญภาษี ณ ที่จ่าย<br/>ผ่ายืนไม่ปฏิบัติศาสมาครา 50 ทวี แห่งประมวล<br/>รัษฎากร ด้องรับโทษทางอาญาคามมาครา 35</li> </ul>                                                                                                    | วามและตัวเลขดังกล่าวข<br>ลงชื่อ นางสาวกซ<br>6 9                      | างสมถูกสองสรงกับความจ<br>พรรณ แคงเอม ผู้จา<br>/ 2017 | รังพุกประการ<br>ยงีน<br>(มะรับสา<br>นิลิบูคส |

รูปที่ 4.12 จัดทำหนังสือรับรองการหักภาษี ณ ที่จ่าย สำหรับค่าขนส่ง 1%

- กรอกข้อมูล ชื่อ-ที่อยู่บริษัท เลขประจำตัวผู้เสียภาษี13หลัก ในส่วนของผู้มีหน้าที่หักภาษี ณ ที่จ่าย
- กรอกข้อมูล ชื่อ-ที่อยู่บริษัท เลขประจำตัวผู้เสียภาษี13หลัก ในส่วนของผู้ถูกหักภาษี ณ ที่จ่าย
- ใส่วัน/เดือน/ปี ที่ทำการหักภาษี ณ ที่จ่าย
- 4. ใส่จำนวนเงินที่นำมาหักภาษี ณ ที่จ่าย
- ใส่จำนวนเงินภาษีที่หัก ณ ที่จ่าย
- ใส่จำนวนเงินภาษีหัก ณ ที่จ่าย เป็นตัวอักษร
- ลงชื่อผู้ที่ออกหนังสือการหักภาษี ณ ที่จ่าย พร้อมลงวัน/เดือน/ปี ที่ทำการออกหนังสือรับรอง การหักภาษี ณ ที่จ่าย

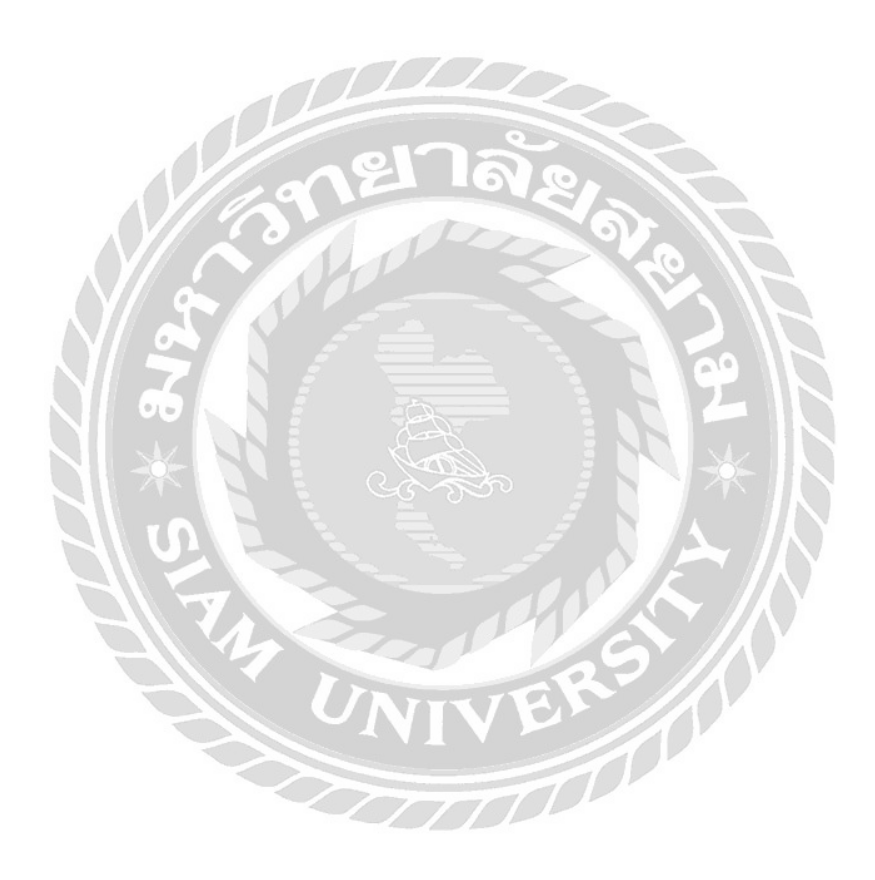

| หนังสือ                                                                                                    | รับรองการทัก <i>ม</i>                               | าาษี ณ ที่จ่าย                                                                         |                                                                                                    | เล่มที่                 |
|----------------------------------------------------------------------------------------------------|-----------------------------------------------------|----------------------------------------------------------------------------------------|----------------------------------------------------------------------------------------------------|-------------------------|
| การเราต                                                                                                    | ดรา 50 หวี แหงปร                                    | ะมวลรัษฎากร                                                                            |                                                                                                    | 1899 2902               |
| ผู้มีหน้าที่หักภาษีณ พี่จาย:- เอง<br>สู่อ. บริษัท รีนาวโกลบอลลิอก จำกัด<br>(พระบุรามใน บุคคอ นิศิบุคคอ บริษัท สมาคม หรือคณะบุคคอ)<br>สื่อขู่อาการแกแล้คชีเพลล ห่องเลขที่ 4/2 ชั้นที่ 4 เลขที่<br>ภูมิอยู่ภูมิอาการแกแล้คชีเพลล ห่องเลขที่ รีบั แหรี ครอรดด บเสี                                                                                                    | ประจำด้วยู่เสียภาษีจ<br>149 ก.นนทรี แร              | พร (13 พลัก)∗ [0]– 1<br>เองประจำตัวผู้เสียกามีอา<br>เวงช่องหนาทรี เขตยาน<br>รด รับเวีย | 0 5 5 5 5 1 0 0<br>na H                                                                                                    | <u>5 H 1 0 H (</u><br>H |
| มอกหลักกาษี อเ ที่อาย (อา                                                                                                    | ประจำตัวผู้เสียภาษีอา                               | เกร (13 หลัก)* 0 - 1                                                                   | 0 5 5 - 5 4 0 3                                                                                                    | 6 0 4 9                 |
| <ul> <li>บริษัท ซีเค โลน์ (ประเทศไทย) จำกิด<br/>(โดยปูงร่นปีย บุคคล มีสีบุคคล บริษัท สมาคม หรียคณะบุคคล)</li> </ul>                                                                                                    |                                                     | เลขปร <mark>ะจำคัวผู้เสียคามีอา</mark>                                                 |                                                                                                    | TIPE                    |
| ที่อยู่ 628 อาการทรีพเพิล ไอ ชิ้น 3.ชอยกลับขม ก.น<br>(มีกระบุ รี่ออาการทรูบาน ของอาที รั้นกั เอาที่ ออกรอย บอูที ออก                                                                                                    | น <mark>ทวี แขวงข่องนน</mark><br>ส่วนสนขวง อำเภอเซค | เทรี เขตยานนาวา กร<br>สองรัด                                                           | ษมพพ 10120                                                                                                    |                         |
| ลำดับที่ (1) ก.<br>ให้สามาระดัดขัดสอบยังก็ได้สามาระดังในก็ตาม (1) ก.                                                                                                    | a.a.1n □ (2)<br>a.a.2n □ (6)                        | ค.ง.ศ.1กพิเศษ [<br>ค.ง.ศ.3ก [                                                          | (3) <b>A.4.A.2</b> ()                                                                                                    | (4) ค.จ.ด.3             |
|                                                                                                    | —                                                   | วัน เดือน                                                                              | WI COMPANY                                                                                                    | อามีที่นัด              |
| ประเภทเงินไดที่งประเมินที่จาย                                                                                                    |                                                     | หรือปีภาษี ที่จ่าย                                                                     | อำนวนเงินที่ลาย                                                                                                    | และนำสงไว้              |
| L เงินเดือน ด่างาง เนื้อเลื่อง ในนัส ชลฯ ดากมากร. 40 (1)                                                                                                    |                                                     |                                                                                        |                                                                                                    |                         |
| 2. คาธรรมเนียม คานายหนา ๆลุษ คนสมาลร ( 40 (2)                                                                                                    | 0                                                   |                                                                                        |                                                                                                    |                         |
| 3. คาแหงอินอิทธิ์ ของ สามขวสรา 40 (3)                                                                                                    | 120                                                 | and the second and                                                                     |                                                                                                    |                         |
| 4. (n) ลอกเบือ 161 ตามกาสรา 40 (4) (n)                                                                                                    | 1018                                                |                                                                                        |                                                                                                    |                         |
| (ช) เงินปันผล เหมสารมนบาลการ จุลจุล สมบาลรา 40 (4)                                                                                                    | (9)                                                 | D 11                                                                                   |                                                                                                    |                         |
| (1) กระบบ และบบระบบคระบบคระบบคระบบคระบบ (1)                                                                                                    | in in the second                                    |                                                                                        |                                                                                                    |                         |
| n is gub up and is not is not it and the state                                                                                                    | ענאר כאפערו אר                                      |                                                                                        |                                                                                                    |                         |
| (1.1) Burneson 30 Meaningin                                                                                                    |                                                     |                                                                                        |                                                                                                    |                         |
| (13) Carreno- 20, unamisant                                                                                                    |                                                     |                                                                                        |                                                                                                    |                         |
| (1.4) อัสราอื่น ๆ กระบา ของกำไรสกธิ                                                                                                    |                                                     |                                                                                        |                                                                                                    |                         |
| (2) กรณีผู้ได้รับเงินปนผลไม่ได้รับเครติดภามี เนื่อง                                                                                                    | מרשטר ארוראי                                        |                                                                                        |                                                                                                    |                         |
| (2.1) กำไรสูกเริ่นองกิจกรรที่ได้รับอกเว่นกรณีสินได้                                                                                                    | นิสินุยุคล                                          |                                                                                        |                                                                                                    |                         |
| (2.2) เงินปั้นผลบริตเงินส่วนแบ่งของกำไรที่ได้รับอ                                                                                                    | นว่ายไม่สุดสน้ำแกรวม                                |                                                                                        |                                                                                                    |                         |
| คำนวณเป็นรายไดเพื่อเสียกามีเวินไดนีสินุค                                                                                                    | na j                                                |                                                                                        |                                                                                                    |                         |
| (2.3) กำไร้สุทธิสวนที่ได้พัดผลขาดทุนสุทธิยณมาใน                                                                                                    | กลิ่ม 5 ปี                                          |                                                                                        | V/N = 11                                                                                                    |                         |
| ก่อนรอนระธะรวมมัญชาไปของมัน                                                                                                    |                                                     | VE                                                                                     |                                                                                                    |                         |
| (2.4) กาไวทรบรูหางปญา โดยวิธีสวนไดเสีย (equit                                                                                                    | v method)                                           |                                                                                        | KOY II                                                                                                    |                         |
|                                                                                                    | and a second                                        |                                                                                        |                                                                                                    |                         |
| 3. พายาย รางวิต การการการการการการการการการการการการการก                                                                                                    | กละกวันอาสารมาย รวงวัต                              |                                                                                        |                                                                                                    |                         |
| ในการประกาศ การเข้าเพรารีงไขค ศัพเศรษณานั้นแ                                                                                                    | (84/15 1202 8)011                                   |                                                                                        |                                                                                                    |                         |
| ทำของ ความมณา ศาสรร กายนส่ง ค่าบริการ ค่าเป็นประก                                                                                                    | กับวินาศภัย สลส                                     |                                                                                        |                                                                                                    |                         |
| 6. อื่น ๆ กระบุ. คาบริการ                                                                                                    |                                                     | 6/9/2017                                                                               | 1,214,95                                                                                                    | 36.4                    |
|                                                                                                    | รวมเงินที่อา                                        | ยและกามีที่หักนำส่ง                                                                    | 1,214,95                                                                                                    | 36.4                    |
| รามมินองมีที่หัญบ่าส่า (สำคัญคา) สามสิบเทกบา                                                                                                    | ทส์สืบหัวสตาง                                       | ก่                                                                                     |                                                                                                    | e da                    |
| (helenus our or compared by a                                                                                                    | 1111                                                | alan Sultane                                                                           | NOR DESCRIPTION                                                                                                    |                         |
| server and the server reading and server and the server and the server reading and the server and the server an | nu made                                             | experimental                                                                           | on the time data is a supply of the supply of the supply o | n                       |
| ผูงหมเงิน 🔄 (1) หัก ณ ที่จาย 🔄 (2) ออกให้คลอด                                                                                                    | ไป [3] ละ                                           | เกโหครั้งเดียว                                                                         | (4) ขึ้น ๆ (ระบุ)                                                                                                    |                         |
| <b>ด่นตือน</b> ผู้มีหน้าที่ออกหนังสือวันรองการพักภาษี ณ ที่จ่าย                                                                                                    | ขอรับรองว่าข้อค                                     | วามและตัวเลขดังกล <sup>่</sup> าวขั้                                                   | างสมถูกต้องสรงกับความจ                                                                                                    | รึงพุกประการ            |
| ฝาฝืนไม่ปฏิบัติดามมาตรา 50 ทวี แห่งประมวด                                                                                                    |                                                     | ลงชื่อ นางสาวก                                                                         | ชพรรณ แตงเอม                                                                                                    | ยเงิน                   |
| ราชภากร สองรับไทรทางอากกายาวณาอรา 35                                                                                                    | 11                                                  | 6 9                                                                                    | / 2017                                                                                                    | GRynna                  |
| uum lenning fix man-                                                                                                    | 11.                                                 | 1/11/ 1001 11 1000                                                                     | 17111.38691196.441                                                                                                    | / (0.00 X               |

รูปที่ 4.13 จัดทำหนังสือรับรองการหักภาษี ณ ที่จ่าย สำหรับค่าบริการ 3%

- กรอกข้อมูล ชื่อ-ที่อยู่บริษัท เลขประจำตัวผู้เสียภาษี13หลัก ในส่วนของผู้มีหน้าที่หักภาษี ณ ที่จ่าย
- กรอกข้อมูล ชื่อ-ที่อยู่บริษัท เลขประจำตัวผู้เสียภาษี13หลัก ในส่วนของผู้ถูกหักภาษี ณ ที่จ่าย
- ใส่วัน/เดือน/ปี ที่ทำการหักภาษี ณ ที่จ่าย
- ใส่จำนวนเงินที่นำมาหักภาษี ณ ที่จ่าย
- 5. ใส่จำนวนเงินภาษีที่หัก ณ ที่จ่าย
- ใส่จำนวนเงินภาษีหัก ณ ที่จ่าย เป็นตัวอักษร
- ลงชื่อผู้ที่ออกหนังสือการหักภาษี ณ ที่ง่าย พร้อมลงวัน/เดือน/ปี ที่ทำการออกหนังสือรับรอง การหักภาษี ณ ที่ง่าย

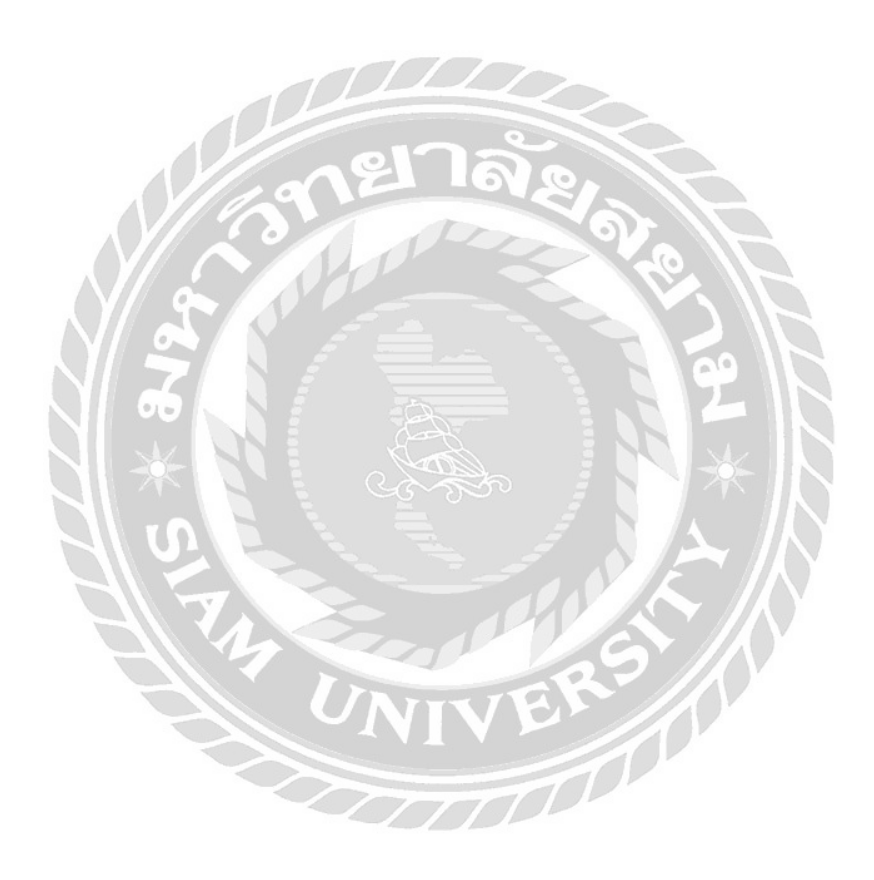

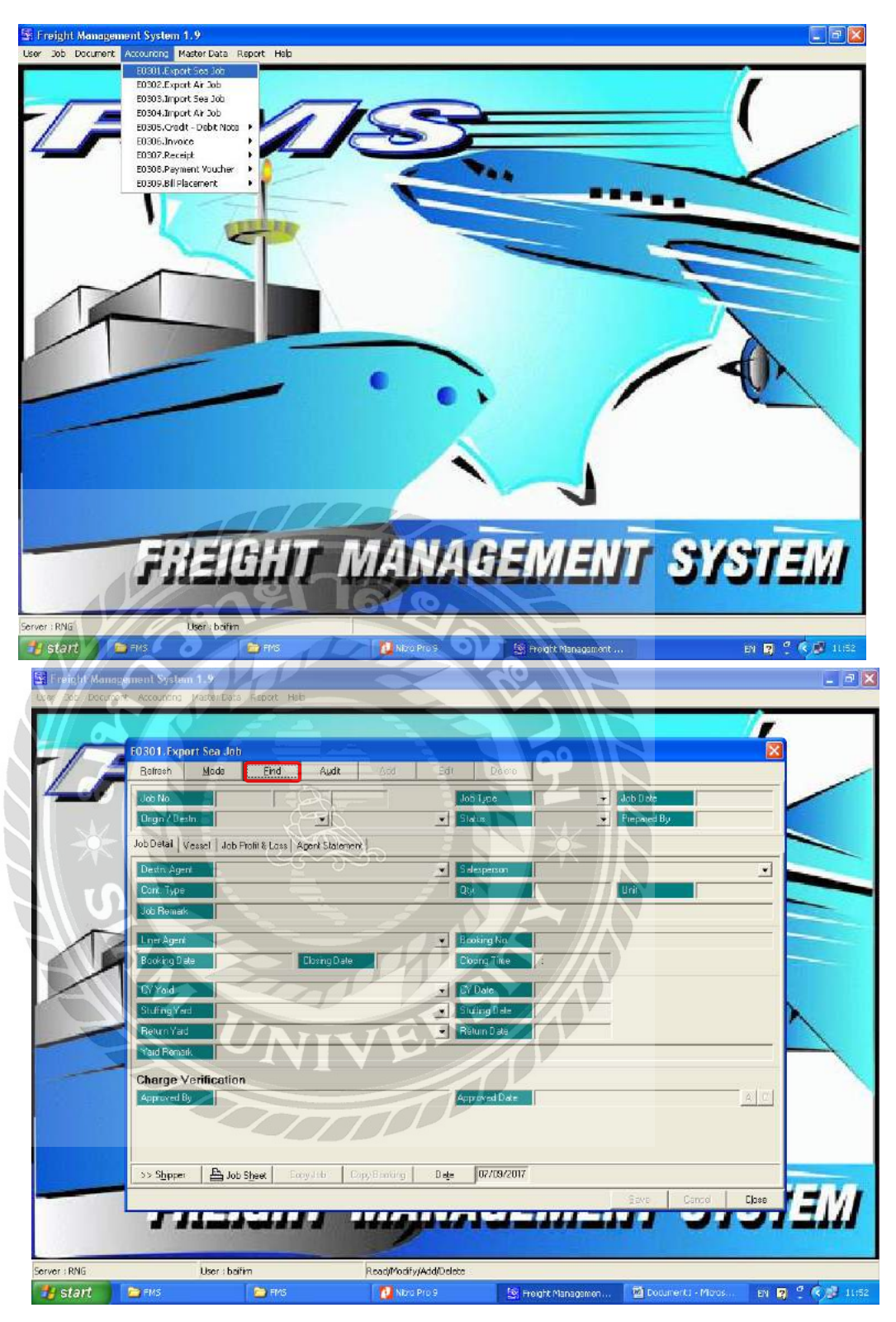

รูปภาพที่ 4.14 การบันทึกค่าใช้จ่าย (ค่าขนส่ง)

- 1. กลิก Accounting เลือก Export Sea Job
- 2. คลิก Find เพื่อไปยังหน้าต่างค้นหาเลขที่ Job

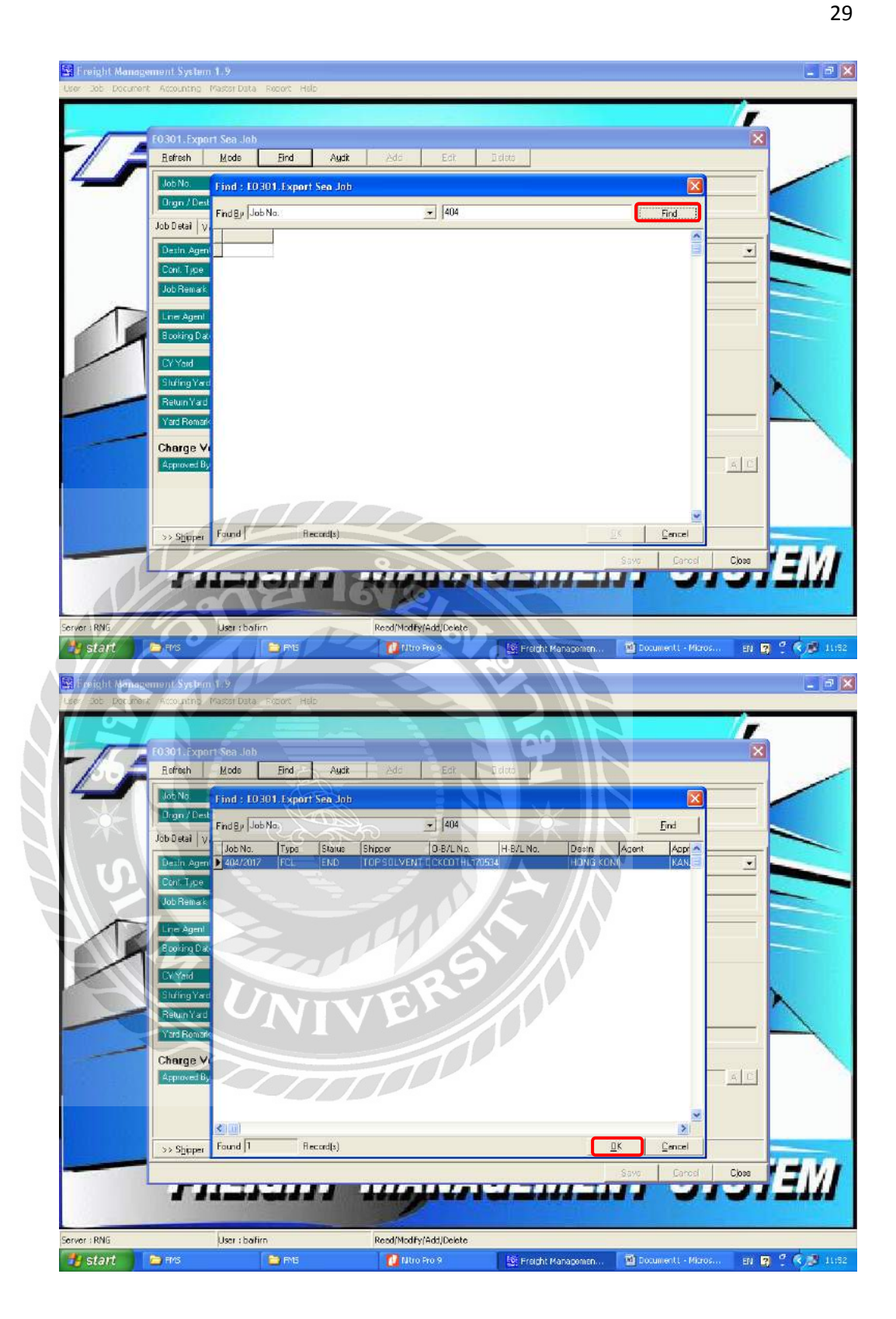

รูปที่ 4.15 การบันทึกค่าใช้จ่าย (ค่าขนส่ง)

- 1. ใส่เลขที่ Job ตามใบ Job Sheet แล้วคลิก Find เพื่อทำการค้นหาเอกสาร
- 2. เลือกเอกสารที่ต้องการแล้วคลิก OK

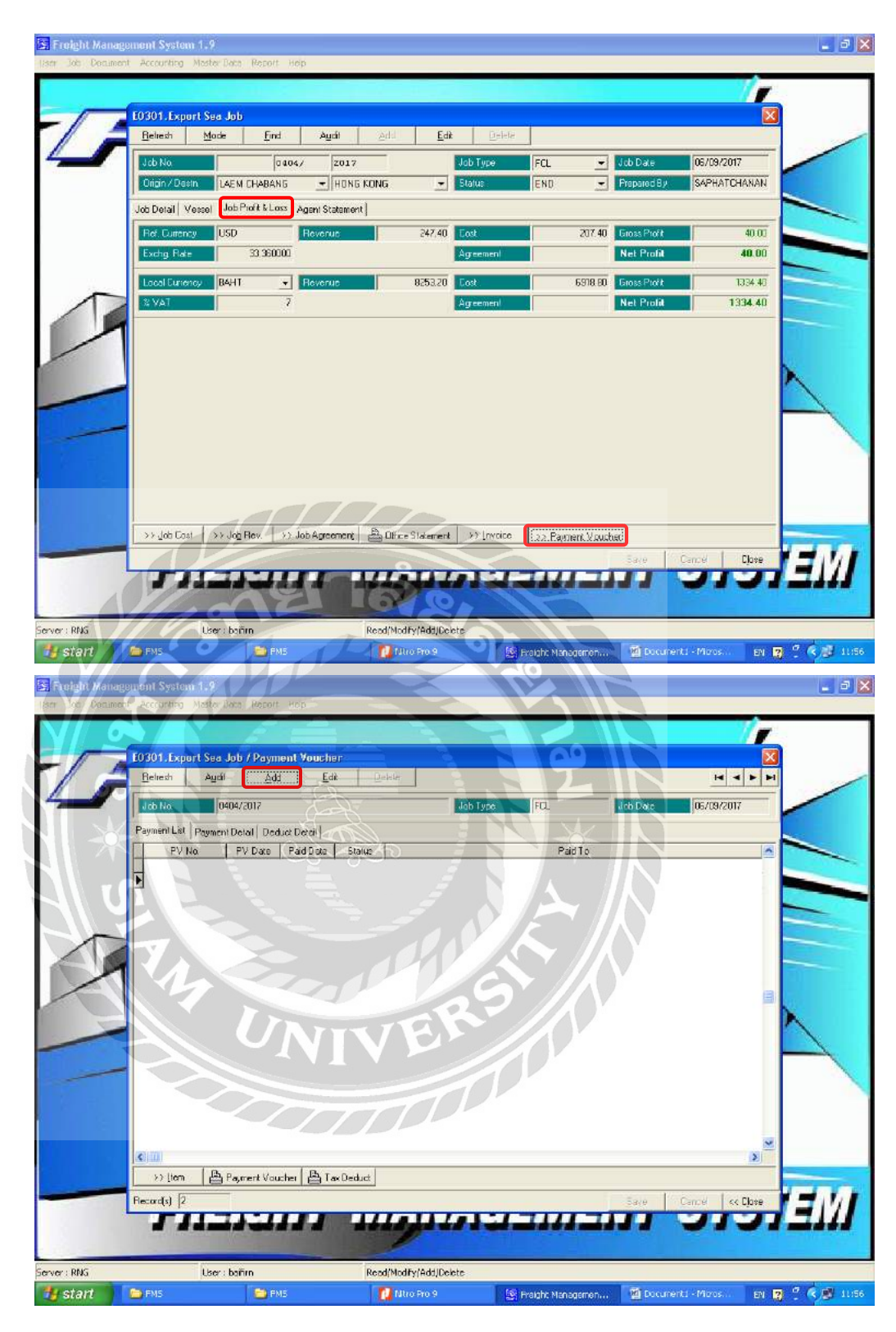

รูปที่ 4.16 การบันทึกค่าใช้จ่าย (ค่าขนส่ง)

- 1. คลิก Job Profit&Loss > Payment Voucher เพื่อไปยังหน้าต่างการจัดทำใบสำคัญจ่าย
- คลิก Add เพื่อเพิ่มใบสำคัญจ่ายใหม่

|              | Agai Add          | En             | Delete             |               |                  |              | RAPH       |
|--------------|-------------------|----------------|--------------------|---------------|------------------|--------------|------------|
| J cb No      | 0404/2017         |                |                    | Job Type      | FQ.              | Job Date     | 06/09/2017 |
| Payment Deta | al Deduct Detail  |                |                    |               |                  |              |            |
| FY No.       | PV                | 1709           | /0812              | PV Date       | 06/09/2017       | Stelus       | ACTIVE 💽   |
| Cullency     | BAHT 💌            | Exchg. Rate    | 33.360000          | % Так         | 7                | Арсоір Так   | N 💌        |
| Amount       | 5,618.80          | Tax            | 0.00               | Total         | 5,618,80         | Grand Total  | 5,562,61   |
| 3 W/T        | 1                 | Withholding Ta | 56.19              | Due Date      | 06/09/2017       | Paid Date    |            |
| Paid Method  | -                 | Amount         |                    | Ref No.       |                  |              | 1          |
| Paid Metho:  | CHEQUE            | Amount         | 5562.61            | Eheque No.    | 47645261         | Cheque Date  | 06/09/2017 |
| Bark         | ТМВ               |                |                    | Branch        | RATCHADAPHISE    | к            |            |
| Pad To       | CK LINE (THAILAN  | 01CO.LTD       |                    |               |                  |              | 5/C. C/F.  |
| Address      | 628 TRIPLE   BUIL | DING, 3 RD FLO | DR, SOI KLAB CHOM, | NONSEE RD., D | HONGNONSEE, YANN | AWA, BANGKOK | 10120 TH   |
|              | 0993000095707     |                |                    |               |                  |              |            |
|              |                   |                |                    |               |                  |              |            |
| Bemaik       | TAX NO. 2902      |                |                    |               |                  |              |            |
|              | -                 | 170            | 1 man              |               |                  |              |            |
|              |                   |                |                    |               |                  |              |            |
|              |                   |                |                    |               |                  |              |            |
| at ten       | B Parat You h     | Tas Ded        | 101                |               |                  |              |            |

รูปที่ 4.17 การบันทึกค่าใช้จ่าย (ค่าขนส่ง)

การใส่รายละเอียดในใบสำคัญจ่าย ในรูปนี้กือการจ่ายก่างนส่ง

- 1. เลือก TAX 1% และ VAT เป็น N เพราะสายเรือได้รับการยกเว้น
- เลือก Paid Method เป็น CHEQUE จำนวนเงิน 5,562.61บาท เลขที่เช็ค 47645261 วันที่ 6/9/2017
- 3. Remark ใส่ TAX NO. 2902
- 4. คลิก Save เพื่อทำการบันทึกข้อมูล

|                  | E0301.Export                                                                                                    | i Sea Job / Pa                                                                                                    | ryment Vo                                                                                                    | ucher                                                                                                    |                                                                                                    |                                                                                                    |                                                                                                    |                                                                                              | ×                       | )  |
|------------------|----------------------------------------------------------------------------------------------------|----------------------------------------------------------------------------------------------------|----------------------------------------------------------------------------------------------------|----------------------------------------------------------------------------------------------------|----------------------------------------------------------------------------------------------------|----------------------------------------------------------------------------------------------------|----------------------------------------------------------------------------------------------------|----------------------------------------------------------------------------------------------|-------------------------|----|
| -                | Refresh                                                                                                    | Audit                                                                                                    | 6dd                                                                                                    | Edit                                                                                                    | Deec                                                                                                    |                                                                                                    |                                                                                                    |                                                                                              | HAPH                    |    |
| -                | Job No.                                                                                                    | 0404/2017                                                                                                    |                                                                                                    |                                                                                                    |                                                                                                    | Job Type                                                                                                    | FCL                                                                                                    | Job Diate                                                                                    | 06/09/2017              |    |
|                  | Payment List P                                                                                                    | 'ayment Detai                                                                                                    | Deduct Deta                                                                                                    | al                                                                                                    | Current .                                                                                                    |                                                                                                    |                                                                                                    |                                                                                              |                         |    |
|                  | PV No.                                                                                                    | BAHT                                                                                                    | PV [17]                                                                                                    | 09<br>voho Bata                                                                                                    | /0812                                                                                                    | PV Date                                                                                                    | 06/09/2017                                                                                                    | Stalus<br>Absorb Tay                                                                         | ACTIVE -                | _  |
|                  | Amount                                                                                                    | 5.                                                                                                    | .618.80                                                                                                    | ak                                                                                                    | 0.00                                                                                                    | Total                                                                                                    | 5.618.90                                                                                                    | Grand Total                                                                                  | 5.562.67                |    |
|                  | % W/I                                                                                                    |                                                                                                    | 1 W                                                                                                    | /khholding Tax                                                                                                    | 56.19                                                                                                    | Due Date                                                                                                    | 06/09/2017                                                                                                    | Paid Date 1                                                                                  |                         |    |
| 1                | Paid Method                                                                                                    |                                                                                                    | + Ar                                                                                                    | mount                                                                                                    |                                                                                                    | Ref No.                                                                                                    |                                                                                                    |                                                                                              |                         | -  |
|                  | Paid Method                                                                                                    | CHEQUE                                                                                                    | + Ar                                                                                                    | mount                                                                                                    | 5562.61                                                                                                    | Cheque No:                                                                                                    | 47645261                                                                                                    | Cheque Date                                                                                  | 06/09/2017              | -  |
| /                | Bank                                                                                                    | ТМВ                                                                                                    |                                                                                                    |                                                                                                    |                                                                                                    | Branch                                                                                                    | BATCHADAPHISE                                                                                                    | ĸ                                                                                            |                         |    |
|                  | Paid To                                                                                                    | CK LINE (T                                                                                                    | HAILAND) D                                                                                                    | O.LTD.                                                                                                    |                                                                                                    |                                                                                                    |                                                                                                    |                                                                                              | 5/C., 5/F.              |    |
| -                | Address                                                                                                    | 628 TRIPLE                                                                                                    | ETBUILDIN                                                                                                    | G. 3 RD FLOOR                                                                                                    | . SOLKLAB CHOM.                                                                                                    | NONSEE RD                                                                                                    | CHONGNONSEE, YANN                                                                                                    | IAWA, BANGKOK                                                                                | 10120 TH                |    |
| -                |                                                                                                    | loaacoocaa                                                                                                    | 5707                                                                                                    |                                                                                                    |                                                                                                    |                                                                                                    |                                                                                                    |                                                                                              |                         |    |
|                  |                                                                                                    |                                                                                                    |                                                                                                    |                                                                                                    |                                                                                                    |                                                                                                    |                                                                                                    |                                                                                              |                         |    |
|                  | Remark                                                                                                    | TAX NO. 29                                                                                                    | 302                                                                                                    |                                                                                                    |                                                                                                    |                                                                                                    |                                                                                                    |                                                                                              |                         |    |
|                  |                                                                                                    | -                                                                                                    | 11                                                                                                    | $ \square $                                                                                                    | 70                                                                                                    |                                                                                                    |                                                                                                    |                                                                                              |                         |    |
|                  |                                                                                                    |                                                                                                    |                                                                                                    | D                                                                                                    |                                                                                                    |                                                                                                    |                                                                                                    |                                                                                              |                         |    |
| -                | >>/tem                                                                                                    | Payment '                                                                                                    | Voucher   d                                                                                                    | Tax Deduct                                                                                                    |                                                                                                    | $\leq$                                                                                                    | -                                                                                                    | - 10 E                                                                                       | 2 2 1 2                 |    |
| . (              | Record of 2                                                                                                    |                                                                                                    | n                                                                                                    |                                                                                                    | TATI                                                                                                    |                                                                                                    | THIT                                                                                                    | ZEVE                                                                                         | Cancel <{ Close         | 17 |
|                  | 17.2                                                                                                    |                                                                                                    | - AM                                                                                                    |                                                                                                    |                                                                                                    |                                                                                                    |                                                                                                    |                                                                                              |                         | -  |
| AVA              |                                                                                                    |                                                                                                    | -                                                                                                    |                                                                                                    |                                                                                                    |                                                                                                    |                                                                                                    |                                                                                              |                         |    |
| ING              |                                                                                                    | Lines british                                                                                                    |                                                                                                    |                                                                                                    |                                                                                                    |                                                                                                    | the second second second second second second second second second second second second second second second se                                                                                                    |                                                                                              |                         |    |
| TRAFT CONTRACTOR | gement System                                                                                                    | 1.9                                                                                                    | 1                                                                                                    | 1 Al                                                                                                    | Badilloodifu(Addil)e                                                                                                    | linte S                                                                                                    |                                                                                                    |                                                                                              |                         | 1  |
| loti Dedumi      | gentant System<br>ent Accountry                                                                                                    | 1.9<br>Mester Data - Pe                                                                                                    | atort Heip                                                                                                    |                                                                                                    | eadi@oriEu(AddOre                                                                                                    | late                                                                                                    | 71.9                                                                                                    |                                                                                              |                         |    |
| tor Dealm        | gement System<br>ant Accoursing                                                                                                    | 1.9<br>Mester Data - Re                                                                                                    | abort Help                                                                                                    |                                                                                                    | ead@ooffu(Add@)e                                                                                                    | daha daha                                                                                                    | 2                                                                                                    |                                                                                              | //                      | 8  |
|                  | gemant System<br>ant Accounting<br>10301 - Expor                                                                                                    | 1 P<br>Mester Data ( Pe<br>rt Sea Job / P                                                                                                    | econt Hep                                                                                                    | oucher / Her                                                                                                    | Boold And Burketel And Album                                                                                                    | lebe -                                                                                                    | 0                                                                                                    |                                                                                              | //                      | )  |
|                  | genten (System<br>ant Accourance<br>LO301.Expor<br>Betresh                                                                                                    | 1.2<br>Marter Data - Pe<br>It Sea Joh / P<br>Add                                                                                                    | eCort Help<br>Yoyment V<br>Edt                                                                                                    | oucher/Her<br>Ddate                                                                                                    |                                                                                                    | i                                                                                                    | 0.                                                                                                    |                                                                                              | N<br>X<br>X<br>X<br>X   |    |
|                  | EU301 Exper<br>EU301 Exper<br>Beiresh<br>FV No.                                                                                                    | 1 See Job / P<br><u>A</u> dd                                                                                                    | etort Help<br>Yoyment Y<br>Edi                                                                                                    | oucher / Iter<br>Delete                                                                                                    |                                                                                                    | PV Date                                                                                                    | 09                                                                                                    | Status                                                                                       |                         |    |
|                  | E0301 Export                                                                                                    | Master Data / Pe<br>Add<br>PV1708/0<br>B4HT                                                                                                    | ecort Help<br>Nyment V<br>Edt  <br>1812                                                                                                    | oucher / Her<br>Eddo                                                                                                    | 33360000                                                                                                    | Hote<br>PV Date<br>S Tax                                                                                                    | 0<br>0<br>0<br>0<br>0<br>0<br>0<br>0<br>0<br>0<br>0<br>0<br>0<br>0<br>0<br>0<br>0<br>0<br>0                                                                                                    | Status<br>Abouto Tox                                                                         |                         |    |
|                  | Remain System<br>Recollador<br>Bolición<br>PV No:<br>Currency<br>Amount                                                                                                    | 1<br>Master Date - Pe<br>Add Pe<br>Peritos/o<br>BAHT                                                                                                    | oyment V<br>Edi<br>812<br>5.618.80                                                                                                    | oucher / Iter<br>Edete<br>Hota Raie                                                                                                    | n<br>33,36000<br>0,00                                                                                                    | PV Date<br>X Tak<br>Tak                                                                                                    | 000<br>06/05/2017<br>5.518.00                                                                                                    | Status<br>Status<br>Absolt Tox                                                               | ACTIVE<br>N<br>5562 61  |    |
|                  | genuent System<br>Accounty<br>Beliesh<br>FV No.<br>Currency<br>Amount<br>2: Dectrol                                                                                                    | Matter Data Pe<br>244<br>PV1708/0<br>B4HT<br>5                                                                                                    | ecort Hep<br>Toyment V<br>Edt<br>1<br>5 618 80                                                                                                    | oucher / Her<br>Edec<br>Hota, Raie<br>Tax<br>Vedad                                                                                                    | 0<br>33336000<br>0.00                                                                                                    | PV Date<br>V Date<br>X Tat<br>Total<br>Due Date                                                                                                    | 06/08/2017<br>5.518.81<br>06/09/2017                                                                                                    | Status<br>Status<br>Absorb Tox<br>Giond Telol<br>Part Quite                                  | ACTIVE<br>N<br>5562 61  |    |
| ion foom         | Bonnom System<br>Accounty<br>Boltosh Export<br>Boltosh E<br>FV No.<br>Currency<br>Amount<br>& Decturet<br>Item List   em                                                                                                    | Alexandra Job / P<br>Add<br>PV1705/0<br>B4HT<br>E<br>Detar                                                                                                    | ayment V<br>Edi<br>812<br>5 618 81                                                                                                    | oucher / Her<br>Detec<br>Rong Role<br>Tax<br>Technik                                                                                                    | 0<br>33.360000<br>56.15                                                                                                    | PV Date<br>V Date<br>V Tat<br>Total<br>Due Date                                                                                                    | 06/09/2017<br>5.518.80<br>06/09/2017                                                                                                    | Status<br>Status<br>Absorb Tox<br>Giorid Total<br>Part Date                                  | ACTIVE<br>N<br>5562 51  |    |
| от росло<br>С    | Bornoni Spelenn<br>Peccilustro<br>Beliesh E<br>FV No:<br>Currency<br>Amount<br>2: Destinal<br>Item List Ilem                                                                                                    | t Seo Job / P<br>Add<br>PV1705/0<br>B4HT<br>E<br>Deter<br>Deter<br>Deter                                                                                                    | oront 1999<br>ayment 17<br>Edt<br>812<br>1<br>5 618 80<br>1                                                                                                    | Pottcher / Her<br>Delete<br>Partice<br>Tarte<br>Rate<br>Strate                                                                                                    | 0<br>32,36000<br>00<br>00<br>00<br>00<br>00<br>00<br>00<br>00<br>00                                                                                                    | PV Doc<br>3 Tac<br>3 Dae Dae<br>6 Due Dae<br>6 Due Dae                                                                                                    | 06/09/2017<br>5.510 80<br>06/09/2017<br>06/09/2017                                                                                                    | Statute<br>Statute<br>Absorb Tox<br>Gent Tox<br>Port Dox<br>Port Dox<br>Port Dox<br>Port Dox | ACTIVE<br>N<br>5552 51  |    |
| *                | Record System<br>Record any<br>Record any<br>Record any<br>Reliesh F<br>Refine<br>Refine | et Seo Joh / P<br>Add<br>PV1708/0<br>B4HT<br>Desensor<br>Desensor<br>Jean THAPGE<br>Je                                                                                                    | ayment V<br>Edt<br>1812                                                                                                    | oucher / Res<br>Detec  <br>wro Raie<br>se<br>Hard<br>Raie C.<br>90.00<br>2700.00 E                                                                                                    | 0<br>32.36000<br>0.00<br>56.15<br>wency Exchg<br>0.00<br>53.860<br>34.11                                                                                                    | PV Doc<br>3 3 Tac<br>3 Due Doc<br>60, 1<br>000 1<br>1                                                                                                    | 06/09/2017<br>5.518 80<br>06/09/2017<br>Unit Tax 0<br>200G N<br>200G N                                                                                                    | Status<br>Status<br>Absorb Tork<br>Fad Det<br>Soluci<br>Y                                    | ACTIVE<br>N<br>5.552 51 |    |
| *                | Ecolution<br>FO301.Expon<br>Ecolution<br>FV No:<br>Ecolution<br>PV No:<br>Ecolution<br>PV Ecolution<br>PV Ecolution<br>PV Ecol                                                                                                    | t Sea Job // P<br>Add PV1705/0<br>B4HT<br>Detail<br>Detail<br>E<br>E<br>E<br>E<br>E                                                                                                    | acort Help<br>Agyment V<br>Edt<br>812<br>5 5618 80<br>2                                                                                                    | oucher / Her<br>Deirer<br>Verg Raie<br>Sr<br>Jedind<br>Rate Co.<br>2700 r0 E<br>25000 E                                                                                                    | 20<br>33.35000<br>0.00<br>56.11<br>100<br>56.12<br>100<br>56.11<br>100<br>56.11<br>100<br>56.11<br>100<br>56.11<br>100<br>56.11                                                                                                    | PV Das<br>2 Taol<br>2 Taol<br>3 Due Das<br>3 Due Das<br>1 1<br>1                                                                                                    | 06408/2017<br>5.518 81<br>06409/2017<br>Unit Tax 0<br>200G N<br>200G N<br>200G N                                                                                                    | Status<br>Status<br>Aborh Tox<br>Di Giord Totol<br>Pad Dort<br>Y<br>Y<br>Y<br>Y              | ACTIVE<br>N<br>5.552 51 |    |
| *                | Control System<br>Accounts<br>Entrol E<br>PV No.<br>Currency<br>Amount<br>2: Destinat<br>Rem List Them<br>The CHARG<br>SEAL CHARG                                                                                                    | t Sea, Job / P<br>Add<br>PV1705/0<br>B4HT<br>E<br>Detail<br>IGHT CHARGE<br>iE<br>GE                                                                                                    | ayment V<br>Edt<br>812<br>3 5 618 81                                                                                                    | oucher / Ren<br>Deirec<br>Strong Rate<br>Strong<br>Rate<br>Strong<br>2700.00<br>E<br>250.00<br>E                                                                                                    | 20<br>33.35000<br>0.00<br>56.12<br>Wency Exchg<br>USD 33.560<br>USD 33.560<br>NAHT<br>3AHT                                                                                                    | PV Das<br>2 Tool<br>3 Tool<br>3 Due Das<br>0 City<br>00 1<br>1<br>1                                                                                                    | 06408-2017<br>5.518 81<br>06409-2017<br>Unit Tax 0<br>200G N<br>200G N<br>200G N                                                                                                    | Status<br>Status<br>Adapth Tak<br>Goord Taki<br>Paid De+                                     | ACTIVE<br>N<br>5.552 51 |    |
| *                | Contract System<br>Accounts<br>Entrol<br>Entrol<br>Currency<br>Amount<br>2 Destart<br>Item List   em<br>Concerv<br>SEAL Charge                                                                                                    | t Sea Job / P<br>Add PV1705/0<br>BAHT E<br>Deanlawi<br>IGHT CHARGE<br>IG<br>GE                                                                                                    | ayment V<br>Edt<br>1812<br>5 618 80                                                                                                    | Butcher, / Ren           Delece           String Rate           String Rate           String Ra | 20<br>33336000<br>00<br>56.11<br>mency Exchg<br>USD 33600<br>JAHT<br>JAHT                                                                                                    | PV Das<br>2 Tool<br>2 Tool<br>2 | 06478-2017<br>5.618 81<br>06439-2017<br>Urit Tax D<br>200G N<br>200G N<br>200G N                                                                                                    | Status<br>Status<br>Adapto Tox<br>Gald Dat<br>Paid Dat<br>Y<br>Y<br>Y                        | ACTIVE<br>N<br>5.552 51 |    |
|                  | Control System<br>Accounts<br>Betrosh (<br>PV No:<br>Currency<br>Amount<br>20 Desuret<br>Tean List (Item<br>SEAL Charge<br>SEAL Charge                                                                                                    | Add PV1705/0<br>PV1705/0<br>B4HT<br>Detail<br>Detail<br>CGE                                                                                                    | 20011 4000<br>20011 7<br>2011 2<br>2011 2<br>2011 | oucher / Ren<br>Delece                                                                                                    | анайсон Виланайон<br>333 36000<br>00<br>00<br>56, 11<br>10<br>10<br>10<br>10<br>10<br>10<br>10<br>10<br>10<br>10<br>10<br>10<br>1                                                                                                    | PV Das<br>2 Tool<br>3 Tool<br>3 Dan Bae<br>000 1<br>1<br>1<br>1<br>1                                                                                                    | 06408-2017<br>5.518 8<br>06409-2017<br>06409-2017<br>200G N<br>200G N<br>200G N                                                                                                    | Status<br>Status<br>About Tor<br>Giord Tota<br>Pad Dat<br>Pad Dat<br>Y<br>Y                  | ACTIVE<br>N<br>5.552 51 |    |
|                  | Control System<br>Records dro<br>Betroth F<br>PV No.<br>Currency<br>Amount<br>20 Decknet FRE<br>THC CHARG<br>SEAL CHARG                                                                                                    | Add Poly Dob / Poly<br>Add Poly Dob / Poly<br>B4HT 5<br>Detail<br>Detail<br>GE                                                                                                    | 20011 4000<br>20011 70<br>2011 2011 2011 2011 2011 2011 2011 201                                                                                                    | Beicher, / Ren           Deicce           Seria, Raie           Seria, Raie           Defreit           Paire           Z200.00           2200.00                                                                                                    | 00<br>3336000<br>00<br>00<br>00<br>00<br>00<br>00<br>00<br>00<br>00                                                                                                    | PV Das<br>PV Das<br>1 2 Tox<br>2 Tox<br>3 Due Das<br>0 City<br>1 1<br>1<br>1<br>1<br>1<br>1                                                                                                    | 06-08-2017<br>5-518 8<br>06-09-2017<br>0-0-12<br>0-0-12<br>0-0-0-12<br>0-0-12<br>0-0-0-12<br>0-0-12<br>0-0 | Status<br>Abiato Tak<br>Giand Tak<br>Pad Que<br>Y<br>Y                                       | ACTIVE<br>N<br>5.552 51 |    |
|                  | Control System<br>Recorduits<br>Beliesh F<br>FV No.<br>Currency<br>Amount<br>X Deduct<br>Rem Litz Them<br>DeceAn FRE<br>THIC CHARG<br>SEAL CHARG                                                                                                    | Horry Dob / P<br>Add<br>PV1705/0<br>B4HT<br>Posemport<br>IGHT CHARGE<br>ic<br>GE                                                                                                    | 20011 400<br>2011 400<br>Edt<br>5 618 80<br>2<br>1<br>1<br>1<br>1<br>1<br>1<br>1<br>1<br>1<br>1<br>1<br>1<br>1                                                                                                    | oucher, / Rev<br>Deece                                                                                                    | анийсь 44/24<br>33 36000<br>00<br>00<br>00<br>00<br>00<br>00<br>00<br>00<br>00<br>00<br>00<br>00                                                                                                    | PV Das<br>PV Das<br>2 Tos<br>2 Tos                                                                                                    | 06/08/2017<br>5.518 9<br>06/09/2017<br>205G N<br>205G N<br>205G N<br>205G N                                                                                                    | Scitos<br>Abioto Totol<br>Reid Que<br>educt<br>Y<br>Y<br>Y                                   | ACTIVE<br>N<br>5.552 51 |    |
|                  | Control System<br>Records upon<br>Beliesin F<br>PV No.<br>Currency<br>Amount<br>St Deduct<br>Rem List Them<br>OCEAN FRE<br>DOCEAN FRE<br>DOCEAN FRE<br>DOCEAN FRE<br>DOCEAN FRE<br>DOCEAN FRE                                                                                                    | Horry Dob / P<br>4dd<br>PV1705/0<br>R4HT<br>Detail<br>Decarpoon<br>IGHT CHARGE<br>ie<br>GE                                                                                                    | 20011 400<br>20011 7<br>201<br>201<br>201<br>201<br>201<br>201<br>201<br>201<br>201<br>201                                                                                                    | Pare Dece                                                                                                    | ванийсь яви и да най и<br>33 3 80000<br>33 3 8000<br>00<br>50 1<br>50 1<br>50 | PV Das<br>PV Das<br>2 Tos<br>2 Tos                                                                                                    | 06/09/2017<br>5.518 8<br>06/09/2017<br>06/09/2017<br>00/07<br>200G N<br>200G N<br>200G N                                                                                                    | Status<br>Abjorb Tok<br>Gand Toki<br>Pad Que<br>edual<br>Y<br>Y                              | ACTIVE<br>N<br>5.552.61 |    |
|                  | Rememi System<br>Peccolustro<br>Relievit<br>Pri No<br>Currency<br>Amount<br>2: Deduct<br>Rem Litz<br>Marchard<br>SEAL CHARG<br>SEAL CHARG<br>SEAL CHARG<br>SEAL CHARG                                                                                                    | Porto Data Porto Porto P | or and the second of the second of the secon                                                                                                    | Pare Control Flore                                                                                                    | анийсь 44/24<br>33 36000<br>50<br>33 36000<br>50 1<br>50 1<br>50 1<br>50 1<br>50 1<br>50 1<br>50 1<br>5                                                                                                    | PV Dac<br>PV Dac<br>2 2 Tax<br>3 1 Cas<br>3 Due Dae<br>10<br>10<br>11<br>1<br>1<br>1<br>1<br>1<br>1<br>1<br>1<br>1<br>1<br>1<br>1                                                                                                    | 06/09/2017<br>5.518 80<br>06/09/2017<br>205G N<br>205G N<br>205G N<br>205G N                                                                                                    | Status<br>Abjech Taki<br>Bend Taki<br>Pad Qas<br>edual<br>Y<br>Y                             | ACTIVE<br>N<br>5.552.51 |    |
|                  | Rememi Speterm<br>Peccolustro<br>Beliesh F<br>PV No<br>Currency<br>Amount<br>& Deduct<br>Rem Litz Them<br>SEAL CHARG<br>SEAL CHARG                                                                                                    | PV1705/0<br>BAHT<br>PV1705/0<br>BAHT<br>Detat<br>Detat<br>GE                                                                                                    | or and the second second secon                                                                                                    | oucher / Ren<br>Doce<br>String Role<br>String<br>Prote Co.<br>2700.00 E<br>2500.00 E                                                                                                    | анийсь 44/24<br>33 36000<br>50<br>33 36000<br>50 50<br>50 50<br>50 50<br>50 50<br>50 50<br>50 50<br>50 50<br>50 50<br>50 50<br>50 50<br>50 50<br>50 50<br>50 50<br>50 50<br>50 50<br>50 50<br>50 50<br>50 50<br>50 50<br>50 50<br>50 50<br>50 50<br>50 50<br>50 50<br>50 50<br>50 50<br>50 50<br>50 50<br>50 50<br>50 50<br>50 50<br>50 50<br>50<br>50<br>50<br>50<br>50<br>50<br>50<br>50<br>50<br>50<br>50<br>50<br>5                                                                                                    | PV Dac<br>PV Dac<br>2 1 03<br>3 Due Dae<br>00 1<br>1<br>1<br>1<br>1<br>1<br>1<br>1<br>1<br>1<br>1<br>1<br>1<br>1                                                                                                    | 06/09/2017<br>5.518 80<br>06/09/2017<br>2015 N<br>2015 N<br>2015 N<br>2015 N                                                                                                    | Status<br>Abjech Taki<br>Band Taki<br>Pad Qa<br>Status<br>Y<br>Y                             | ACTIVE<br>N<br>5.552.51 |    |
|                  | Romon System<br>Peccolustro<br>Bolinsh (<br>PV No<br>Currency<br>Amount<br>& Deckust<br>Romon (<br>Bolinsh (<br>Bolinsh (<br>B                                                                    | Herry Dub / P<br>Add<br>PV1705/0<br>B4H<br>Detat<br>Detat<br>GE<br>GE                                                                                                    | oyment 7<br>Edt<br>5588 81                                                                                                    | eucher / Ren<br>Dece                                                                                                    | อง<br>333360001<br>00<br>33336000<br>00<br>52.15<br>32.55<br>33850<br>33850<br>33850<br>33850<br>33850<br>44HT<br>34HT<br>34HT                                                                                                    | PV Das<br>PV Das<br>2 Tox<br>2 Tox<br>3 Due Das<br>1<br>1<br>1<br>1<br>1<br>1<br>1<br>1<br>1<br>1<br>1<br>1<br>1                                                                                                    | 00000000000000000000000000000000000000                                                                                                    | Status<br>Aborto Tava<br>Band Tava<br>Band Dal<br>Band Dal<br>Y<br>Y<br>Y                    | ACTIVE<br>N<br>5.562.61 |    |
|                  | Records () 2<br>Records () 2<br>Re                                                                                                    | Norvy Duty Put<br>1 Sep Job / P<br>Add<br>PV1705/0<br>B4HT<br>Detail<br>Detail<br>Detail<br>Comport<br>GE                                                                                                    | oyment V<br>Edt<br>812<br>5 5618 80                                                                                                    | eucher / Ber<br>Decc                                                                                                    | анийсь 44/14<br>0<br>33 360000<br>0<br>0<br>0<br>0<br>0<br>0<br>0<br>0<br>0<br>0<br>0<br>0<br>0<br>0<br>0<br>0<br>0                                                                                                    | PV Das<br>2 Tas<br>1 2 Tas<br>1 Tas<br>1 Tas<br>1 De Das<br>1 1<br>1<br>1<br>1<br>1<br>1<br>1<br>1<br>1<br>1<br>1<br>1<br>1<br>1                                                                                                    | 00000000000000000000000000000000000000                                                                                                    | Settle<br>Aborb Tak<br>Beard Tak<br>Bad Qa<br>Y<br>Y<br>Y<br>Y<br>Y                          | ACTIVE<br>N<br>555251   |    |

รูปภาพที่ 4.18 การบันทึกค่าใช้จ่าย (ค่าขนส่ง)

- 1. คลิก Item เพื่อไปยังหน้าต่างรายละเอียดค่างนส่ง ที่จ่ายให้สายเรือ
- คลิก Add เพื่อเพิ่มค่าขนส่งที่จ่ายให้สายเรือ คือ ค่าOCEAN FREIGHT, THC CHARGE, SEAL CHARGE ส่วนค่า
   B/L CHARGE ให้ DELETEทิ้งไป

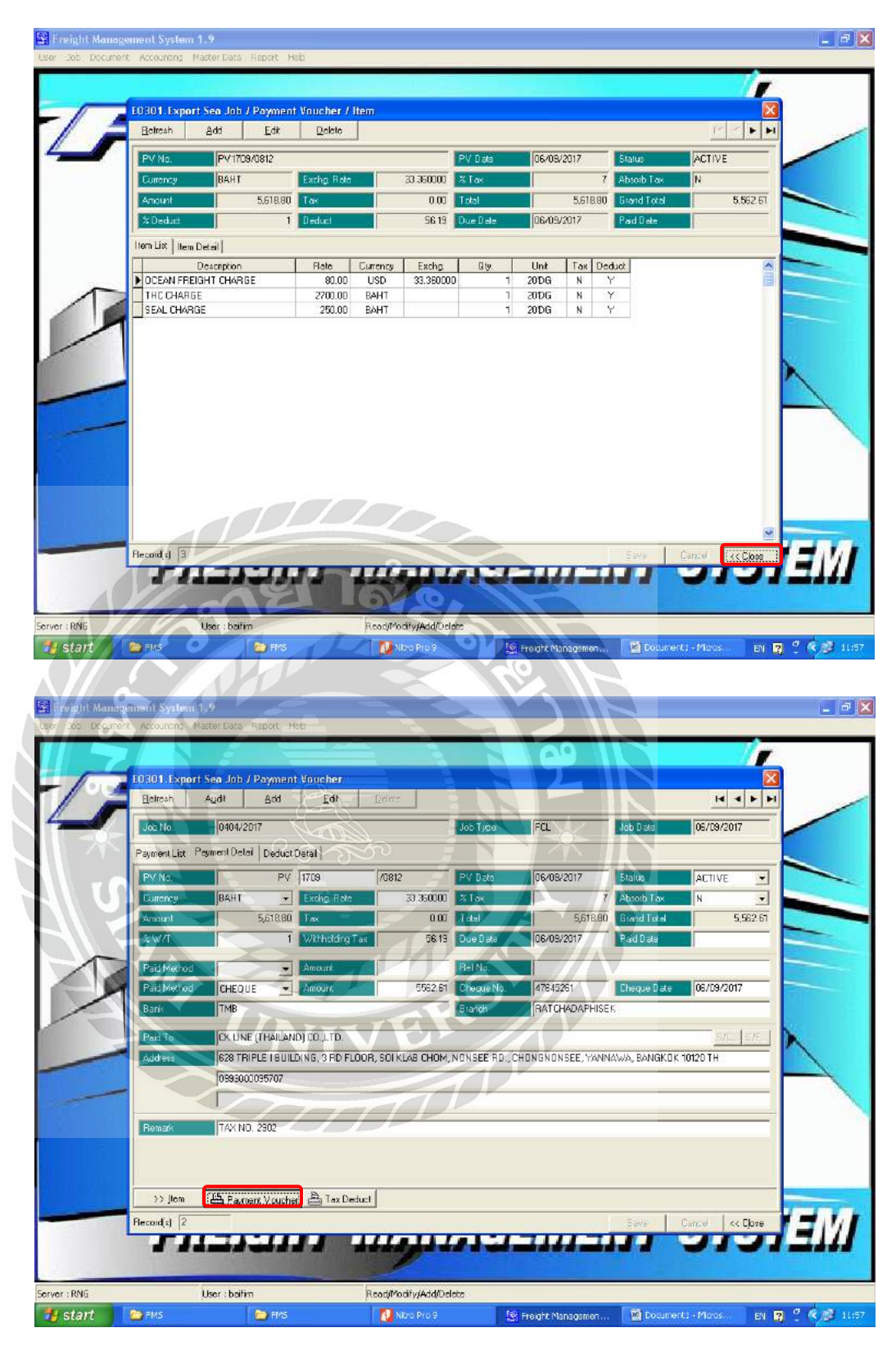

รูปที่ 4.19 การบันทึกก่าใช้จ่าย (ค่าขนส่ง)

- 1. คลิก Close เพื่อกลับไปยังหน้าต่างหลัก
- 2. คลิก Payment Voucher เพื่อทำการพิมพ์ใบสำคัญจ่าย

|                                                                                                    | THE REAL PROPERTY OF THE                                                                 | D: 0105551005100 (Head Offi                                                                                                    | ce) designed and the contract of the contract of the contract |
|----------------------------------------------------------------------------------------------------|------------------------------------------------------------------------------------------|----------------------------------------------------------------------------------------------------|----------------------------------------------------------------------------------------------------|
|                                                                                                    | ใบสำคัญจ่<br>PAYMENT VOUC                                                                | ាម<br>CHER                                                                                                    | เลขที่ PV1709/0812<br><u>No.</u><br>วันที่ 06/09/2017<br>Date                                                                                                    |
| ร่ายให้ CK LINE (THAILAND) CO<br>Paid To<br>ที่ธยู่ 628 TRIPLE I BUILDING,<br>Address 0993000095707                           | ,LTD.<br>3 RD FLOOR, SOI KLAB CHOM, N                                                    | ONSEE RD., CHONGNONSEE                                                                                                    | , YANNAWA,                                                                                                    |
| Job No. 0404/2017<br>Remark TAX NO. 2902                                                                                      |                                                                                          | 90.<br>£                                                                                                    |                                                                                                    |
| Description                                                                                                    | Rate Currency Qty                                                                        | . Unit Exchg. Rate                                                                                                    | Anount (BAHT)                                                                                                    |
| OCEAN FREIGHT CHARGE<br>THC CHARGE<br>SEAL CHARGE                                                                             | 80.00 USD 1<br>2,700.00 BAHT 1<br>250.00 BAHT 1                                          | 20'DG 33.360000<br>20'DG<br>20'DG                                                                                                    | 2,668.80<br>2,700.00<br>250.00                                                                                                    |
|                                                                                                    |                                                                                          |                                                                                                    |                                                                                                    |
|                                                                                                    |                                                                                          |                                                                                                    | 6 6 6 9 0                                                                                                    |
| (ผิด ตก รกเว้น E & O.E.)                                                                                                    | อัตราภาษีรัธยละ 7                                                                        | ร้านวนเงิน<br>AMOUNT<br>ภาษีมูลค่าเพิ่ม<br>VALUE ADDED TAX<br>จำนวนเงินรวม                                                                                                | 5,618.80                                                                                                    |
| (ผิด ตก อกเว้น E & O.E.)                                                                                                    | ษัตราภาษีร้อยละ 7<br>อัตราภาษีร้อยละ 1                                                   | ร้านวนเงิน<br>AMOUNT<br>ภาษีมูลค่าเพิ่ม<br>VALUE ADDED TAX<br>ร่านวนเงินรวม<br>ภาษีหัก ณ ที่จ่าย<br>WITHHOLDING TAX<br>ร่านวนเงินรวมทั้งสิ้น                              | 5,618.80<br>-<br>5,618.80<br>56.19<br>5,562.61                                                                                                    |
| (ผิด ตก ธกเว้น E & O.E.)<br>จำนวนเงิน (FIVE THOUSAND FIVE                                                                     | ษัตราภาษีร้อยละ 7<br>ษัตราภาษีร้อยละ 1<br>HUNDRED AND SIXTY-TWO BAH                      | ร้านวนเงิน<br>AMOUNT<br>ภาษีมูลค่าเพิ่ม<br>VALUE ADDED TAX<br>ร้านวนเงินรวม<br>TOTAL<br>ภาษีหัก ณ ที่จ่าย<br>WITHHOLDING TAX<br>ร้านวนเงินรวมทั้งสิ้น<br>GRAND TOTAL      | 5,618.80<br>5,618.80<br>56.19<br>5,562.61                                                                                                    |
| (ผิด ดก ธกเว้น E & O.E.)<br>จำนวนเงิน<br>AMOUNT                                                                               | ษัตราภาษีร้อยละ 7<br>ษัตราภาษีร้อยละ 7<br>ษัตราภาษีร้อยละ 1<br>HUNDRED AND SIXTY-TWO BAH | ร้านวนเงิน<br>AMOUNT<br>ภาษีมูลท่าเพิ่ม<br>VALUE ADDED TAX<br>จำนวนเงินรวม<br>TOTAL<br>ภาษีหัก ณ ที่จ่าย<br>WITHHOLDING TAX<br>จำนวนเงินรวมทั้งสิ้น<br>GRAND TOTAL        | 5,618.80<br>-<br>5,618.80<br>56.19<br>5,562.61                                                                                                    |
| (ผิด ดก อกเว้น E. & O.E.)<br>จำนวนเงิน<br>AMOUNT<br>ข่าระเป็น เงินสด (CASH)<br>เงินโอน(DRAFT) ธนาคาร<br>X เช็ค (CHEQUE) เอขที | อัตราภาษีร้อยละ 7<br>อัตราภาษีร้อยละ 7<br>อัตราภาษีร้อยละ 1<br>HUNDRED AND SIXTY-TWO BAH | ร้านวนเงิน<br>ภาษีมูลท่าเพิ่ม<br>VALUE ADDED TAX<br>ร้านวนเมื่นรวม<br>TOTAL<br>ภาษีทัก ณ ที่จ่าย<br>WITHHOLDING TAX<br>ร้านวนเงินรวมทั้งสิ้น<br>GRAND TOTAL<br>IT 61/100) | 5,618.80<br>5,618.80<br>56.19<br>5,562.61                                                                                                    |

รูปภาพที่ 4.20 ใบสำคัญจ่าย สำหรับการจ่ายค่าขนส่ง หักภาษี ณ ที่จ่าย 1% และ ไม่มี VAT

|              | rea. E San                      | - 1a               | Tarre                                                                                                    | 101010-0100   | (mar)            |              | -        | 4 4 4    |
|--------------|---------------------------------|--------------------|----------------------------------------------------------------------------------------------------|---------------|------------------|--------------|----------|----------|
| Deb No.      | 0404/2017<br>Paumant Datal Doct | monul              |                                                                                                    | JOD Type      | FCL              | Job Date     | 06/09/20 | 17       |
| Payment List | Ped                             | C [17/19           | /1812                                                                                                    | PV Date       | 106/09/2017      | Status       | ACTIVE   |          |
| Currency     | BAHT                            | - Excha Flate      | 33 360000                                                                                                    | % Tax         | 7                | Absolb Tax   | N        |          |
| Amount       | 5,618.0                         | BO Tax             | 0.00                                                                                                    | Total         | 5,618.80         | Grand Total  |          | 5,562.61 |
| \$₩/T        |                                 | 1 Withholding Tax  | 56.19                                                                                                    | Due Date      | 06/09/2017       | Paid Date    |          |          |
| Paid Method  |                                 | Amount             |                                                                                                    | Ref No.       |                  |              |          | _        |
| Paid Method  | CHEQUE                          | Amount             | 5562.61                                                                                                    | Cheque No.    | 47645261         | Cheque Date  | 06/09/20 | 17       |
| Bank         | TMB                             |                    |                                                                                                    | Branch        | RATCHADAPHISE    | К            |          |          |
| Paid To      | CK. LINE (THAIL                 | AND) CO. J. TD.    |                                                                                                    |               |                  |              | 5/0      | 1275     |
| Address      | 628 TRIPLE I BU                 | JILDING, 3 RD FLOO | R, SOI KLAB CHOM,                                                                                                    | NONSEE RD., C | HONGNONSEE, YANN | AWA, BANGKOK | 10120 TH |          |
|              | 0993000095707                   |                    |                                                                                                    |               |                  |              |          |          |
|              |                                 |                    |                                                                                                    |               |                  |              |          |          |
| Remark       | TAX NO. 2902                    |                    |                                                                                                    |               |                  |              |          |          |
|              |                                 |                    |                                                                                                    |               |                  |              |          |          |
| _            |                                 | 111                | 700                                                                                                    |               |                  |              |          |          |
| >> jtem      | 🚔 Paymeni Voue                  | he 🚔 Tax Dedux     |                                                                                                    |               |                  |              |          |          |
|              |                                 |                    | and the second second se |               |                  |              |          |          |

รูปที่ 4.21 การบันทึกค่าใช้จ่าย (ค่าบริการ)

คลิก Add เพื่อเพิ่มใบสำคัญจ่ายใหม่

| Lob No.                                                                                                    | 0404/2017     | 0 1      |               | Loss.                                                                                                    | Job Turne     | En                | Job Dista     | 06/09/2    | 017      |
|----------------------------------------------------------------------------------------------------|---------------|----------|---------------|----------------------------------------------------------------------------------------------------|---------------|-------------------|---------------|------------|----------|
| Payment Detail                                                                                                  | Deduct Detail |          |               |                                                                                                    | 000 1950      | li ce             | 0000000       | logr core. | 017      |
| PV No.                                                                                                    |               | PV 170   | 9             | /0813                                                                                                    | PV Date       | 06/09/2017        | Status        | ACTIVE     | •        |
| Currency                                                                                                    | BAHT          | - Ex     | chg. Flate    | 33 360000                                                                                                    | % Tax         | ۲                 | Absolb Tax    | Y          | •        |
| Aradunt                                                                                                    | 1,21          | 4.95 Ta  | ×             | 85.05                                                                                                    | Total         | 1,308.00          | Grand Total   |            | 1,263.55 |
| 1%W/T                                                                                                    | 3             | W        | thholding Tax | 36.45                                                                                                    | Due Date      | 06/09/2017        | Paid Date     |            |          |
| Paid Method                                                                                                    |               | - An     | sount         |                                                                                                    | Bel No.       |                   |               |            |          |
| Paid Method                                                                                                    | CHEQUE        | • An     | ount          | 1263.55                                                                                                    | Cheque No.    | 47645261          | Cheque Date   | 06/09/2    | 017      |
| Bank                                                                                                    | ТМВ           |          |               |                                                                                                    | Branch        | RATCHADAPHISE     | EK -          |            |          |
| Paid To                                                                                                    | CK. LINE (THA | ILAND) D | O.LTD.        |                                                                                                    |               |                   |               | S/0        | 2   C/F  |
| Address                                                                                                    | 628 TRIPLE I  | BUILDING | , 3 RD FLOOR  | , SOI KLAB CHOM,                                                                                                    | NONSEE RD., 0 | CHONGNONSEE, YANN | NAWA, BANGKOK | 10120 TH   |          |
| _                                                                                                    | 09930000957   | 07       |               |                                                                                                    |               |                   |               |            |          |
|                                                                                                    |               |          |               |                                                                                                    |               |                   |               |            |          |
| Remark                                                                                                    | TAX NO. 2903  | 3        |               |                                                                                                    |               |                   |               |            |          |
|                                                                                                    |               |          |               |                                                                                                    |               |                   |               |            |          |
|                                                                                                    | 101           |          |               | 100                                                                                                    |               |                   |               |            |          |
| >> Jiem                                                                                                    | E Father Vo   | (ithe)   | h Tex De In-f |                                                                                                    |               |                   |               |            | ſ        |
| the second second second second second second second second second second second second second second second se |               |          |               | Concession of the local division of the local division of the loca |               |                   |               |            |          |

รูปภาพที่ 4.22 การบันทึกก่าใช้จ่าย (ค่าบริการ)

การใส่ราขละเอียดในใบสำคัญจ่าย ในรูปนี้กือการจ่ายค่าบริการ

- 1. เลือก TAX 3% และ VAT เป็น Y เพราะค่าบริการไม่ได้รับการยกเว้น
- เลือก Paid Method เป็น CHEQUE จำนวนเงิน 1,263.55 บาท เลขที่เช็ล 47645261 วันที่ 6/9/2017
- 3. Remark ใส่ TAX NO. 2903
- คลิก Save เพื่อทำการบันทึกข้อมูล

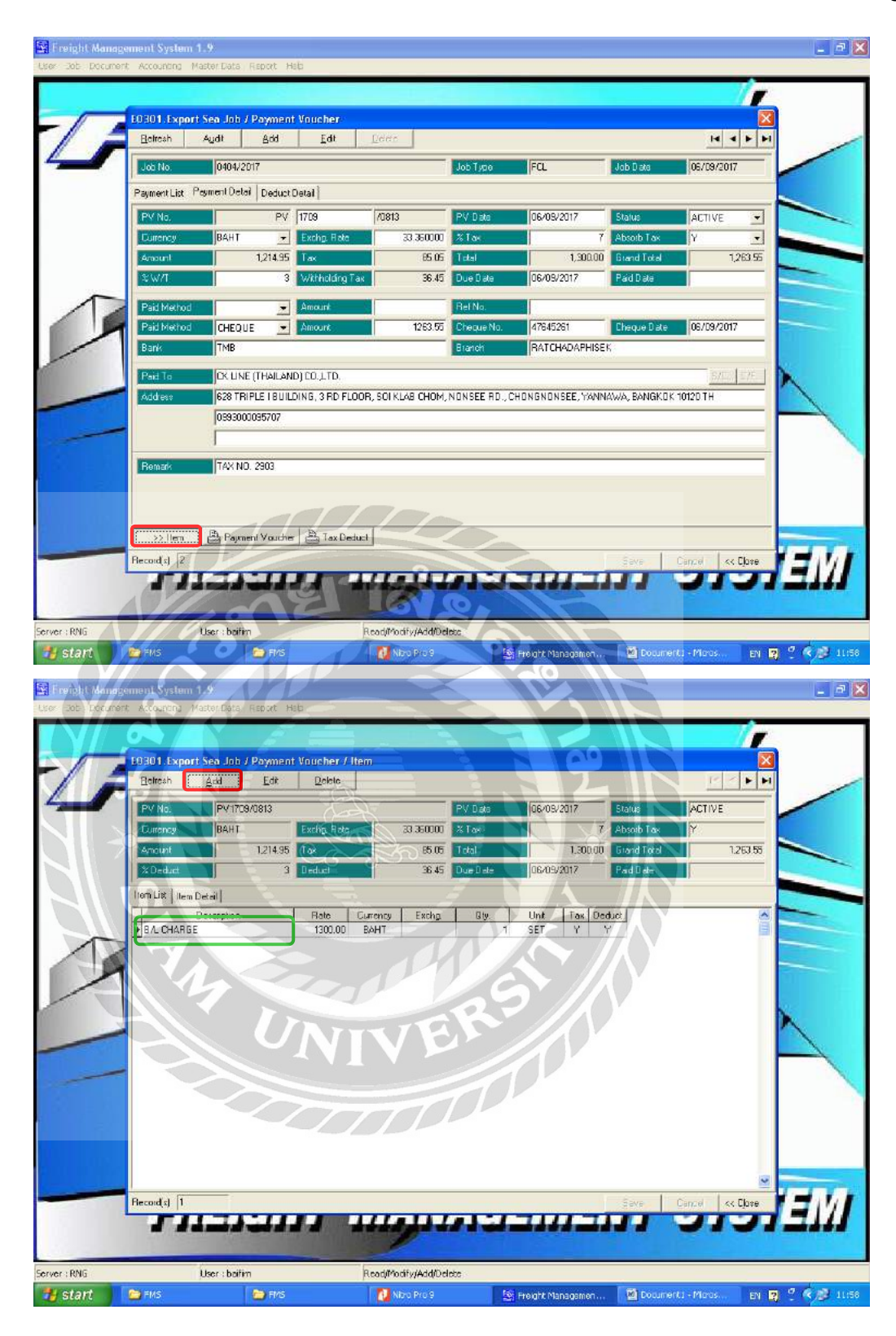

รูปภาพที่ 4.23 การบันทึกค่าใช้จ่าย (ค่าบริการ)

- 1. คลิก Item เพื่อไปยังหน้าต่างรายละเอียคค่าบริการ ที่จ่ายให้สายเรือ
- คลิก Add เพื่อเพิ่มค่าบริการที่ง่ายให้สายเรือ คือ B/L CHARGE ส่วนค่าใช้ง่ายตัวอื่น
   ได้แก่ ค่าOCEAN FREIGHT, THC CHARGE, SEAL CHARGE ให้ DELETEทิ้งไป

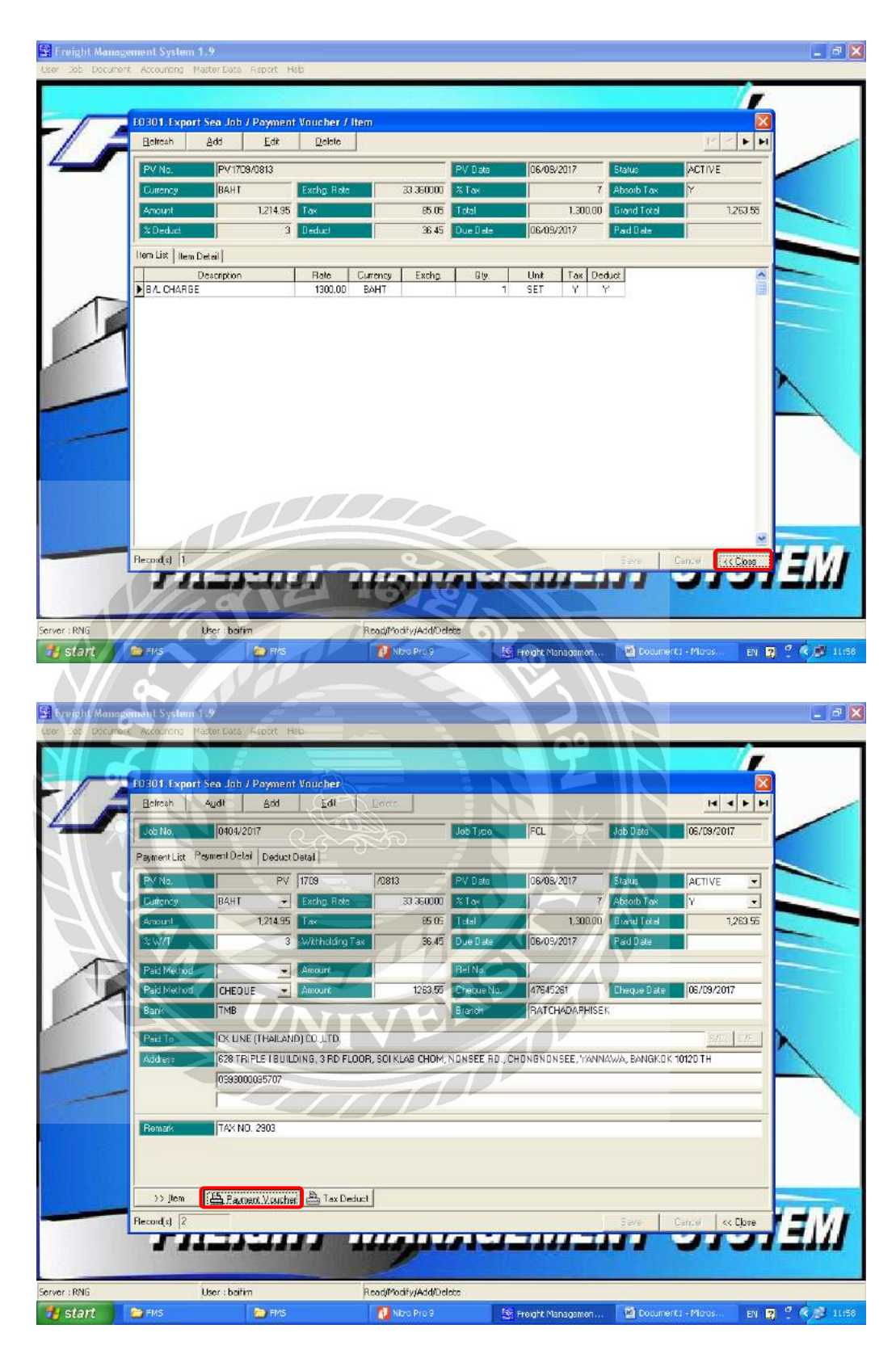

รูปที่ 4.24 การบันทึกค่าใช้จ่าย (ค่าบริการ)

- 1. คลิก Close เพื่อกลับ ไปยังหน้าต่างหลัก
- 2. คลิก Payment Voucher เพื่อทำการพิมพ์ใบสำคัญจ่าย

| Tel. (662) 294-4                                                                                                    | CHONGNONSEE, YANNAWA<br>(466 Fax. (662) 294-4581 Tax                              | DG CO., LTD.<br>R ROCM 4/2, NONSEE RD.,<br>BANGKOK 10120<br>ID: 0105551005100 (Head                                                                                                    | Office)                                                        |
|----------------------------------------------------------------------------------------------------|-----------------------------------------------------------------------------------|----------------------------------------------------------------------------------------------------|----------------------------------------------------------------|
|                                                                                                    | <b>ใบสำคั</b> ญจ่<br>PAYMENT VOUC                                                 | าย<br>CHER                                                                                                    | เลบที่ PV1709/0813<br><u>No</u><br>วันที่ 06/09/2017<br>Date   |
| <u>ร่ายให้</u> CK LINE (THAILAND) CO.,LT<br><u>Paid To</u><br><u>ที่อยู่</u> 628 TRIPLE I BUILDING, 3 R<br>Address 0993000096707                                 | D. FLOOR, SOI KLAB CHOM,                                                          | NONSEE RD., CHONGNON                                                                                                    | ISEE, YANNAWA,                                                 |
| Job No. 0404/2017                                                                                                    |                                                                                   |                                                                                                    |                                                                |
| Remark TAX NO. 2903                                                                                                    |                                                                                   | ÷1                                                                                                    |                                                                |
| Description                                                                                                    | Rate Currency Ob                                                                  | vandenseeren Rate                                                                                                    | Anount (BAH)                                                   |
|                                                                                                    |                                                                                   |                                                                                                    |                                                                |
|                                                                                                    | ายาลัย<br>1777                                                                    |                                                                                                    |                                                                |
|                                                                                                    |                                                                                   |                                                                                                    | 1 10                                                           |
| (Ân nn snižu E & Q.E.)                                                                                                    | อัตราภาษิร้อยละ 7                                                                 | จ้านวนเงิน<br>AMOUNT<br>มาษีมูลก่าะพื่ม                                                                                                    | 1,214.9<br>85.0                                                |
| (ติค ตก ยกเว้ม E & Q.E.)                                                                                                    | อัคราภาษิร้อยตะ 7                                                                 | จำนวนเงิน<br>AMOUNT<br>มาษีมูลก่าเพิ่ม<br>VALUE ADDED TAX<br>จำนวนในช่วม                                                                                                    | 1,214.9<br>85.0<br>1.200.0                                     |
| (ติด ตก ยกเว้ม E & O.E.)                                                                                                    | อัตราภาษิร้อยละ 7<br>ลัตราภาษิร้อยละ 3                                            | จำนวนเงิน<br>AMOUNT<br>มาษีมูลก่าเพิ่ม<br>VALUE ADDED TAX<br>จำนวนใช้เอม<br>TOTAL<br>ภาพิศัก ณ ที่จ่าย                                                                                                    | 1,214.9<br>85.0<br>1,300.0<br>36.4                             |
| (ติค ตก ยกเว้ม E & Q.E.)                                                                                                    | อัตรามาษิร้อยละ 7<br>ลัตราทาษิร้อยละ 3                                            | จ้านรนเงิน<br>AMOUNT<br>มาษีมูลค่าเพิ่ม<br>VALUE ADDED TAX<br>จ้านรบเงินร่วม<br>TOTAL<br>ภาพีทัก ณ ที่จ่าย<br>WITHHOLDING TAX<br>จำนวนเงินรวมทั้งสิ้น                                                                    | 1,214.9<br>85.0<br>1,300.0<br>36.4<br>1,263.5                  |
| (ติด ตก ยกเว้ม E & Q.E.)                                                                                                    | อัตราภาษิร้อยละ 7<br>ลัตราภาษิร้อยละ 3                                            | จำนวนเงิน<br>AMOUNT<br>มาษีมูลก่าเพิ่ม<br>VALUE ADDED TAX<br>จำนวนเงินร่วม<br>TOTAL<br>ภาพิศัก ณ ที่จ่าย<br>WITHHOLDING TAX<br>จำนวนเงินรวมทั้งสิ้น<br>GRAND TOTAL                                                       | 1,214.9<br>85.0<br>1,300.0<br>36.4<br>1,263.5                  |
| (ติด ตก ยกเว้บ E & Q.E.)<br>จำนวมเงิน<br>AMOUNT                                                                                                    | อัดรามาษิร้อยละ 7<br>ลัดรามาษิร้อยละ 3<br>JNDRED AND SIXTY-THREE                  | จำนวนเงิน<br>AMOUNT<br>มาษีมูลก่าเพิ่ม<br>VALUE ADOED TAX<br>จำนวบเงินร่วม<br>TOTAL<br>ภาพิศัก ณ ที่จ่าย<br>WITHHOLDING TAX<br>จำนวนเงินร่วมทั้งสิ้ม<br>GRAND TOTAL<br>=<br>BAHT 55/100)                                 | 1,214.9<br>85.0<br>1,300.0<br>36.4<br>1,263.5                  |
| (ติด ดก ธกเว้บ E & Q.E.)<br>จำนวมเงิน<br>AMOUNT (ONE THOUSAND TWO HR<br>อ้าระเป็น เงินสด (CASH)                                                                  | อัตราภาษิร้อยละ 7<br>ลัตราภาษิร้อยละ 3<br>JNDRED AND SIXTY-THREE                  | จำนวนเงิน<br>AMOUNT<br>มารีมูลก่าเพิ่ม<br>VALUE ADDED TAX<br>จำนวนมินอวม<br>TOTAL<br>ภานิทัก ณ ที่จ่าย<br>WiTHHOLDING TAX<br>จำนวนเงินจวมทั้งสิ้น<br>GRAND TOTAL                                                         | 1,214.9<br>85.0<br>1,300.0<br>36.4<br>1,263.5                  |
| (ผิด ตก ยกเว้บ E & Q.E.)<br>จำบวบเงิน<br>AMOUNT<br>ข้าระเป็น เว้นสด (CASH)<br>เงินโลน(DRAFT)ธนาดาจ T                                                             | ขัดราภาษิรัชยตะ 7<br>ลัดราภาษิรัชยตะ 3<br>JNDRED AND SIXTY-THREE                  | จำนวนเงิน<br>ภาษีมูลก่าเพิ่ม<br>VALUE ADOED TAX<br>จำนวบเงินช่วม<br>TOTAL<br>ภาษีศัก ณ ที่จ่าย<br>WITHHOLDING TAX<br>จำนวนเงินช่วมทั้งสิ้น<br>GRAND TOTAL<br>=<br>BAHT 55/100)<br>สาขา RATCHAC                           | 1,214.9<br>85.0<br>1,300.0<br>36.4<br>1,263.5<br>DAPHISEK      |
| (ผิด ตก อกเว้บ E & Q.E.)<br>จำบวบเงิบ<br>AMOUNT<br>อ้าระเป็น เว้นสด (CASH)<br>เงินโอน(DRAFT)ธนาดาจ T<br>X เป็ก (CHEQUE) เตบที่ 4                                 | อัตราภาษิร้อยละ 7<br>ลัตราภาษิร้อยละ 3<br>JNDRED AND SIXTY-THREE<br>MB<br>7645261 | จำนวนเงิน<br>ภาษีมูลก่าเพิ่ม<br>VALUE ADOED TAX<br>จำนวบเงินช่วม<br>TOTAL<br>ภาษีศัก ณ ที่จ่าย<br>WITHHOLDING TAX<br>จำนวนเงินชวมทั้งสิ้น<br>GRAND TOTAL<br>=<br>BAHT 55/100)<br>สาขาRATCHAC<br>ลงวันที่ _06/09/2017     | 1,214.9<br>85.0<br>1,300.0<br>36.4<br>1,263.5<br>XAPHISEK<br>7 |
| (ติด ตก อกเว้บ E & Q.E.)<br>จำนวบเงิน<br>(Mount (ONE THOUSAND TWO HR<br>AMOUNT<br>ย้าระเป็น เงินสด (CASH)<br>เงินใจน(DRAFT) ธนาคาร T<br>X เป็ด (CHEQUE) เตนที่ 4 | อัตราภาษิรัชยตะ 7<br>ลัตราภาษิรัชยตะ 3<br>JNDRED AND SIXTY-THREE<br>MB<br>7645261 | จำนวนเงิน<br>AMOUNT<br>มารีมูลดำเพิ่ม<br>VALUE ADDED TAX<br>จำนวนเงินร่วม<br>TOTAL<br>มารีผัก ณ ที่จ่าย<br>WiTHHOLDING TAX<br>จำนวนเงินรวมทั้งสิ้น<br>GRAND TOTAL<br>BAHT 55/100)<br>สาขา RATCHAD<br>ลงวันที่ 06/09/2017 | 1,214.9<br>85.0<br>1,300.0<br>36.4<br>1,263.5<br>XAPHISEK<br>7 |

รูปที่ 4.25 ใบสำคัญจ่าย สำหรับการจ่ายค่าบริการ หักภาษี ณ ที่จ่าย 3% บวก VAT 7%

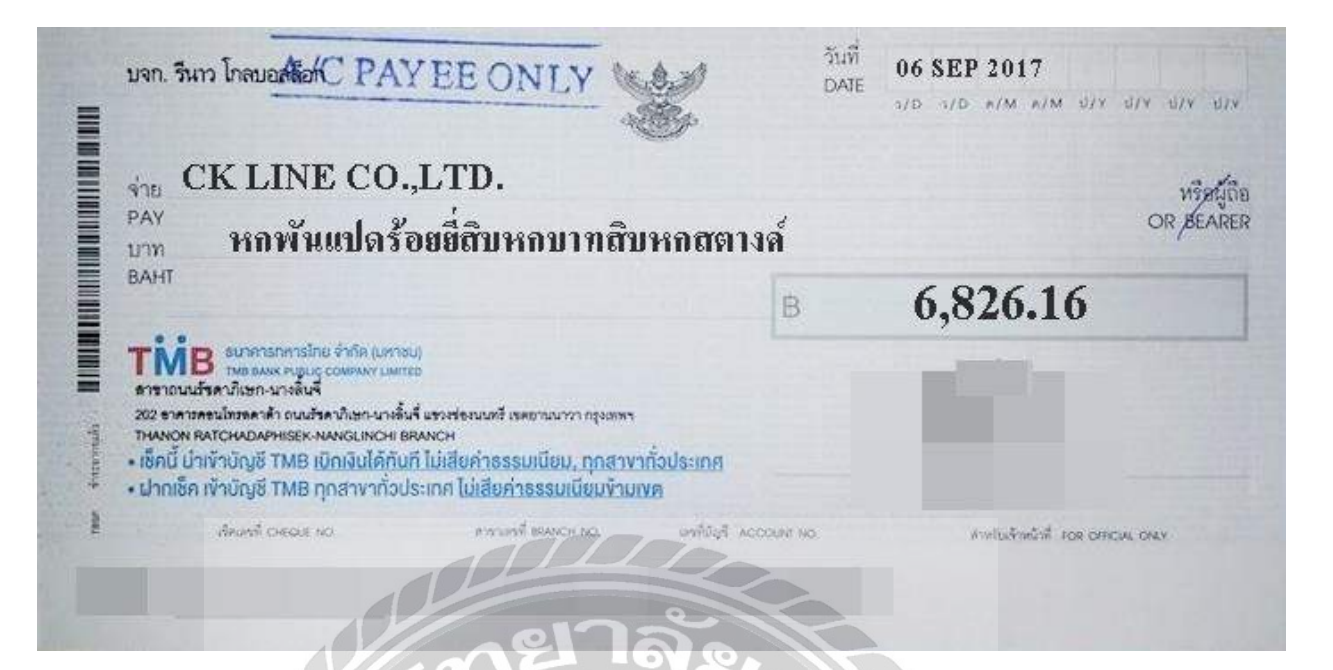

รูปภาพที่ 4.26 เช็คที่จ่ายให้กับสายเรือ

- 1. ระบุบริษัทสายเรือที่เราจะต้องจ่ายเช็คให้
- 2. ระบุจำนวนเงินเป็นตัวเลข และ ตัวอักษร
- 3. ระบุวันที่ในหน้าเช็ค
- 4. ให้ผู้มีอำนาจลงนามให้เรียบร้อย

## บทที่ 5

### สรุปผลและข้อเสนอแนะ

### 5.1 สรุปผลโครงงาน

### 5.1.1 สรุปผล

การปฏิบัติงานในบริษัท รีนาว โกลบอลล็อก จำกัด ในส่วนของตำแหน่งพนักงานบัญชี

ได้เข้าไปปฏิบัติงานเกี่ยวกับการทำบัญชีด้วยโปรแกรมสำเร็จรูป Freight Management System ,

การตรวจสอบเอกสาร,รายงานภาษีขาย , การจัดทำหนังสือรับรองการหักภาษี ณ ที่จ่าย และ โปรแกรมสำเร็จรูป

ทางการบัญชี Express Accounting

ได้ส่งผลให้เกิดประโยชน์หลายๆด้าน ดังนี้

### <u>ด้านสถานประกอบการ</u>

- มีนักศึกษาช่วยปฏิบัติงาน ลดการจ้างพนักงาน
- เกิดความร่วมมือและมีสัมพันธภาพที่ดีระหว่างแผนก

### <u>ด้านผู้จัดทำ</u>

- ได้รับความรู้และประสบการณ์ในการทำงานจริง และได้ฝึกการปรับตัวในการทำงานร่วมกันกับผู้อื่น
- ฝึกความรอบคอบในการทำงาน เพราะการทำงานในค้านบัญชีจำเป็นต้องถูกต้อง และแม่นยำ
- ได้ใช้ความรู้ที่เรียนมาเกิดประ โยชน์ในการทำงานจริง
- ได้รับความรู้เพิ่มเติมนอกเหนือจากการเรียนในห้อง , เข้าในถึงปัญหาที่อาจเกิดขึ้นระหว่างการทำงาน จริง และ สามารถแก้ปัญหาได้

### 5.1.2 ปัญหาของโครงงาน

จากการที่ได้ปฏิบัติงานทำบัญชีด้วยโปรแกรมสำเร็จรูป Freight Management System เป็นเวลา15สัปดาห์ พบว่านักศึกษาฝึกงานและพนักงานบัญชีที่เริ่มงานใหม่อาจไม่มีทักษะความรู้ ความเข้าใจ ทางด้าน โปรแกรมสำเร็จรูป Freight Management System จึงทำให้ประสบปัญหาในการวิเคราะห์รายการทางธุรกิจ เพื่อนำมาบันทึกลงโปรแกรมสำเร็จรูป Freight Management System ซึ่งจะส่งผลให้การทำงานมีความผิดพลาด เกิดความล่าช้า ขาดประสิทธิภาพ เพราะต้องสูญเสียเวลาในการเรียนรู้วิธีการใช้งานของโปรแกรม

ดังนั้น จึงจัดทำโครงงานการทำบัญชีโดยใช้โปรแกรมสำเร็จรูป Freight Management System จากความรู้ความเข้าใจและประสบการณ์ที่ได้รับ ซึ่งนำเสนอในรูปแบบที่เข้าใจง่ายและสามารถนำไปใช้ ประโยชน์ได้จริง

#### 5.1.3 ข้อเสนอแนะ

 เนื่องจากการปฏิบัติงานในช่วงแรก อาจมีการทำงานที่ไม่เต็มที่และเกิดข้อผิดพลาดขึ้น จึงใช้วิธีการแก้ไข โดยทำความเข้าใจกับงานที่ได้รับมอบหมายให้มากขึ้น จากการสอบถามในประเด็นของงานที่สงสัยกับพนักงาน ที่ปรึกษา

 ควรมีการจัดอบรมโปรแกรมสำเร็จรูปทางการบัญชี Express Accounting ให้กับพนักงานฝ่ายบัญชี และ พนักงานฝ่ายบริการลูกค้าที่เข้ามาทำงานใหม่ ผู้อบรมอาจเป็นพนักงานที่มีประสบการณ์ทางค้านโปรแกรมมา เป็นผู้อบรม เพราะช่วยลดค่าใช้จ่ายของกิจการ อาจเป็นการอบรมในขั้นพื้นฐานเพื่อให้ทราบถึงรายละเอียดต่างๆ ของโปรแกรมในส่วนที่สำคัญ

### 5.2 สรุปผลการปฏิบัติงานของสหกิจศึกษา

### 5.2.1 ข้อดีของการปฏิบัติงานสหกิจศึกษา

### <u>1. ด้านทฤษฎี</u>

- ได้นำความรู้วิชาระบบสารสนเทศที่ได้ศึกษามาประยุกต์ใช้ในการปฏิบัติงานจริง
- ทราบถึงขั้นตอนในการบันทึกบัญชีด้วยโโปรแกรมสำเร็จรูป Freight Management System
- ทราบถึงเอกสารต่างๆที่ใช้ในกิจการ

## <u>2. ด้านปฏิบัติ</u>

- เข้าใจระบบการทำงานในรูปแบบของบริษัท
- เรียนรู้การใช้อุปกรณ์และเครื่องใช้สำนักงานต่างๆ
- ได้ความรู้เกี่ยวกับการใช้งานโปรแกรมสำเร็จรูป Freight Management System
- เรียนรู้เกี่ยวกับแนวคิด และมารยาทในการอยู่ร่วมสังคมกับผู้อื่น

## <u>3. ด้านสังคม</u>

- รู้จักการวางตัวกับบุคคลที่ต้องประสานงานร่วมกันมากขึ้น
- เรียนรู้การใช้ชีวิตประจำวันในการทำงานและลักษณะของการทำงานจริง
- ฝึกการทำงานร่วมกับผู้อื่น ทำให้เข้าถึงลักษณะการทำงานเป็นทีม ได้รู้จักการเอื้อเฟื้อเพื่อแผ่ต่อเพื่อน ร่วมงาน

และช่วยเหลือซึ่งกันและกัน

## 5.2.2 ปัญหาที่พบของการปฏิบัติงานสหกิจศึกษา

- ความถ่าช้าของเอกสาร เนื่องจากบางครั้งเอกสารเกิดความผิดพลาด หรือ รายละเอียดในเอกสาร ไม่ครบถ้วน ทำให้การทำงานไม่ต่อเนื่อง
- นักศึกษาฝึกงานไม่มีความรู้ความเข้าใจในโปรแกรมสำเร็จรูป Freight Management System
   เนื่องจากไม่มีประสบการณ์ในการใช้งาน จึงเกิดความล่าช้าในการศึกษาทำความเข้าใจกับโปรแกรม
- สื่อการผิดพลาดกับแผนกที่ต้องทำงานร่วมกัน เนื่องจากอาจใช้กำที่ไม่ตรงกัน จึงต้องทำกวามเข้าใจใหม่

### 5.2.3 ข้อเสนอแนะ

- ควรกำหนดรายละเอียดในเอกสารที่จำเป็นต้องมีให้ชัดเจน
- ควรนำสมุดมาจดบันทึกขั้นตอน และวิธีการใช้งาน โปรแกรม เพื่อการทำงานที่รวดเร็วยิ่งขึ้น
- ควรทำความเข้าใจใน Key Word แต่ละคำที่ใช้สื่อสารกันภายในองค์กร เนื่องจากคำบางคำใช้ทับศัพท์ เป็นภาษาอังกฤษ

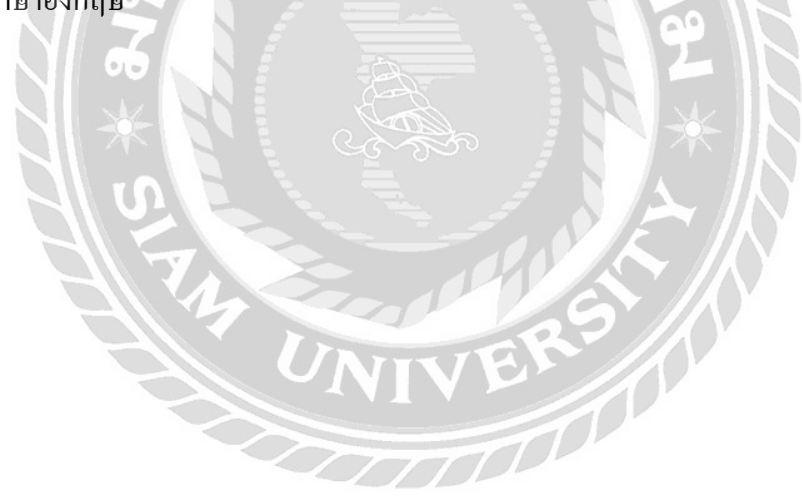

#### บรรณานุกรม

กิตติชัย ถาวรธรรมฤทธิ์. (2559). *การบัญชีภาษีอากร*. (พิมพ์ครั้งที่ 7). กรุงเทพฯ: เค. ไอ.ที.เพรส. กรมสรรพากร (2559). *การออกใบกำกับภาษีด้วยกระดาษ*. เข้าถึงได้จาก http://www.rd.go.th. บริษัท โปรซอฟท์ คอมเทค จำกัด. (2559). *ส่วนลด*. เข้าถึงได้จาก http://www.prosoftwinspeed.com. บริษัท สำนักงานจรัสทนายความและการบัญชี จำกัด (2559). *รายได้รับล่วงหน้า*. เข้าถึงได้จาก

http://www.jarataccountingandlaw.com.

บริษัท อสมท จำกัด(มหาชน). (2559). *ข้อมูลของบริษัทธุรกิจของบริษัท*. เข้าถึงได้จาก http://mcotth.listedcompany.com.

วิภาคา ตันติประภา, สุพิชญ์ชญา เหล่าธรรมทัศน์, อรสา วิระประดิษฐ์และอรุณี อย่างธารา. (2555).
 *การบัญชีการเงิน*. (พิมพ์ครั้งที่ 10). กรุงเทพฯ: มหาวิทยาลัยธรรมศาสตร์.
 Accountancy.in.th. (2559). การรับรู้รายได้ตามมาตรฐานบัญชี. เข้าถึงได้จาก

accountancy.in.th. (2559). การรับรูราย เดตามมาตรฐานปญช. เบาถง เร

http://www.accountancy.in.th.